# The HAL (Hardware Abstraction Layer) Handbook

The EMC Team

June 17, 2006

This handbook is a work in progress. If you are able to help with writing, editing, or graphic preparation please contact any member of the writing team or join and send an email to emc-users@lists.sourceforge.net.

Copyright (c) 2000-6 LinuxCNC.org

Permission is granted to copy, distribute and/or modify this document under the terms of the GNU Free Documentation License, Version 1.1 or any later version published by the Free Software Foundation; with no Invariant Sections, no Front-Cover Texts, and one Back-Cover Text: "This HAL Handbook is the product of several authors writing for linuxCNC.org. As you find it to be of value in your work, we invite you to contribute to its revision and growth." A copy of the license is included in the section entitled "GNU Free Documentation License". If you do not find the license you may order a copy from Free Software Foundation, Inc. 59 Temple Place, Suite 330 Boston, MA 02111-1307

# **Contents**

| Ι | Int  | troduction & Tutorial                                      | 8  |
|---|------|------------------------------------------------------------|----|
| 1 | Intr | roduction                                                  | 9  |
|   | 1.1  | What is HAL?                                               | 9  |
|   |      | 1.1.1 HAL is based on traditional system design techniques | 9  |
|   |      | 1.1.1.1 Part Selection                                     | 9  |
|   |      | 1.1.1.2 Interconnection Design                             | 9  |
|   |      | 1.1.1.3 Implementation                                     | 10 |
|   |      | 1.1.1.4 Testing                                            | 10 |
|   |      | 1.1.2 Summary                                              | 10 |
|   | 1.2  | HAL Concepts                                               | 10 |
|   | 1.3  | HAL components                                             | 12 |
|   |      | 1.3.1 External Programs with HAL hooks                     | 12 |
|   |      | 1.3.2 Internal Components                                  | 12 |
|   |      | 1.3.3 Hardware Drivers                                     | 13 |
|   |      | 1.3.4 Tools and Utilities                                  | 13 |
|   | 1.4  | Tinkertoys, Erector Sets, Legos and the HAL                | 13 |
|   |      | 1.4.1 Tower                                                | 13 |
|   |      | 1.4.2 Erector Sets                                         | 13 |
|   |      | 1.4.3 Tinkertoys                                           | 14 |
|   |      | 1.4.4 A Lego Example                                       | 14 |
|   | 1.5  | Timing Issues In HAL                                       | 15 |
|   | 1.6  | Dynamic Linking and Configuration                          | 16 |
| 2 | HAI  | L Tutorial                                                 | 17 |
|   | 2.1  | Before we start                                            | 17 |
|   |      | 2.1.1 Notation                                             | 17 |
|   |      | 2.1.2 Root Privilges                                       | 17 |
|   |      | 2.1.3 The RTAPI environment                                | 18 |
|   | 2.2  | A Simple Example                                           | 18 |
|   |      | 2.2.1 Loading a realtime component                         | 18 |
|   |      | 2.2.2 Examining the HAL                                    | 19 |
|   |      | 2.2.3 Making realtime code run                             | 20 |
|   |      | 2.2.4 Changing parameters                                  | 21 |
|   |      | 2.2.5 Saving the HAL configuration                         | 22 |
|   |      | 2.2.6 Restoring the HAL configuration                      | 22 |
|   | 2.3  | Looking at the HAL with halmeter                           | 22 |

|     | 2.3.1 Starting halmeter                                     | 23 |
|-----|-------------------------------------------------------------|----|
|     | 2.3.2 Using halmeter                                        | 23 |
| 2.4 | A slightly more complex example.                            | 25 |
|     | 2.4.1 Installing the components                             | 25 |
|     | 2.4.2 Connecting pins with signals                          | 26 |
|     | 2.4.3 Setting up realtime execution - threads and functions | 27 |
|     | 2.4.4 Setting parameters                                    | 29 |
|     | 2.4.5 Run it!                                               | 29 |
| 2.5 | Taking a closer look with halscope.                         | 29 |
|     | 2.5.1 Starting Halscope                                     | 29 |
|     | 2.5.2 Hooking up the "scope probes"                         | 32 |
|     | 2.5.3 Capturing our first waveforms                         | 33 |
|     | 2.5.4 Vertical Adjustments                                  | 34 |
|     | 2.5.5 Triggering                                            | 34 |
|     | 2.5.6 Horizontal Adjustments                                | 36 |
|     | 2.5.7 More Channels                                         | 37 |

# II HAL Reference

| 3 | Gen | ieral Reference Information        | 39 |
|---|-----|------------------------------------|----|
|   | 3.1 | Notation                           | 39 |
|   |     | 3.1.1 Typographical Conventions    | 39 |
|   |     | 3.1.2 Names                        | 39 |
|   | 3.2 | General Naming Conventions         | 39 |
|   | 3.3 | Hardware Driver Naming Conventions | 40 |
|   |     | 3.3.1 Pin/Parameter names          | 40 |
|   |     | 3.3.1.1 Examples                   | 41 |
|   |     | 3.3.2 Function Names               | 41 |
|   |     | 3.3.2.1 Examples                   | 41 |
| 4 | Can | ionical Device Interfaces          | 42 |
|   | 4.1 | Digital Input                      | 42 |
|   |     | 4.1.1 Pins                         | 42 |
|   |     | 4.1.2 Parameters                   | 42 |
|   |     | 4.1.3 Functions                    | 42 |
|   | 4.2 | Digital Output                     | 42 |
|   |     | 4.2.1 Pins                         | 42 |
|   |     | 4.2.2 Parameters                   | 43 |
|   |     | 4.2.3 Functions                    | 43 |
|   | 4.3 | Analog Input                       | 43 |
|   |     | 4.3.1 Pins                         | 43 |
|   |     | 4.3.2 Parameters                   | 43 |
|   |     | 4.3.3 Functions                    | 43 |
|   | 4.4 | Analog Output                      | 43 |
|   |     | 4.4.1 Parameters                   | 44 |
|   |     | 4.4.2 Functions                    | 44 |

|   | 4.5 | Encoder                                       | 44        |
|---|-----|-----------------------------------------------|-----------|
|   |     | 4.5.1 Pins                                    | 44        |
|   |     | 4.5.2 Parameters                              | 45        |
|   |     | 4.5.3 Functions                               | 45        |
|   |     |                                               |           |
| 5 | Too | ls and Utilities 4                            | <b>16</b> |
|   | 5.1 | Halemd                                        | 46        |
|   |     | 5.1.1 Usage                                   | 46        |
|   |     | 5.1.2 Options                                 | 46        |
|   |     | 5.1.3 Commands                                | 47        |
|   |     | 5.1.3.1 Loading/unloading modules             | 47        |
|   |     | 5.1.3.2 Creating Signals                      | 47        |
|   |     | 5.1.3.3 Linking things together               | 48        |
|   |     | 5.1.3.4 Setting Values                        | 48        |
|   |     | 5.1.3.5 Configuring Functions and Threads     | 49        |
|   |     | 5.1.3.6 Controlling Realtime Execution        | 49        |
|   |     | 5.1.3.7 Viewing the HAL Configuration         | 50        |
|   |     | 5.1.3.8 Saving the HAL configuration          | 50        |
|   | 5.2 | Halshow                                       | 50        |
|   | 5.3 | Halmeter                                      | 50        |
|   | 5.4 | Halscope                                      | 51        |
|   |     | Ţ                                             |           |
| 6 | Har | dware Drivers 5                               | 52        |
|   | 6.1 | Parport                                       | 52        |
|   |     | 6.1.1 Installing                              | 52        |
|   |     | 6.1.2 Removing                                | 53        |
|   |     | 6.1.3 Pins                                    | 53        |
|   |     | 6.1.4 Parameters                              | 53        |
|   |     | 6.1.5 Functions                               | 55        |
|   | 6.2 | AX5214H                                       | 55        |
|   |     | 6.2.1 Installing                              | 55        |
|   |     | 6.2.2 Removing                                | 55        |
|   |     | 6.2.3 Pins                                    | 56        |
|   |     | 6.2.4 Parameters                              | 56        |
|   |     | 6.2.5 Functions                               | 56        |
|   | 63  | Servo-To-Go                                   | 56        |
|   | 0.0 | 6.3.1 Installing                              | 56        |
|   |     | 6.3.2 Removing                                | 50        |
|   |     | 6.3.3 Pins                                    | 57        |
|   |     | 6.3.4 Parameters                              | 57        |
|   |     |                                               | 51<br>20  |
|   | 6.4 | Mass Flastranics mEi20 "Anything L/O Cord"    | 00<br>70  |
|   | 0.4 | Mesa Electronics moleculary anything f/O Card | 50<br>20  |
|   |     | 0.4.1 Kemoving                                | 58<br>- 0 |
|   |     | 0.4.2 PINS                                    | 58        |
|   |     |                                               |           |
|   |     | 6.4.3 Parameters                              | 59        |

|   | 6.5        | Vital Systems Motenc-100 and Motenc-LITE         | 52       |
|---|------------|--------------------------------------------------|----------|
|   |            | 6.5.1 Removing                                   | 33       |
|   |            | 6.5.2 Pins                                       | 33       |
|   |            | 6.5.3 Parameters                                 | 33       |
|   |            | 6.5.4 Functions                                  | 34       |
|   | 6.6        | Pico Systems PPMC (Parallel Port Motion Control) | 34       |
|   |            | 6.6.1 Removing                                   | 34       |
|   |            | 6.6.2 Pins                                       | 34       |
|   |            | 6.6.3 Parameters                                 | 35       |
|   |            | 6.6.4 Functions                                  | 36       |
| _ | <b>-</b> . |                                                  | _        |
| 7 | Inte       | ernal Components 6                               | )7<br>\  |
|   | 7.1        | Stepgen                                          | 57<br>57 |
|   |            | 7.1.1 Installing                                 | 57       |
|   |            | 7.1.2 Removing                                   | 57<br>\- |
|   |            | 7.1.3 Pins                                       | 57       |
|   |            | 7.1.4 Parameters                                 | ;9<br>   |
|   |            | 7.1.5 Step Types                                 | ′0       |
|   |            | 7.1.6 Functions                                  | ′0       |
|   | 7.2        | Freqgen                                          | '4       |
|   |            | 7.2.1 Installing                                 | ′4       |
|   |            | 7.2.2 Removing                                   | '4       |
|   |            | 7.2.3 Pins                                       | '4       |
|   |            | 7.2.4 Parameters                                 | '6       |
|   |            | 7.2.5 Step Types                                 | '6       |
|   |            | 7.2.6 Functions                                  | '6       |
|   | 7.3        | Encoder                                          | 7        |
|   |            | 7.3.1 Installing                                 | 7        |
|   |            | 7.3.2 Removing                                   | 7        |
|   |            | 7.3.3 Pins                                       | '8       |
|   |            | 7.3.4 Parameters                                 | '8       |
|   |            | 7.3.5 Functions                                  | '8       |
|   | 7.4        | PID                                              | '9       |
|   |            | 7.4.1 Installing                                 | '9       |
|   |            | 7.4.2 Removing                                   | '9       |
|   |            | 7.4.3 Pins                                       | '9       |
|   |            | 7.4.4 Parameters                                 | 31       |
|   |            | 7.4.5 Functions                                  | 31       |
|   | 7.5        | Simulated Encoder                                | 32       |
|   |            | 7.5.1 Installing                                 | 32       |
|   |            | 7.5.2 Removing                                   | 32       |
|   |            | 7.5.3 Pins                                       | 32       |
|   |            | 7.5.4 Parameters                                 | 32       |
|   |            | 7.5.5 Functions                                  | 32       |
|   | 7.6        | Debounce                                         | 33       |
|   |            | 7.6.1 Installing                                 | 33       |

|   |      | 7.6.2 Removing                              | 83        |
|---|------|---------------------------------------------|-----------|
|   |      | 7.6.3 Pins                                  | 83        |
|   |      | 7.6.4 Parameters                            | 83        |
|   |      | 7.6.5 Functions                             | 83        |
|   | 7.7  | Blocks                                      | 84        |
|   |      | 7.7.1 Available Blocks                      | 84        |
|   |      | 7.7.2 Installing                            | 84        |
|   |      | 7.7.3 Removing                              | 85        |
|   |      | 7.7.4 Pins                                  | 85        |
|   |      | 7.7.5 Parameters                            | 85        |
|   |      | 7.7.6 Functions                             | 86        |
|   | 7.8  | Siggen                                      | 87        |
|   |      | 7.8.1 Installing                            | 87        |
|   |      | 7.8.2 Removing                              | 87        |
|   |      | 7.8.3 Pins                                  | 87        |
|   |      | 7.8.4 Parameters                            | 87        |
|   |      | 7.8.5 Functions                             | 87        |
|   |      |                                             |           |
| 8 | Halı | ui t                                        | 88        |
|   | 8.1  | Introduction                                | 88        |
|   | 8.2  | Halui pin reference                         | 88        |
|   |      | 8.2.1 Machine                               | 88        |
|   |      | 8.2.2 E-Stop                                | 88        |
|   |      | 8.2.3 Mode                                  | 88        |
|   |      | 8.2.4 Mist, Flood, Lube                     | 89        |
|   |      | 8.2.5 Spindle                               | 89        |
|   |      | 8.2.6 Joints                                | 89        |
|   |      | 8.2.7 Jogging                               | 89        |
|   |      | 8.2.8 Jog-wheel                             | 90        |
|   |      | 8.2.9 Tool                                  | 90        |
|   |      | 8.2.10Program                               | 90        |
|   |      | 8.2.11Probe                                 | 90        |
|   | 8.3  | Case - Studies                              | 90        |
| • | TAN  | Compation and incompation INAL interference | • •       |
| 9 |      | Introduction                                | <b>91</b> |
|   | 9.1  |                                             | 01        |
|   | 9.2  |                                             | 91        |
|   |      | 9.2.1 Axis control                          | 91        |
|   |      | 9.2.2 Other motion signals:                 | 91        |
|   |      | 9.2.3 Axis Parameters                       | 92        |
|   | 0.0  | 9.2.4 Other Motion Parameters               | 92        |
|   | 9.3  |                                             | 93        |
|   |      | 9.3.1 E-Stop                                | 93        |
|   |      | 9.3.2 Spinale                               | 93        |
|   |      | 9.3.3 Coolant / Lube                        | 93        |
|   |      | 9.3.4 Toolchange                            | 93        |

# III HAL Programming

| A | Legal Section                                                | 95 |
|---|--------------------------------------------------------------|----|
|   | A.1 GNU Free Documentation License Version 1.1, March 2000   | 95 |
|   | A.1.1 GNU Free Documentation License Version 1.1, March 2000 | 95 |

94

# Part I

# **Introduction & Tutorial**

# **Chapter 1**

# Introduction

# 1.1 What is HAL?

HAL stands for Hardware Abstraction Layer. At the highest level, it is simply a way to allow a number of "building blocks" to be loaded and interconnected to assemble a complicated system. The "Hardware" part is because HAL was originally designed to make it easier to configure EMC for a wide variety of hardware devices. Many of the building blocks are drivers for hardware devices. However, HAL can do more than just configure hardware drivers.

# 1.1.1 HAL is based on traditional system design techniques

HAL is based on the same principles that are used to design hardware circuits and systems, so it is useful to examine those principles first.

Any system (including a CNC machine), consists of interconnected components. For the CNC machine, those components might be the main controller, servo amps or stepper drives, motors, encoders, limit switches, pushbutton pendants, perhaps a VFD for the spindle drive, a PLC to run a toolchanger, etc. The machine builder must select, mount and wire these pieces together to make a complete system.

### 1.1.1.1 Part Selection

The machine builder does not need to worry how each individual part works. He treats them as black boxes. During the design stage, he decides which parts he is going to use - steppers or servos, which brand of servo amp, what kind of limit switches and how many, etc. The integrator's decisions about which specific components to use is based on what that component does and the specifications supplied by the manufacturer of the device. The size of a motor and the load it must drive will affect the choice of amplifier needed to run it. The choice of amplifier may affect the kinds of feedback needed by the amp and the velocity or position signals that must be sent to the amp from a control.

In the HAL world, the integrator must decide what HAL components are needed. Usually every interface card will require a driver. Additional components may be needed for software generation of step pulses, PLC functionality, and a wide variety of other tasks.

### 1.1.1.2 Interconnection Design

The designer of a hardware system not only selects the parts, he also decides how those parts will be interconnected. Each black box has terminals, perhaps only two for a simple switch, or dozens for a servo drive or PLC. They need to be wired together. The motors get connected to the servo amps. The limit switches connect to the controller, and so on. As the machine builder works on the design, he creates a large wiring diagram that shows how all the parts should be interconnected. When using HAL, components are interconnected by signals. The designer must decide which signals are needed, and what they should connect.

#### 1.1.1.3 Implementation

Once the wiring diagram is complete it is time to build the machine. The pieces need to be acquired and mounted, and then they are interconnected according to the wiring diagram. In a physical system, each interconnection is a piece of wire, that needs to be cut and connected to the appropriate terminals.

HAL provides a number of tools to help "build" a HAL system. Some of the tools allow you to "connect" (or disconnect) a single "wire". Other tools allow you to save a complete list of all the parts, wires, and other information about the system, so that it can be "rebuilt" with a single command.

### 1.1.1.4 Testing

Very few machines work right the first time. While testing the builder may use a meter to see if a limit switch is working, or to measure the DC voltage going to a servo motor. He may hook up an oscilloscope to check the tuning of a drive, or to look for electrical noise. He may find a problem that requires the wiring diagram to be changed - perhaps a part needs to be connected differently or replaced with something completely different.

HAL provides the software equivalent of a voltmeter, oscilloscope, signal generator, and other tools for testing and tuning a system. The same commands used to build the system can be used to make changes as needed.

# 1.1.2 Summary

This document is aimed at people who already know how to do this kind of hardware system integration, but who do not know how to connect the hardware to EMC.

The traditional hardware design as described above ends at the edge of the main control. Outside the control are a bunch of relatively simple boxes, connected together to do whatever is needed. Inside, the control is a big mystery – one huge black box that we hope works.

HAL extends this traditional hardware design method to the inside of the big black box. It makes device drivers and even some internal parts of the controller into smaller black boxes, that can be interconnected and even replaced just like the external hardware. It allows the "system wiring dia-gram" to show part of the internal controller, rather than just a big black box. And most importantly it allows the integrator to test and modify the controller using the same methods he would use on the rest of the hardware.

Terms like motors, amps, and encoders are familiar to most machine integrators. When we talk about using extra flexible eight conductor shielded cable to connect an encoder to the servo input board in the computer, the reader immediately understands what it is and is led to the question, "what kinds of connectors will I need to make up each end." The same sort of thinking is essential for the HAL but the specific train of thought may take a bit to get on track. Using HAL words may seem a bit strange at first, but the concept of working from one connection to the next is the same.

This idea of extending the wiring diagram to the inside of the controller is what HAL is all about. If you are comfortable with the idea of interconnecting hardware black boxes, you will probably have little trouble using HAL to interconnect software black boxes.

# 1.2 HAL Concepts

This section is a glossary that defines key HAL terms but it is a bit different than a traditional glossary because these terms are not arranged in alphabetical order. They are arranged by their relationship or flow in the HAL way of things.

- **Component:** When we talked about hardware design, we referred to the individual pieces as "parts", "building blocks", "black boxes", etc. The HAL equivalent is a "component" or "HAL component". (This document uses "HAL component" when there is likely to be confusion with other kinds of components, but normally just uses "component".) A HAL component is a piece of software with well defined inputs, outputs, and behaviour, that can be installed and interconnected as needed.
- **Parameter:** Many hardware components have adjustments that are not connected to any other components but still need to be accessed. For example, servo amps often have trim pots to allow for tuning adjustments, and test points where a meter or scope can be attached to view the tuning results. HAL components also can have such items, which are referred to as "parameters". There are two types of parameters. Input parameters are equivalent to trim pots they are values that can be adjusted by the user, and remain fixed once they are set. Output parameters cannot be adjusted by the user they are equivalent to test points that allow internal signals to be monitored.
- **Pin:** Hardware components have terminals which are used to interconnect them. The HAL equivalent is a "pin" or "HAL pin". ("HAL pin" is used when needed to avoid confusion.) All HAL pins are named, and the pin names are used when interconnecting them. HAL pins are software entities that exist only inside the computer.
- **Physical\_Pin:** Many I/O devices have real physical pins or terminals that connect to external hardware, for example the pins of a parallel port connector. To avoid confusion, these are referred to as "physical pins". These are the things that "stick out" into the real world.
- **Signal:** In a physical machine, the terminals of real hardware components are interconnected by wires. The HAL equivalent of a wire is a "signal" or "HAL signal". HAL signals connect HAL pins together as required by the machine builder. HAL signals can be disconnected and reconnected at will (even while the machine is running).
- **Type:** When using real hardware, you would not connect a 24 volt relay output to the +/-10V analog input of a servo amp. HAL pins have the same restrictions, which are based upon their type. Both pins and signals have types, and signals can only be connected to pins of the same type. Currently there are 8 types<sup>1</sup>, as follows:
  - BIT a single TRUE/FALSE or ON/OFF value
  - FLOAT a 32 bit floating point value, with approximately 24 bits of resolution and over 200 bits of dynamic range.
  - U8 an 8 bit unsigned integer, legal values are 0 to +255
  - s8 an 8 bit signed integer, legal values are -128 to +127
  - U16 a 16 bit unsigned integer, legal values are 0 to +65535
  - s16 a 16 bit signed integer, legal values are -32768 to +32767
  - U32 a 32 bit unsigned integer, legal values are 0 to +4294967295
  - s32 a 32 bit signed integer, legal values are -2147483648 to +2147483647
- **Function:** Real hardware components tend to act immediately on their inputs. For example, if the input voltage to a servo amp changes, the output also changes automatically. However software components cannot act "automatically". Each component has specific code that must be executed to do whatever that component is supposed to do. In some cases, that code simply runs as part of the component. However in most cases, especially in realtime components, the code must run in a specific sequence and at specific intervals. For example, inputs should be

 $<sup>^{1}</sup>$ There has been some discussion about whether we really need all the integer types. Maybe they will be reduced or eliminated later. Most signals and pins will be either floats or bits.

read before calculations are performed on the input data, and outputs should not be written until the calculations are done. In these cases, the code is made available to the system in the form of one or more "functions". Each function is a block of code that performs a specific action. The system integrator can use "threads" to schedule a series of functions to be executed in a particular order and at specific time intervals.

**Thread:** A "thread" is a list of functions that runs at specific intervals as part of a realtime task. When a thread is first created, it has a specific time interval (period), but no functions. Functions can be added to the thread, and will be executed in order every time the thread runs.

For now a quick example will help get the concept across. We have a parport component named hal\_parport. That component defines one or more HAL pins for each physical pin. The pins are described in that component's doc section - their names, how each pin relates to the physical pin, are they inverted, can you change polarity, etc. But that alone doesn't get the data from the HAL pins to the physical pins. It takes code to do that, and that is where functions come into the picture. The parport component needs at least two functions. One to read the physical input pins and update the HAL pins, the other to take data from the HAL pins and write it to the physical output pins. Both of these functions are part of the parport driver.

# **1.3 HAL components**

Each HAL component is a piece of software with well defined inputs, outputs, and behaviour, that can be installed and interconnected as needed. This section lists available components and a brief description of what they do. Complete details for each component are available later in this document.

#### 1.3.1 External Programs with HAL hooks

motion A realtime module that accepts NML motion commands and interacts with HAL

iocontrol A user space module that accepts NML I/O commands and interacts with HAL

classicladder A PLC using HAL for all I/O

**halui** A user space program that interacts with HAL and sends NML commands (note: right now experimental), it is intended to work as a full User Interface using external knobs & switches

#### **1.3.2 Internal Components**

stepgen Software step pulse generator with position loop. See section 7.1

freqgen Software step pulse generator. See section 7.2

encoder Software based encoder counter. See section 7.3

pid Proportional/Integral/Derivative control loops. See section 7.4

siggen A sine/cosine/triangle/square wave generator for testing. See section 7.8

supply a simple source for testing

blocks assorted useful components (mux, demux, or, and, integ, ddt, limit, wcomp, etc.)

#### **1.3.3 Hardware Drivers**

hal\_ax5214h A driver for the Axiom Measurement & Control AX5241H digital I/O board
hal\_m5i20 Mesa Electronics 5i20 board
hal\_motenc Vital Systems MOTENC-100 board
hal\_parport PC parallel port. See section 6.1
hal\_ppmc Pico Systems family of controllers (PPMC, USC and UPC)
hal\_stg Servo To Go card (version 1 & 2)
hal\_vti Vigilant Technologies PCI ENCDAC-4 controller

# **1.3.4 Tools and Utilities**

**halcmd** Command line tool for configuration and tuning. See section 5.1

halgui GUI tool for configuration and tuning (not implemented yet).

halmeter A handy multimeter for HAL signals. See section 5.3

halscope A full featured digital storage oscilloscope for HAL signals. See section 5.4

Each of these building blocks is described in detail in later chapters.

# 1.4 Tinkertoys, Erector Sets, Legos and the HAL

A first introduction to HAL concepts can be mind boggling. Building anything with blocks can be a challenge but some of the toys that we played with as kids can be an aid to building things with the HAL.

### 1.4.1 Tower

I'm watching as my son and his six year old daughter build a tower from a box full of random sized blocks, rods, jar lids and such. The aim is to see how tall they can make the tower. The narrower the base the more blocks left to stack on top. But the narrower the base, the less stable the tower. I see them studying both the next block and the shelf where they want to place it to see how it will balance out with the rest of the tower.

The notion of stacking cards to see how tall you can make a tower is a very old and honored way of spending spare time. At first read, the integrator may have gotten the impression that building a HAL was a bit like that. It can be but with proper planning an integrator can build a stable system as complex as the machine at hand requires.

# **1.4.2** Erector Sets<sup>2</sup>

What was great about the sets was the building blocks, metal struts and angles and plates, all with regularly spaced holes. You could design things and hold them together with the little screws and nuts.

<sup>&</sup>lt;sup>2</sup>The Erector Set was an invention of AC Gilbert

I got my first erector set for my fourth birthday. I know the box suggested a much older age than I was. Perhaps my father was really giving himself a present. I had a hard time with the little screws and nuts. I really needed four arms, one each for the screwdriver, screw, parts to be bolted together, and nut. Perseverence, along with father's eventual boredom, got me to where I had built every project in the booklet. Soon I was lusting after the bigger sets that were also printed on that paper. Working with those regular sized pieces opened up a world of construction for me and soon I moved well beyond the illustrated projects.

Hal components are not all the same size and shape but they allow for grouping into larger units that will do useful work. In this sense they are like the parts of an Erector set. Some components are long and thin. They essentially connect high level commands to specific physical pins. Other components are more like the rectangular platforms upon which whole machines could be built. An integrator will quickly get beyond the brief examples and begin to bolt together components in ways that are unique to them.

# **1.4.3** Tinkertoys<sup>3</sup>

Wooden Tinker toys had a more humane feel that the cold steel of Erector Sets. The heart of construction with Tinker Toys was a round connector with eight holes equally spaced around the circumference. It also had a hole in the center that was perpendicular to all the holes around the hub.

Hubs were connected with rods of several different lengths. Builders would make large wheels by using these rods as spokes sticking out from the center hub.

My favorite project was a rotating space station. Short spokes radiated from all the holes in the center hub and connected with hubs on the ends of each spoke. These outer hubs were connected to each other with longer spokes. I'd spend hours dreaming of living in such a device, walking from hub to hub around the outside as it slowly rotated producing near gravity in weightless space. Supplies traveled through the spokes in elevators that transfered them to an from rockets docked at the center hub while they transfered their precious cargos.

The idea of one pin or component being the hub for many connections is also an easy concept within the HAL. Examples two and four (see section 2) connect the meter and scope to signals that are intended to go elsewhere. Less easy is the notion of a hub for several incoming signals but that is also possible with proper use of functions within that hub component that handle those signals as they arrive from other components.

Another thought that comes forward from this toy is a mechanical representation of HAL threads. A thread might look a bit like a centipede, caterpillar, or earwig. A backbone of hubs, HAL components, strung together with rods, HAL signals. Each component takes in it own parameters and input pins and passes on output pins and parameters to the next component. Signals travel along the backbone from end to end and are added to or modified by each component in turn.

Threads are all about timing and doing a set of tasks from end to end. A mechanical representation is available with Tinkertoys also when we think of the length of the toy as a measure of the time taken to get from one end to the other. A very different thread or backbone is created by connecting the same set of hubs with different length rods. The total length of the backbone can be changed by the length of rods used to connect the hubs. The order of operations is the same but the time to get from beginning to end is very different.

# 1.4.4 A Lego Example<sup>4</sup>

When Lego blocks first arrived in our stores they were pretty much all the same size and shape. Sure there were half sized one and a few quarter sized as well but that rectangular one did most of

<sup>&</sup>lt;sup>3</sup>Tinkertoy is now a registered trademark of the Hasbro company.

<sup>&</sup>lt;sup>4</sup>The Lego name is a trademark of the Lego company.

the work. Lego blocks interconnected by snapping the holes in the underside of one onto the pins that stuck up on another. By overlapping layers, the joints between could be made very strong, even around corners or tees.

I watched my children and grandchildren build with legos – the same legos. There are a few thousand of them in an old ratty but heavy duty cardboard box that sits in a corner of the recreation room. It stays there in the open because it was too much trouble to put the box away and then get it back out for every visit and it is always used during a visit. There must be Lego parts in there from a couple dozen different sets. The little booklets that came with them are long gone but the magic of building with interlocking pieces all the same size is something to watch.

Notice the following description of building a set of motion components in the HAL and how much like a wall of lego blocks it is.

The motion module exports a pin for each axis in cartesean space, and another pin for each axis in joint space. When it is loaded, it automatically creates a "jumper" signal for each axis, and automatically connects those signals from the joint pin to the cartesean pin. So you automatically have "trivkins" as soon as you load the motion module. (trivkins – trivial kinematics is the case where each motor moves a single axis at 90 degrees to the others)

The motion module is like a pair of legos in a line end to end. Trivkins is just like a single block overlapping the two. The in and out motion pins are plugged into each other by the block resting above. But the parallel goes on.

If you need some other kinematics, you then load a specific kins component. This component "knows" the names of the pins that the motion module uses for each axis, both joint and cartesean. When the module loads, it again automatically creates signals and connects its own pins to the motion module's pins (which will disconnect the "jumpers"). It could also know the thread names used by the motion module, and could automatically add it's own functions to those threads.

Trivkins is removed so that the motion blocks can be spread apart and by using other blocks, a different bridge is built between input and output pins. In Lego terms, trivkins might be a gray block and xxkins might be a yellow block.

So the net result is that 24 HAL signals and two HAL functions are configured, with no action needed by the integrator other than loading the module. (24 signals are from 6 axis \* 2 because we have joint and cartesean \* 2 because we have forward and inverse kinematics. Two functions because we have forward and inverse.) Because these HAL signals exist, they can be metered or scoped or whatever for testing. But because both modules know their names and know how to automatically connect them, the integrator doesn't have to know or care.

This kind of automatic HAL configuration is possible because all kinematics modules "plug in" the same way.

# 1.5 Timing Issues In HAL

Threads is going to take a major intellectual push because unlike the physical wiring models between black boxes that we have said that HAL is based upon, simply connecting two pins with a hal-signal falls far short of the action of the physical case.

True relay logic consists of relays connected together, and when a contact opens or closes, current flows (or stops) immediately. Other coils may change state, etc, and it all just "happens". But in

PLC style ladder logic, it doesn't work that way. Usually in a single pass through the ladder, each rung is evaluated in the order in which it appears, and only once per pass. A perfect example is a single rung ladder, with a NC contact in series with a coil. The contact and coil belong to the same relay.

If this were a conventional relay, as soon as the coil is energized, the contacts begin to open and de-energize it. That means the contacts close again, etc, etc. The relay becomes a buzzer.

With a PLC, if the coil is OFF and the contact is closed when the PLC begins to evaluate the rung, then when it finishes that pass, the coil is ON. The fact that turning on the coil opens the contact feeding it is ignored until the next pass. On the next pass, the PLC sees that the contact is open, and de-energizes the coil. So the relay still switches rapidly between on and off, but at a rate determined by how often the PLC evaluates the rung.

In HAL, the function is the code that evaluates the rung(s). In fact a HAL-aware realtime version of ClassicLadder would export a function to do exactly that. Meanwhile, a thread is the thing that runs the function at specific time intervals. Just like you can choose to have a PLC evaluate all its rungs every 10mS, or every second, you can define HAL threads with different periods.

What distinguishes one thread from another is \_not\_ what the thread does - that is determined by which functions are connected to it. The real distinction is simply how often a thread runs.

In EMC we might have a 15uS thread, a 1mS thread, and a 10mS thread. These would be created based on "Period", "ServoPeriod", and "TrajPeriod" respectively - the actual times would depend on the ini. That is one part of the config process, and although it could be done manually, it would normally be automatic.

The next step is to decide what each thread needs to do. Some of those decisions would also be automatic - the motion module would automatically connect its "PlanTrajectory" function to the TrajPeriod thread, and its "ControlMotion" function to the ServoPeriod thread.

Other connections would be made by the integrator (at least the first time). These might include hooking the STG driver's encoder read and DAC write functions to the servo thread, or hooking stepgen's function to the fast thread, along with the parport function(s) to write the steps to the port.

# **1.6 Dynamic Linking and Configuration**

It is indeed possible to configure HAL with a form of dynamic linking. But it is different than DLLs as used by Microsoft(tm) or shared libraries as used in Linux. Both DLLs and shared libraries essentially say "Here I am, I have this code you might want to use", where "you" is other modules. Then when those other modules or programs are loaded, they say "I need a function called 'X', is there one?" and if the answer is YES, they link to it.

With HAL, a component still says "Here I am, I have this code you might want to use", but "you" is the system integrator. The integrator gets to decide what functions are used and doesn't have to worry about another module needing "function X" and not finding it.

HAL can follow the normal DLL model as well. Although most components will simply export pins, functions, and parameters, and then wait for the integrator (or a saved file) to interconnect them, we can write modules that (attempt to) make connections when they are installed. One specific place where this would work well is kinematics as illustrated in the Lego section 1.4.4.

# **Chapter 2**

# HAL Tutorial

# 2.1 Before we start

Configuration moves from theory to device – HAL device that is. For those who have had just a bit of computer programming, this section is the "Hello World" of the HAL. As noted above halcmd can be used to create a working system. It is a command line or text file tool for configuration and tuning. The following examples illustrate its setup and operation.

# 2.1.1 Notation

Command line examples are presented in **bold typewriter** font. Responses from the computer will be in typewriter font. Text inside square brackets [like-this] is optional. Text inside angle brackets <like-this> represents a field that can take on different values, and the adjacent paragraph will explain the appropriate values. Text items separated by a vertical bar means that one or the other, but not both, should be present. All command line examples assume that you are in the emc2/ directory, and paths will be shown accordingly when needed.

# 2.1.2 Root Privilges

In the beginning days of HAL there was quite often the need to run things with root privileges. Most of those things were related to the fact that HAL uses kernel modules to do much of it's work, and because it also can access hardware directly. Knowing that it is usually safer to avoid doing day-to-day work as root, most of those things were reworked so that very limited root privileges are required. If you are running a version of EMC2 and HAL more recent than early 2006, you can pretty much ignore this section.

To get around the need for root, emc2 uses a small program called emc\_module\_helper, which during the build process gets setuid status (thus has root privileges). This small software module takes care of the insmod/rmmod commands that are needed to insert/delete modules from the HAL. You can use this program directly, but it's lots easier to use the **halcmd loadrt & unloadrt** commands **5**.1

Here is an example of what happens when you don't have root privileges:

emc2\$ bin/hal\_parport 0278
PARPORT: ERROR: could not get I/O permission
emc2\$

As an alternative to logging in as root, you can use the sudo command or the su -c command. The sudo command is very convenient to use, and does not require you to know the root password. However, it needs to be configured by someone who does know the root password. The configuration determines who may use sudo, and what commands they can use it for. We will not discuss sudo

configuration here, try man sudo and/or talk to your system administrator. If sudo is properly configured, here is what happens:

```
emc2$ sudo bin/hal_parport 0278
Password: <enter your password>
PARPORT: installed driver for 1 ports
emc2$
```

As an added convenience, sudo remembers your password for a short time, so if you enter another sudo command within the time limit (usually 5 minutes) you don't have to type your password again.

The su -c command does not require configuration, but does require you to know the root password, and to type it in for every command. You also must put quotes around the command you are trying to run:

```
emc2$ su -c "bin/hal_parport 0278"
Password: <enter root password>
PARPORT: installed driver for 1 ports
emc2$
```

To avoid cluttering up the examples, we will not show sudo or su -c. Instead, commands that require root privileges will be preceded by #, and other commands will be preceded by by \$.

emc2\$ ls bin
emc2# bin/hal\_parport 0278

## 2.1.3 The RTAPI environment

RTAPI stands for Real Time Application Programming Interface. Many HAL components work in realtime, and all HAL components store data in shared memory so realtime components can access it. Normal Linux does not support realtime programming or the type of shared memory that HAL needs. Fortunately there are realtime operating systems (RTOS's) that provide the neccessary extensions to Linux. Unfortunately, each RTOS does things a little differently.

To address these differences, the EMC team came up with RTAPI, which provides a consistent way for programs to talk to the RTOS. If you are a programmer who wants to work on the internals of EMC, you may want to study emc2/src/rtapi/rtapi.h to understand the API. But if you are a normal person all you need to know about RTAPI is that it (and the RTOS) needs to be loaded into the memory of your computer before you do anything with HAL.

For this tutorial, we are going to assume that you have successfully compiled the emc2/ source tree. In that case, all you need to do is load the required RTOS and RTAPI modules into memory. Just run the following command (needs root privileges):

emc2# scripts/realtime start

With the realtime OS and RTAPI loaded, we can move into the first example.

# **2.2 A Simple Example**

#### 2.2.1 Loading a realtime component

For the first example, we will use a HAL component called siggen, which is a simple signal generator. A complete description of the siggen component can be found in section 7.8 of this document. It is a realtime component, implemented as a Linux kernel module and located in the directory emc2/rtlib/. To load siggen use the halcmd loadrt command:

emc2\$ bin/halcmd loadrt siggen
emc2\$

#### 2.2.2 Examining the HAL

Now that the module is loaded, it is time to introduce halemd, the command line tool used to configure the HAL. This tutorial will introduce some halemd features, for a more complete description try man halemd, or see the halemd reference in section 5.1 of this document. The first halemd feature is the show command. This command displays information about the current state of the HAL. To show all installed components:

```
emc2$ bin/halcmd show comp
Loaded HAL Components:
ID Type Name
02 User halcmd21345
01 RT siggen
emc2$
```

Since halcmd itself is a HAL component, it will always show up in the list<sup>1</sup>. The list also shows the siggen component that we installed in the previous step. The "RT" under "Type" indicates that siggen is a realtime component.

Next, let's see what pins siggen makes available:

```
emc2$ bin/halcmd show pin
Component Pins:
Owner Type Dir
                    Value
                               Name
 02
       float -W
                  0.00000e+00
                               siggen.0.cosine
 02
       float -W
                  0.00000e+00 siggen.0.sawtooth
 02
       float -W
                  0.00000e+00
                               siggen.0.sine
 02
       float -W
                               siggen.0.square
                  0.00000e+00
                  0.00000e+00
                               siggen.0.triangle
 02
       float -W
emc2$
```

This command displays all of the pins in the HAL - a complex system could have dozens or hundreds of pins. But right now there are only five pins. All five of these pins are floating point, and all five carry data out of the siggen component. Since we have not yet executed the code contained within the component, all the pins have a value of zero.

The next step is to look at parameters:

```
emc2$ bin/halcmd show param
```

| Parame | lers: |     |             |                      |
|--------|-------|-----|-------------|----------------------|
| Owner  | Туре  | Dir | Value       | Name                 |
| 02     | float | -W  | 1.00000e+00 | siggen.0.amplitude   |
| 02     | float | -W  | 1.00000e+00 | siggen.0.frequency   |
| 02     | float | -W  | 0.00000e+00 | siggen.0.offset      |
| 02     | s32   | R-  | 0           | siggen.0.update.time |
| 02     | s32   | RW  | 0           | siggen.0.update.tmax |
| emc2\$ |       |     |             |                      |

The show param command shows all the parameters in the HAL. Right now each parameter has the default value it was given when the component was loaded. Note the column labeled Dir. The parameters labeled -W are writeable ones that are never changed by the component itself, instead they are meant to be changed by the user to control the component. We will see how to do this later. Parameters labeled R- are read only parameters. They can be changed only by the component. Finally, parameter labeled RW are read-write parameters. That means that thay are changed by the component, but can also be changed by the user. Note: the parameters siggen.0.update.time and siggen.0.update.tmax are for debugging purposes, and won't be covered in this section. Most realtime components export one or more functions to actually run the realtime code they contain. Let's see what function(s) siggen exported:

<sup>&</sup>lt;sup>1</sup>The number after halcmd in the component list is the process ID. It is possible to run more than one copy of halcmd at the same time (in different windows for example), so the PID is added to the end of the name to make it unique.

```
emc2$ bin/halcmd show funct
Exported Functions:
Owner CodeAddr Arg FP Users Name
02 C48E31C4 C48D2054 YES 0 siggen.0.update
emc2$
```

The siggen component exported a single function. It requires floating point. It is not currently linked to any threads, so "users" is  $zero^2$ .

### 2.2.3 Making realtime code run

To actually run the code contained in the function siggen.0.update, we need a realtime thread. Eventually halcmd will have a newthread command that can be used to create a thread, but that requires some significant internal changes. For now, we have a component called threads that is used to create a new thread. Lets create a thread called test-thread with a period of 1mS (1000000nS):

```
emc2$ bin/halcmd loadrt threads name1=test-thread period1=1000000
```

Let's see if that worked:

```
emc2$ bin/halcmd show thread
Realtime Threads:
    Period FP Name (Time, Max-Time)
    999849 YES test-thread ( 0, 0 )
emc2$
```

It did. The period is not exactly 1000000nS because of hardware limitations, but we have a thread that runs at approximately the correct rate, and which can handle floating point functions. The next step is to connect the function to the thread:

```
emc2$ bin/halcmd addf siggen.0.update test-thread
emc2$
```

Up till now, we've been using halcmd only to look at the HAL. However, this time we used the addf (add function) command to actually change something in the HAL. We told halcmd to add the function siggen.0.update to the thread test-thread, and if we look at the thread list again, we see that it succeeded:

There is one more step needed before the siggen component starts generating signals. When the HAL is first started, the thread(s) are not actually running. This is to allow you to completely configure the system before the realtime code starts. Once you are happy with the configuration, you can start the realtime code like this:

emc2\$ bin/halcmd start
emc2\$

Now the signal generator is running. Let's look at it's output pins:

 $<sup>^{2}</sup>$ The codeaddr and arg fields were used in development, and should probably be removed from the halcmd listing.

```
emc2$ bin/halcmd show pin
Component Pins:
Owner Type Dir
                 Value
                           Name
 02
      float -W
                5.61498e-01 siggen.O.cosine
 02
      float -W -6.89775e-01 siggen.0.sawtooth
02
     float -W 8.27478e-01 siggen.0.sine
02
     float -W -1.00000e+00 siggen.0.square
     float -W 3.79549e-01 siggen.0.triangle
02
emc2$ bin/halcmd show pin
Component Pins:
Owner Type Dir
                 Value
                           Name
      float -W 9.23063e-01 siggen.0.cosine
 02
 02
      float -W -8.74322e-01 siggen.0.sawtooth
02
     float -W 3.84649e-01 siggen.0.sine
02
     float -W -1.00000e+00 siggen.0.square
02
      float -W
               7.48645e-01 siggen.0.triangle
emc2$
```

We did two show pin commands in quick succession, and you can see that the outputs are no longer zero. The sine, cosine, sawtooth, and triangle outputs are changing constantly. The square output is also working, however it simply switches from +1.0 to -1.0 every cycle, and it happened to be at -1.0 for both commands.

# 2.2.4 Changing parameters

The real power of HAL is that you can change things. For example, we can use the setp command to set the value of a parameter. Let's change the amplitude of the signal generator from 1.0 to 5.0:

emc2\$ bin/halcmd setp siggen.0.amplitude 5
emc2\$

Check the parameters and pins again:

```
emc2$ bin/halcmd show param
Parameters:
Owner Type Dir
                  Value
                            Name
     float -W
                 5.00000e+00 siggen.0.amplitude
02
02
     float -W 1.00000e+00 siggen.0.frequency
02
     float -W
                 0.00000e+00 siggen.0.offset
emc2$ bin/halcmd show pin
Component Pins:
Owner Type Dir
                 Value
                            Name
02
      float -W -1.66602e+00 siggen.0.cosine
 02
      float -W 1.95935e+00 siggen.0.sawtooth
02
     float -W -4.71428e+00 siggen.0.sine
02
     float -W 5.00000e+00 siggen.0.square
02
      float -W -1.08130e+00 siggen.0.triangle
emc2$ bin/halcmd show pin
Component Pins:
Owner Type Dir
                 Value
                            Name
02
      float -W -3.82623e+00 siggen.0.cosine
 02
     float -W -1.11309e+00 siggen.0.sawtooth
 02
      float -W 3.21869e+00 siggen.0.sine
 02
     float -W -5.00000e+00 siggen.0.square
02
      float -W -2.77382e+00 siggen.0.triangle
emc2$
```

Note that the value of parameter siggen.0.amplitude has changed to 5.000, and that the pins now have larger values. The square wave output now switches from +5.0 to -5.0, and we happened to catch it switching this time.

#### 2.2.5 Saving the HAL configuration

Most of what we have done with halend so far has simply been viewing things with the show command. However two of the commands actually changed things. As we design more complex systems with HAL, we will use many commands to configure things just the way we want them. HAL has the memory of an elephant, and will retain that configuration until we shut it down. But what about next time? We don't want to manually enter a bunch of commands every time we want to use the system. We can save the configuration of the entire HAL with a single command:

```
emc2$ bin/halcmd save
# components
```

```
loadrt threads name1=test-thread period1=1000000
loadrt siggen
# signals
# links
# parameter values
setp siggen.0.amplitude 5.00000e+00
setp siggen.0.offset 0.00000e+00
# realtime thread/function links
addf siggen.0.update test-thread
emc2$
```

The output of the save command is a sequence of HAL commands. If you start with an "empty" HAL and run all these commands, you will get the configuration that existed when the save command was issued. To save these commands for later use, we simply redirect the output to a file:

emc2\$ bin/halcmd save >saved.hal
emc2\$

### 2.2.6 Restoring the HAL configuration

To restore the HAL configuration stored in saved.hal, we need to execute all of those HAL commands. To do that, we use halcmd -f <filename> which reads commands from a file:

```
emc2$ bin/halcmd -f saved.hal
emc2$
```

# 2.3 Looking at the HAL with halmeter

You can build very complex HAL systems without ever using a graphical interface. However there is something satisfying about seeing the result of your work. The first and simplest GUI tool for the HAL is halmeter. It is a very simple program that is the HAL equivalent of the handy Fluke multimeter (or Simpson analog meter for the old timers).

We will use the siggen component again to check out halmeter. If you just finished the previous example, then siggen is already loaded. If not, we can load it just like we did before:

```
emc2$ scripts/realtime start
emc2$ loadrt siggen
emc2$ loadrt threads name1=test-thread period1=1000000
```

```
emc2$ bin/halcmd addf siggen.0.update test-thread
emc2$ bin/halcmd start
emc2$ bin/halcmd setp siggen.0.amplitude 5
emc2$
```

#### 2.3.1 Starting halmeter

At this point we have the siggen component loaded and running. It's time to start halmeter. Since halmeter is a GUI app, X must be running. We can start halmeter in the background by following it's name with a '&':

```
emc2$ bin/halmeter &
[1] 22093
emc2$
```

Since we started halmeter in the background, Linux prints its process id [1] 22093 and immediately returns to the shell prompt. At the same time, a halcmd window opens on your screen, looking something like figure 2.1. Note that you don't have to run halmeter in the background. If you omit '&', it will start and behave exactly the same, but you won't get your shell prompt back until you exit from halmeter.

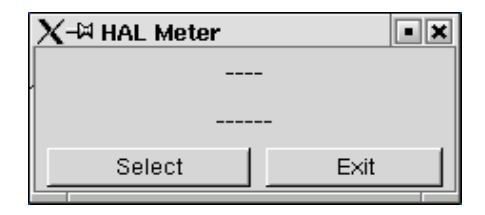

Figure 2.1: Halmeter at startup, nothing selected

# 2.3.2 Using halmeter

The meter in figure 2.1 isn't very useful, because it isn't displaying anything. To change that, click on the 'Select' button, which will open the probe selection dialog (figure 2.2).

This dialog has three tabs. The first tab displays all of the HAL pins in the system. The second one displays all the signals, and the third displays all the parameters. We would like to look at the pin siggen.0.triangle first, so click on it then click the 'OK' button. The probe selection dialog will close, and the meter looks something like figure 2.3.

You should see the value changing as siggen generates its triangle wave. Halmeter refreshes its display about 5 times per second.

If you want to quickly look at a number of pins, you can use the 'Accept' button in the source selection dialog. Click on 'Select' to open the dialog again. This time, click on another pin, like siggen.0.cosine, and then click 'Accept'. When you click 'Accept', the meter immediately begins to display the newly selected item, but the dialog does not close. Try displaying a parameter instead of a pin. Click on the 'Parameters' tab, then select a parameter and click 'Accept' again. You can very quickly move the "meter probes" from one item to the next with a couple of clicks.

To shut down halmeter, just click the exit button.

If you want to look at more than one pin, signal, or parameter at a time, you can just start more halmeters. The halmeter window was intentionally made very small so you could have a lot of them on the screen at once.  $^3$ 

<sup>&</sup>lt;sup>3</sup>Halmeter is due for a rewrite. The rewrite will do a number of things to make it nicer. Scientific notation will go away - it is a pain to read. Some form of ranging (including autoranging) will be added to allow it to display a wide range of numbers without using scientific notation. An "analog bar graph" display will also be added to give a quick indication of trends. When the rewrite is done, these screenshots and the accompanying text will be revised to match the new version.

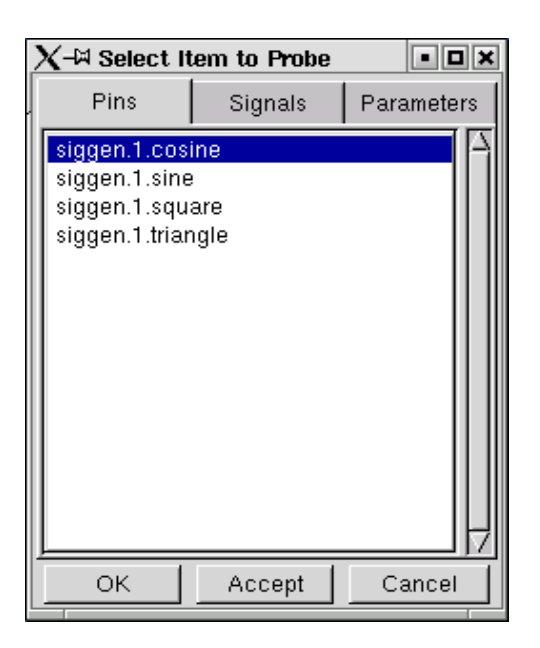

Figure 2.2: Halmeter source selection dialog

| X-¤ HAL Meter | • ×      |  |  |  |  |  |
|---------------|----------|--|--|--|--|--|
| 3.71923e+00   |          |  |  |  |  |  |
| siggen.1.     | triangle |  |  |  |  |  |
| Select        | Exit     |  |  |  |  |  |
|               |          |  |  |  |  |  |

Figure 2.3: Halmeter displaying the value of a pin

# 2.4 A slightly more complex example.

Up till now we have only loaded one HAL component. But the whole idea behind the HAL is to allow you to load and connect a number of simple components to make up a complex system. The next example will use two components.

Before we can begin building this new example, we want to start with a clean slate. If you just finished one of the previous examples, we need to remove the all components and reload the RTAPI and HAL libraries:

```
emc2$ bin/halcmd unloadrt all
emc2$ scripts/realtime restart
emc2$
```

### 2.4.1 Installing the components

Now we are going to load the step pulse generator component. For a detailed description of this component refer to section 7.2. For now, we can skip the details, and just run the following commands:<sup>4</sup>

```
emc2$ bin/halcmd loadrt freqgen step_type=0,0
emc2$ bin/halcmd loadrt siggen
emc2$ bin/halcmd loadrt threads name1=fast fp1=0 period1=50000 \
name2=slow period2=1000000
emc2$
```

The first command loads two step generators, both configured to generate stepping type 0. The second command loads our old friend siggen, and the third one creates two threads, a fast one with a period of 50 micro-seconds and a slow one with a period of 1mS. The fast thread doesn't support floating point functions.

As before, we can use halcmd show to take a look at the HAL. This time we have a lot more pins and parameters than before:

#### emc2\$ bin/halcmd show pin

| Compon | ent Pi | ns:  |             |                    |
|--------|--------|------|-------------|--------------------|
| Owner  | Туре   | Dir  | Value       | Name               |
| 03     | float  | -W   | 0.00000e+00 | siggen.0.cosine    |
| 03     | float  | -W   | 0.00000e+00 | siggen.0.sawtooth  |
| 03     | float  | -W   | 0.00000e+00 | siggen.0.sine      |
| 03     | float  | -W   | 0.00000e+00 | siggen.0.square    |
| 03     | float  | -W   | 0.00000e+00 | siggen.0.triangle  |
| 02     | s32    | -W   | 0           | freqgen.0.counts   |
| 02     | bit    | -W   | FALSE       | freqgen.0.dir      |
| 02     | float  | -W   | 0.00000e+00 | freqgen.0.position |
| 02     | bit    | -W   | FALSE       | freqgen.0.step     |
| 02     | float  | R-   | 0.00000e+00 | freqgen.0.velocity |
| 02     | s32    | -W   | 0           | freqgen.1.counts   |
| 02     | bit    | -W   | FALSE       | freqgen.1.dir      |
| 02     | float  | -W   | 0.00000e+00 | freqgen.1.position |
| 02     | bit    | -W   | FALSE       | freqgen.1.step     |
| 02     | float  | R-   | 0.00000e+00 | freqgen.1.velocity |
| emc2\$ | bin/ha | lcmd | show param  |                    |
| Parame | ters:  |      |             |                    |
| Owner  | Tvpe   | Dir  | Value       | Name               |

<sup>4</sup>The " $\$ " at the end of a long line indicates line wrapping (needed for formatting this document). When entering the commands at the command line, simply skip the " $\$ " (do not hit enter) and keep typing from the following line.

| 03     | float | -W | 1.00000e+00 | siggen.0.amplitude       |
|--------|-------|----|-------------|--------------------------|
| 03     | float | -W | 1.00000e+00 | siggen.0.frequency       |
| 03     | float | -W | 0.00000e+00 | siggen.0.offset          |
| 02     | u8    | -W | 1 (01)      | freqgen.0.dirhold        |
| 02     | u8    | -W | 1 (01)      | freqgen.0.dirsetup       |
| 02     | float | R- | 0.00000e+00 | freqgen.0.frequency      |
| 02     | float | -W | 0.00000e+00 | freqgen.0.maxaccel       |
| 02     | float | -W | 1.00000e+15 | freqgen.0.maxfreq        |
| 02     | float | -W | 1.00000e+00 | freqgen.0.position-scale |
| 02     | s32   | R- | 0           | freqgen.0.rawcounts      |
| 02     | u8    | -W | 1 (01)      | freqgen.0.steplen        |
| 02     | u8    | -W | 1 (01)      | freqgen.0.stepspace      |
| 02     | float | -W | 1.00000e+00 | freqgen.0.velocity-scale |
| 02     | u8    | -W | 1 (01)      | freqgen.1.dirhold        |
| 02     | u8    | -W | 1 (01)      | freqgen.1.dirsetup       |
| 02     | float | R- | 0.00000e+00 | freqgen.1.frequency      |
| 02     | float | -W | 0.00000e+00 | freqgen.1.maxaccel       |
| 02     | float | -W | 1.00000e+15 | freqgen.1.maxfreq        |
| 02     | float | -W | 1.00000e+00 | freqgen.1.position-scale |
| 02     | s32   | R- | 0           | freqgen.1.rawcounts      |
| 02     | u8    | -W | 1 (01)      | freqgen.1.steplen        |
| 02     | u8    | -W | 1 (01)      | freqgen.1.stepspace      |
| 02     | float | -W | 1.00000e+00 | freqgen.1.velocity-scale |
| emc2\$ |       |    |             |                          |

### 2.4.2 Connecting pins with signals

What we have is two step pulse generators, and a signal generator. Now it is time to create some HAL signals to connect the two components. We are going to pretend that the two step pulse generators are driving the X and Y axis of a machine. We want to move the table in circles. To do this, we will send a cosine signal to the X axis, and a sine signal to the Y axis. The siggen module creates the sine and cosine, but we need "wires" to connect the modules together. In the HAL, "wires" are called signals. We need to create two of them. We can call them anything we want, for this example they will be X\_vel and Y\_vel. To create them we use the the newsig command. We also need to specify the type of data that will flow through these "wires", in this case it is floating point:

```
emc2$ bin/halcmd newsig X_vel float
emc2$ bin/halcmd newsig Y_vel float
emc2$
```

To make sure that worked, we can look at all the signals:

```
emc2$ bin/halcmd show sig
Signals:
Type Value Name
float 0.00000e+00 X_vel
float 0.00000e+00 Y_vel
emc2$
```

The next step is to connect the signals to component pins. The signal  $X_vel$  is intended to run from the cosine output of the signal generator to the velocity input of the first step pulse generator. The first step is to connect the signal to the signal generator output. To connect a signal to a pin we use the linksp command.

emc2\$ bin/halcmd linksp X\_vel siggen.0.cosine
emc2\$

To see the effect of the linksp command, we show the signals again:

When a signal is connected to one or more pins, the show command lists the pins immediately following the signal name. The "arrow" shows the direction of data flow - in this case, data flows from pin siggen.0.cosine to signal X\_vel. Now let's connect the X\_vel to the velocity input of a step pulse generator:

```
emc2$ bin/halcmd linksp X_vel freqgen.0.velocity
emc2$
```

We can also connect up the Y axis signal Y\_vel. It is intended to run from the sine output of the signal generator to the input of the second step pulse generator:

```
emc2$ bin/halcmd linksp Y_vel siggen.0.sine
emc2$ bin/halcmd linksp Y_vel freqgen.1.velocity
emc2$
```

Now let's take a final look at the signals and the pins connected to them:

The show sig command makes it clear exactly how data flows through the HAL. For example, the X\_vel signal comes from pin siggen.0.cosine, and goes to pin freqgen.0.velocity.

# 2.4.3 Setting up realtime execution - threads and functions

Thinking about data flowing through "wires" makes pins and signals fairly easy to understand. Threads and functions are a little more difficult. Functions contain the computer instructions that actually get things done. Thread are the method used to make those instructions run when they are needed. First let's look at the functions available to us:

```
emc2$ bin/halcmd show funct
Exported Functions:
Owner CodeAddr Arg FP Users Name
03 D89051C4 D88F10FC YES 0 siggen.0.update
02 D8902868 D88F1054 YES 0 freqgen.capture_position
02 D8902498 D88F1054 NO 0 freqgen.make_pulses
02 D89026F0 D88F1054 YES 0 freqgen.update_freq
emc2$
```

In general, you will have to refer to the documentation for each component to see what its functions do. In this case, the function siggen.0.update is used to update the outputs of the signal generator. Every time it is executed, it calculates the values of the sine, cosine, triangle, and square outputs. To make smooth signals, it needs to run at specific intervals.

The other three functions are related to the step pulse generators:

The first one, freqgen.capture\_position, is used for position feedback. It captures the value of an internal counter that counts the step pulses as they are generated. Assuming no missed steps, this counter indicates the position of the motor.

The main function for the step pulse generator is freqgen.make\_pulses. Every time make\_pulses runs it decides if it is time to take a step, and if so sets the outputs accordingly. For smooth step pulses, it should run as frequently as possible. Because it needs to run so fast, make\_pulses is highly optimized and performs only a few calculations. Unlike the others, it does not need floating point math.

The last function, freqgen.update\_freq, is responsible for doing scaling and some other calculations that need to be performed only when the frequency command changes.

What this means for our example is that we want to run siggen.0.update at a moderate rate to calculate the sine and cosine values. Immediately after we run siggen.0.update, we want to run freqgen.update\_freq to load the new values into the step pulse generator. Finally we need to run freqgen.make\_pulses as fast as possible for smooth pulses. Because we don't use position feedback, we don't need to run freqgen.capture\_position at all.

We run functions by adding them to threads. Each thread runs at a specific rate. Let's see what threads we have available:

```
emc2$ bin/halcmd show thread
```

Realtime Threads: Period FP Name 1005720 YES slow ( 0, 0 ) 50286 NO fast ( 0, 0 ) emc2\$

The two threads were created when we loaded threads. The first one, slow, runs every millisecond, and is capable of running floating point functions. We will use it for siggen.0.update and freqgen.update\_freq. The second thread is fast, which runs every 50 microseconds, and does not support floating point. We will use it for freqgen.make\_pulses. To connect the functions to the proper thread, we use the addf command. We specify the function first, followed by the thread:

```
emc2$ bin/halcmd addf siggen.0.update slow
emc2$ bin/halcmd addf freqgen.update_freq slow
emc2$ bin/halcmd addf freqgen.make_pulses fast
emc2$
```

After we give these commands, we can run the show thread command again to see what happened:

Now each thread is followed by the names of the functions, in the order in which the functions will run.

#### 2.4.4 Setting parameters

We are almost ready to start our HAL system. However we still need to adjust a few parameters. By default, the siggen component generates signals that swing from +1 to -1. For our example that is fine, we want the table speed to vary from +1 to -1 inches per second. However the scaling of the step pulse generator isn't quite right. By default, it generates an output frequency of 1 step per second with an input of 1.000. It is unlikely that one step per second will give us one inch per second of table movement. Let's assume instead that we have a 5 turn per inch leadscrew, connected to a 200 step per rev stepper with 10x microstepping. So it takes 2000 steps for one revolution of the screw, and 5 revolutions to travel one inch. that means the overall scaling is 10000 steps per inch. We need to multiply the velocity input to the step pulse generator by 10000 to get the proper output. That is exactly what the parameter freqgen.n.velocity-scale is for. In this case, both the X and Y axis have the same scaling, so we set the scaling parameters for both to 10000:

```
emc2$ bin/halcmd setp freqgen.0.velocity-scale 10000
emc2$ bin/halcmd setp freqgen.1.velocity-scale 10000
emc2$
```

This velocity scaling means that when the pin freqgen.0.velocity is 1.000, the step generator will generate 10000 pulses per second (10KHz). With the motor and leadscrew described above, that will result in the axis moving at exactly 1.000 inches per second. This illustrates a key HAL concept - things like scaling are done at the lowest possible level, in this case in the step pulse generator. The internal signal X\_vel is the velocity of the table in inches per second, and other components such as siggen don't know (or care) about the scaling at all. If we changed the leadscrew, or motor, we would change only the scaling parameter of the step pulse generator.

#### 2.4.5 Run it!

We now have everything configured and are ready to start it up. Just like in the first example, we use the start command:

emc2\$ bin/halcmd start
emc2\$

Although nothing appears to happen, inside the computer the step pulse generator is cranking out step pulses, varying from 10KHz forward to 10KHz reverse and back again every second. Later in this tutorial we'll see how to bring those internal signals out to run motors in the real world, but first we want to look at them and see what is happening.

# 2.5 Taking a closer look with halscope.

The previous example generates some very interesting signals. But much of what happens is far too fast to see with halmeter. To take a closer look at what is going on inside the HAL, we want an oscilloscope. Fortunately HAL has one, called halscope.

### 2.5.1 Starting Halscope

Halscope has two parts - a realtime part that is loaded as a kernel module, and a user part that supplies the GUI and display. Before starting the GUI you must load the realtime part:

```
emc2$ bin/halcmd loadrt scope_rt
emc2$
```

Once the realtime part is loaded, we can start the GUI. Like halmeter, you can follow it with & so it runs in the background and you get your shell prompt back immediately:

```
emc2$ bin/halscope &
[2] 3678
emc2$
```

The scope GUI window will open, immediately followed by a "Realtime function not linked" dialog that looks like figure  $2.4^5$ .

| X-⊠ Realtime function not linked                                                                                  |     |  |  |  |  |  |
|----------------------------------------------------------------------------------------------------|-----|--|--|--|--|--|
|                                                                                                    |     |  |  |  |  |  |
| The HALSCOPE realtime sampling function<br>must be called from a HAL thread in to<br>determine the sampling rate. |     |  |  |  |  |  |
| Please do one of the following:                                                                                   |     |  |  |  |  |  |
| Select a thread name and multiplier then click 'C<br>or                                                           | )к' |  |  |  |  |  |
| Click 'Quit' to exit HALSCOPE                                                                                     |     |  |  |  |  |  |
| Thread:                                                                                                    |     |  |  |  |  |  |
| Sample Period:                                                                                                    |     |  |  |  |  |  |
| Sample Rate:                                                                                                    |     |  |  |  |  |  |
| Thread Period                                                                                                    |     |  |  |  |  |  |
| siggen.thread 1.01 mSec                                                                                           |     |  |  |  |  |  |
| stepgen.thread 50.3 uSec                                                                                          |     |  |  |  |  |  |
| Multiplier:                                                                                                    |     |  |  |  |  |  |
| Record Length                                                                                                    |     |  |  |  |  |  |
| O 16191 samples (1 channel)                                                                                       |     |  |  |  |  |  |
| O 8095 samples (2 channels)                                                                                       |     |  |  |  |  |  |
| <ul> <li>4047 samples (4 channels)</li> </ul>                                                                     |     |  |  |  |  |  |
| O 2023 samples (8 channels)                                                                                       |     |  |  |  |  |  |
| O 1011 samples (16 channels)                                                                                      |     |  |  |  |  |  |
| OK Quit                                                                                                    |     |  |  |  |  |  |

Figure 2.4: "Realtime function not linked" dialog

This dialog is where you set the sampling rate for the oscilloscope. For now we want to sample once per millisecond, so click on the 1.03mS thread "slow" (formerly "siggen.thread", see footnote), and leave the multiplier at 1. We will also leave the record length at 4047 samples, so that we can use up to four channels at one time. When you select a thread and then click "OK", the dialog disappears, and the scope window looks something like figure 2.5.

<sup>&</sup>lt;sup>5</sup>Several of these screen captures refer to threads named "siggen.thread" and "stepgen.thread" instead of "slow" and "fast". When the screenshots were captured, the "threads" component didn't exist, and a different method was used to create threads, giving them different names. Also, the screenshots show pins, etc, as "stepgen.xxx" rather than "freqgen.xxx". The original name of the freqgen module was stepgen, and I haven't gotten around to re-doing all the screen shots since it was renamed. The name "stepgen" now refers to a different step pulse generator, one that accepts position instead of velocity commands. Both are described in detail later in this document.

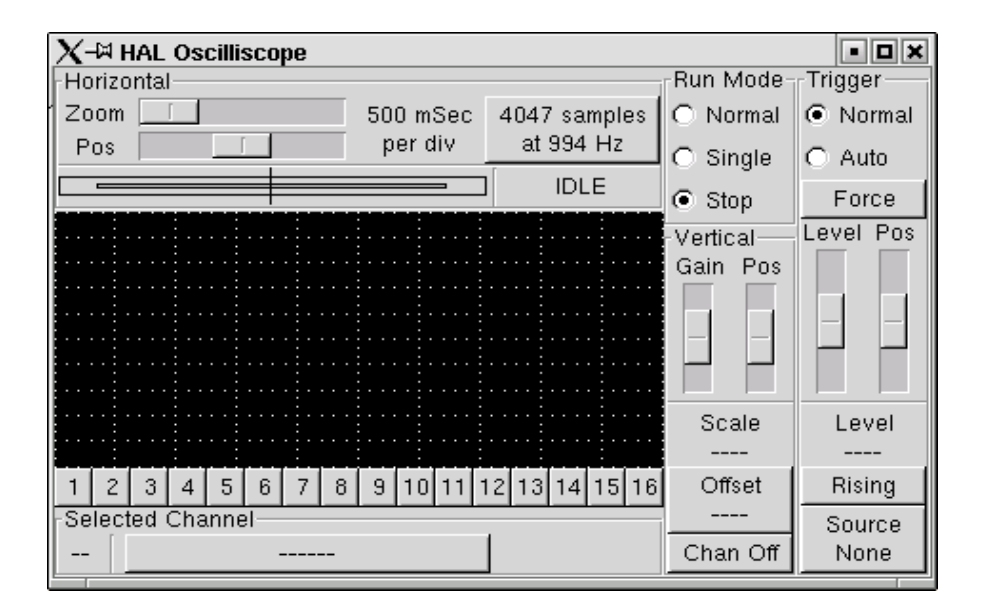

Figure 2.5: Initial scope window

### 2.5.2 Hooking up the "scope probes"

At this point, Halscope is ready to use. We have already selected a sample rate and record length, so the next step is to decide what to look at. This is equivalent to hooking "virtual scope probes" to the HAL. Halscope has 16 channels, but the number you can use at any one time depends on the record length - more channels means shorter records, since the memory available for the record is fixed at approximately 16,000 samples.

The channel buttons run across the bottom of the halscope screen. Click button "1", and you will see the "Select Channel Source" dialog, figure 2.6. This dialog is very similar to the one used by Halmeter. We would like to look at the signals we defined earlier, so we click on the "Signals" tab, and the dialog displays all of the signals in the HAL (only two for this example).

| $\chi$ - $lpha$ Select Channel Source 🛛 🗴                          |               |            |  |  |  |  |
|--------------------------------------------------------------------|---------------|------------|--|--|--|--|
| Select a pin, signal, or parameter<br>as the source for channel 1. |               |            |  |  |  |  |
| Pins                                                               | Signals       | Parameters |  |  |  |  |
| siggen.1.cosine                                                    |               |            |  |  |  |  |
| siggen.1.sine                                                      |               |            |  |  |  |  |
| siggen.1.square                                                    |               |            |  |  |  |  |
| siggen.1.triangle                                                  |               |            |  |  |  |  |
| stepgen.1.counts                                                   |               |            |  |  |  |  |
| stepgen.1.dir                                                      |               |            |  |  |  |  |
| stepgen.1.position                                                 |               |            |  |  |  |  |
| stepgen.1.step                                                     |               |            |  |  |  |  |
| stepgen.1.velocity                                                 |               |            |  |  |  |  |
| stepgen.2.counts                                                   |               |            |  |  |  |  |
| stepgen.2.d                                                        | stepgen.2.dir |            |  |  |  |  |
| Cancel                                                             |               |            |  |  |  |  |

Figure 2.6: Select Channel Source dialog

To choose a signal, just click on it. In this case, we want to use channel 1 to display the signal "X\_vel". When we click on "X\_vel", the dialog closes and the channel is now selected. The channel 1 button is pressed in, and channel number 1 and the name "X\_vel" appear below the row of buttons. That display always indicates the selected channel - you can have many channels on the screen, but the selected one is highlighted, and the various controls like vertical position and scale always work on the selected one. To add a signal to channel 2, click the "2" button. When the dialog pops up, click the "Signals" tab, then click on "Y\_vel".

We also want to look at the square and triangle wave outputs. There are no signals connected to those pins, so we use the "Pins" tab instead. For channel 3, select "siggen.0.triangle" and for channel 4, select "siggen.0.square".

# 2.5.3 Capturing our first waveforms

Now that we have several probes hooked to the HAL, it's time to capture some waveforms. To start the scope, click the "Normal" button in the "Run Mode" section of the screen (upper right). Since we have a 4000 sample record length, and are acquiring 1000 samples per second, it will take halscope about 2 seconds to fill half of its buffer. During that time a progress bar just above the main screen will show the buffer filling. Once the buffer is half full, the scope waits for a trigger. Since we haven't configured one yet, it will wait forever. To manually trigger it, click the "Force" button in the "Trigger" section at the top right. You should see the remainder of the buffer fill, then the screen will display the captured waveforms. The result will look something like figure 2.7.

| X-¤ HAL Oscilliscope |              |               |                      | • • ×   |
|----------------------|--------------|---------------|----------------------|---------|
| Horizontal           |              |               | Run Mode-            | Trigger |
| Zoom                 | 500 mSec     | 4047 samples  | Normal               | Normal  |
| Pos 🚺                | per div      | at 994 Hz     | O Single             | O Auto  |
|                      |              | TRIGGER?      | O Stop               | Force   |
|                      |              |               | C otop               |         |
|                      |              |               | Ventical<br>Gain Roc |         |
|                      |              |               |                      |         |
|                      |              |               |                      |         |
|                      | $\mathbf{X}$ | $\sim$        |                      |         |
|                      |              |               |                      |         |
|                      |              |               | Scale                | Level   |
|                      |              |               | 1 /div               |         |
| 1 2 3 4 5 6 7 8      | 9 10 11 1    | 2 13 14 15 16 | Offset               | Rising  |
| Selected Channel     |              |               | 0.000                | Source  |
| 4 siggen.1.sq        | uare         |               | Chan Off             | None    |

Figure 2.7: Captured Waveforms

The "Selected Channel" box at the bottom tells you that the green trace is the currently selected one, channel 4, which is displaying the value of the pin "siggen.l.square". Try clicking channel buttons 1 through 3 to highlight the other three traces.

### 2.5.4 Vertical Adjustments

The traces are rather hard to distinguish since all four are on top of each other. To fix this, we use the "Vertical" controls in the box to the right of the screen. These controls act on the currently selected channel. When adjusting the gain, notice that it covers a huge range - unlike a real scope, this one can display signals ranging from very tiny (pico-units) to very large (Tera-units). The position control moves the displayed trace up and down over the height of the screen only. For larger adjustments the offset button should be used (see the halscope reference in section 5.4 for details).

# 2.5.5 Triggering

Using the "Force" button is a rather unsatisfying way to trigger the scope. To set up real triggering, click on the "Source" button at the bottom right. It will pop up the "Trigger Source" dialog, which is simply a list of all the probes that are currently connected (Figure 2.8). Select a probe to use for triggering by clicking on it. For this example we will use channel 3, the triangle wave.

| <u>X</u> -¤1                            | Frigger Source    | × |  |  |
|-----------------------------------------|-------------------|---|--|--|
| Select a channel to use for triggering. |                   |   |  |  |
| Chan                                    | Source            |   |  |  |
| 1                                       | X_vel             |   |  |  |
| 2                                       | Y_vel             |   |  |  |
| 3                                       | siggen.1.triangle |   |  |  |
| 4                                       | siggen.1.square   |   |  |  |
| 5                                       |                   |   |  |  |
| 6                                       |                   |   |  |  |
| 7                                       |                   |   |  |  |
| 8                                       |                   |   |  |  |
| 9                                       |                   |   |  |  |
| 10                                      |                   |   |  |  |
| 11                                      |                   |   |  |  |
| 12                                      |                   |   |  |  |
|                                         |                   |   |  |  |
| Cancel                                  |                   |   |  |  |
|                                         |                   |   |  |  |

Figure 2.8: Trigger Source Dialog

After setting the trigger source, you can adjust the trigger level and trigger position using the sliders in the "Trigger" box along the right edge. The level can be adjusted from the top to the bottom of the screen, and is displayed below the sliders. The position is the location of the trigger point within the overall record. With the slider all the way down, the trigger point is at the end of the record, and halscope displays what happened before the trigger point. When the slider is all the way up, the trigger point is at the beginning of the record, displaying what happened after it was triggered. The trigger point is visible as a vertical line in the progress box above the screen. The trigger polarity can be changed by clicking the button just below the trigger level display. Note that changing the trigger position stops the scope, once the position is adjusted you restart the scope by clicking the "Normal" button in the "Run Mode" box.

Now that we have adjusted the vertical controls and triggering, the scope display looks something like figure 2.9.

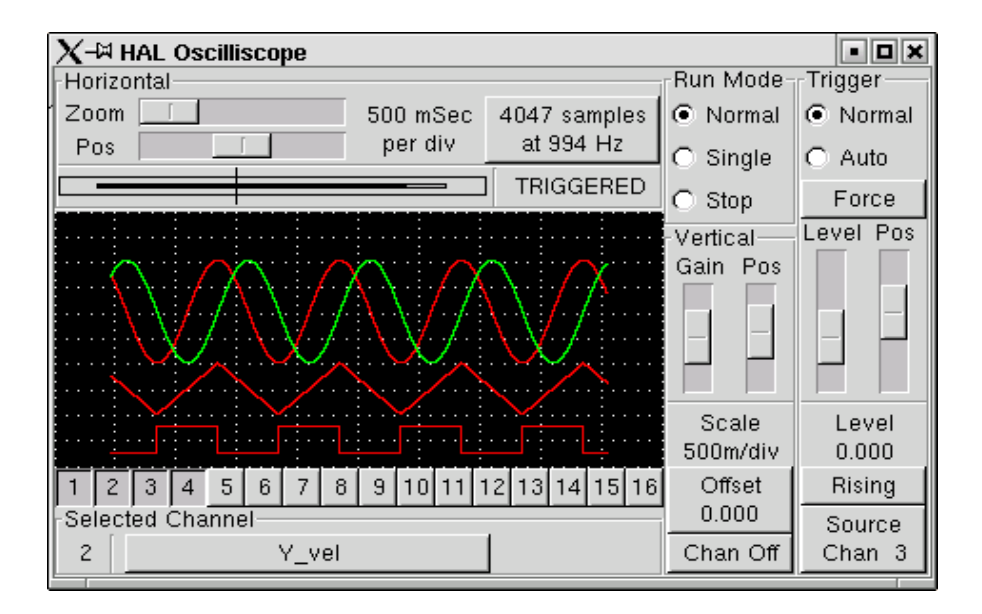

Figure 2.9: Waveforms with Triggering
#### 2.5.6 Horizontal Adjustments

To look closely at part of a waveform, you can use the zoom slider at the top of the screen to expand the waveforms horizontally, and the position slider to determine which part of the zoomed waveform is visible. However, sometimes simply expanding the waveforms isn't enough and you need to increase the sampling rate. For example, we would like to look at the actual step pulses that are being generated in our example. Since the step pulses may be only 50uS long, sampling at 1KHz isn't fast enough. To change the sample rate, click on the button that displays the record length and sample rate to bring up the "Select Sample Rate" dialog, figure . For this example, we will click on the 50uS thread, "fast", which gives us a sample rate of about 20KHz. Now instead of displaying about 4 seconds worth of data, one record is 4000 samples at 20KHz, or about 0.20 seconds.

| X-∺ Select Sample Rate                                    |           |                |  |  |
|-----------------------------------------------------------|-----------|----------------|--|--|
| Select a thread name and multiplier then click 'OK'<br>or |           |                |  |  |
| Click 'Quit' to exit HALSCOPE                             |           |                |  |  |
| Thread:                                                   |           | stepgen.thread |  |  |
| Sample Pe                                                 | riod:     | 50.3 uSec      |  |  |
| Sample R                                                  | ate:      | 19.9 KHz       |  |  |
| Thread                                                    | Period    |                |  |  |
| siggen.thread                                             | 1.01 mSec | с              |  |  |
| stepgen.thread                                            | 50.3 uSec |                |  |  |
| Multiplie                                                 | er:       | 1              |  |  |
| Record Length                                             |           |                |  |  |
| C 16191 samples (1 channel)                               |           |                |  |  |
| 8095 samples (2 channels)                                 |           |                |  |  |
| <ul> <li>4047 samples (4 channels)</li> </ul>             |           |                |  |  |
| C 2023 samples (8 channels)                               |           |                |  |  |
| C 1011 samples (16 channels)                              |           |                |  |  |
| ок                                                        |           | Quit           |  |  |

Figure 2.10: Sample Rate Dialog

#### 2.5.7 More Channels

Now let's look at the step pulses. Halscope has 16 channels, but for this example we are using only 4 at a time. Before we select any more channels, we need to turn off a couple. Click on the channel 2 button, then click the "Off" button at the bottom of the "Vertical" box. Then click on channel 3, turn if off, and do the same for channel 4. Even though the channels are turned off, they still remember what they are connected to, and in fact we will continue to use channel 3 as the trigger source. To add new channels, select channel 5, and choose pin "stepgen.1.dir", then channel 6, and select "stepgen.1.step". Then click run mode "Normal" to start the scope, and adjust the horizontal zoom to 5mS per division. You should see the step pulses slow down as the velocity command (channel 1) approaches zero, then the direction pin changes state and the step pulses speed up again. You might want to increase the gain on channel 1 to about 20m per division to better see the change in the velocity command. The result should look like figure 2.11.

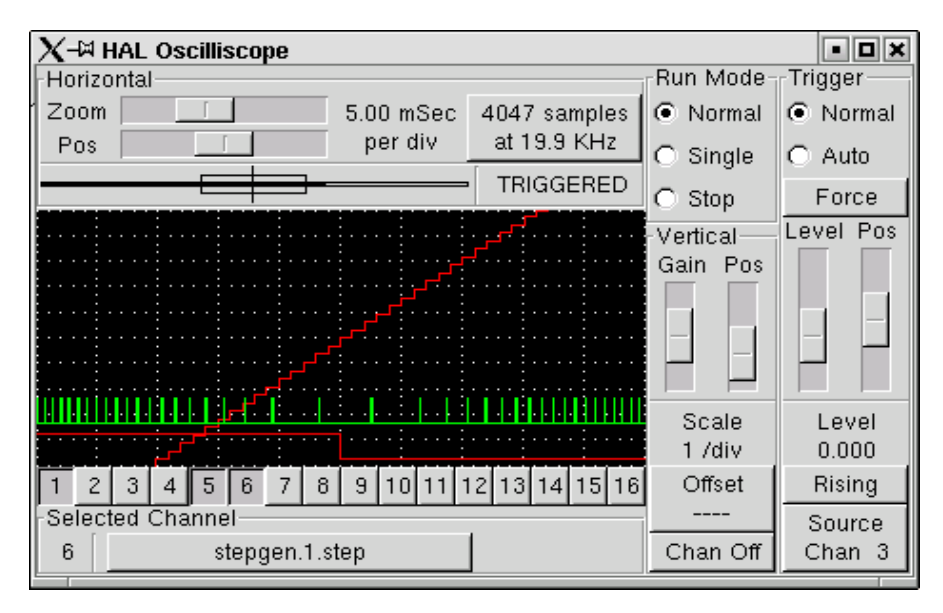

Figure 2.11: Looking at Step Pulses

Part II

**HAL Reference** 

## **Chapter 3**

# **General Reference Information**

## 3.1 Notation

#### 3.1.1 Typographical Conventions

Command line examples are presented in **bold typewriter** font. Responses from the computer will be in typewriter font. As of early 2006, there are no longer commands that require root privileges, so all examples will be preceded by the normal user prompt, \$. Text inside square brackets [like-this] is optional. Text inside angle brackets <like-this> represents a field that can take on different values, and the adjacent paragraph will explain the appropriate values. Text items separated by a vertical bar means that one or the other, but not both, should be present. All command line examples assume that you are in the emc2/ directory, and you configured/compiled emc2 for the run-in-place scenario. Paths will be shown accordingly when needed.

#### 3.1.2 Names

All HAL entities are accessed and manipulated by their names, so documenting the names of pins, signals, parameters, etc, is very important. HAL names are a maximum of 41 characters long (as defined by HAL\_NAME\_LEN in hal.h). Many names will be presented in a general form, with text inside angle brackets <like-this> representing fields that can take on different values.

When pins, signals, or parameters are described for the first time, their names will be preceeded by their type in (SMALL CAPS) and followed by a brief description. A typical pin definition will look something like these examples:

- (BIT) parport.<portnum>.pin-<pinnum>-in The HAL pin associated with the physical input pin <pinnum> on the 25 pin D-shell connector.
- (FLOAT) pid.<loopnum>.output The output of the PID loop.

At times, a shortened version of a name may be used - for example the second pin above might be referred to simply as .output when it can be done without causing confusion.

## 3.2 General Naming Conventions

Consistent naming conventions would make HAL much easier to use. For example, if every encoder driver provided the same set of pins and named them the same way it would be easy to change from one type of encoder driver to another. Unfortunately, like many open-source projects, HAL is a combination of things that were designed, and things that simply evolved. As a result, there are many inconsistencies. This section attempts to address that problem by defining some conventions, but it will probably be a while before all the modules are converted to follow them.

Halcmd and other low-level HAL utilities treat HAL names as single entities, with no internal structure. However, most modules do have some implicit structure. For example, a board provides several functional blocks, each block might have several channels, and each channel has one or more pins. This results in a structure that resembles a directory tree. Even though halcmd doesn't recognize the tree structure, proper choice of naming conventions will let it group related items together (since it sorts the names). In addition, higher level tools can be designed to recognize such structure, if the names provide the neccessary information. To do that, all HAL modules should follow these rules:

- Dots (".") separate levels of the heirarchy. This is analogous to the slash ("/") in a filename.
- Hypens ("-") separate words or fields in the same level of the heirarchy.
- HAL modules should not use underscores or "MixedCase". <sup>1</sup>
- Use only lowercase letters and numbers in names.

## **3.3** Hardware Driver Naming Conventions<sup>2</sup>

#### **3.3.1** Pin/Parameter names

Hardware drivers should use five fields (on three levels) to make up a pin or parameter name, as follows:

```
<device-name>.<device-num>.<io-type>.<chan-num>.<specific-name>
```

The individual fields are:

- <device-name> The device that the driver is intended to work with. This is most often an interface board of some type, but there are other possibilities.
- <device-num> It is possible to install more than one servo board, parallel port, or other hardware device in a computer. The device number identifies a specific device. Device numbers start at 0 and increment.<sup>3</sup>
- <io-type> Most devices provide more than one type of I/O. Even the simple parallel port has both digital inputs and digital outputs. More complex boards can have digital inputs and outputs, encoder counters, pwm or step pulse generators, analog-to-digital converters, digital-to-analog converters, or other unique capabilities. The I/O type is used to identify the kind of I/O that a pin or parameter is associated with. Ideally, drivers that implement the same I/O type, even if for very different devices, should provide a consistent set of pins and parameters and identical behavior. For example, all digital inputs should behave the same when seen from inside the HAL, regardless of the device.
- <chan-num> Virtually every I/O device has multiple channels, and the channel number identifies one of them. Like device numbers, channel numbers start at zero and increment.<sup>4</sup> If more than one device is installed, the channel numbers on additional devices start over at zero. If it is possible to have a channel number greater than 9, then channel numbers should be two digits,

 $<sup>^{1}</sup>$ Underscores have all been removed, but there are still a few instances of mixed case, for example "pid.0.Pgain" instead of "pid.0.p-gain".

 $<sup>^{2}</sup>$ Most drivers do not follow these conventions as of version 2.0. This chapter is really a guide for future development.

<sup>&</sup>lt;sup>3</sup>Some devices use jumpers or other hardware to attach a specific ID to each board. Ideally, the driver provides a way for the user to specifically say "device-num 0 is the board with ID XXX", and the device numbers always start at 0. However at present some drivers use the board ID directly as the device number. That means it is possible to have a device number 2, without a device 0. This is a bug and will be fixed in version 2.1.

<sup>&</sup>lt;sup>4</sup>One glaring exception to the "channel numbers start at zero" rule is the parallel port. Its HAL pins are numbered with the corresponding pin number on the DB-25 connector. This is convenient for wiring, but inconsistent with other drivers. There is some debate over whether this is a bug or a feature.

with a leading zero on numbers less than 10 to preserve sort ordering. Some modules have pins and/or parameters that affect more than one channel. For example a PWM generator might have four channels with four independent "duty-cycle" inputs, but one "frequency" parameter that controls all four channels (due to hardware limitations). The frequency parameter should use "0-3" as the channel number.

<specific-name> An individual I/O channel might have just a single HAL pin associated with it, but most have more than one. For example, a digital input has two pins, one is the state of the physical pin, the other is the same thing inverted. That allows the configurator to choose between active high and active low inputs. For most io-types, there is a standard set of pins and parameters, (referred to as the "canonical interface") that the driver should implement. The canonical interfaces are described in chapter 4.

#### 3.3.1.1 Examples

- motenc.0.encoder.2.position the position output of the third encoder channel on the first Motenc board.
- stg.0.din.03.in the state of the fourth digital input on the first Servo-to-Go board.

ppmc.0.pwm.00-03.frequency - the carrier frequency used for PWM channels 0 through 3.

#### 3.3.2 Function Names

Hardware drivers usually only have two kinds of HAL functions, ones that read the hardware and update HAL pins, and ones that write to the hardware using data from HAL pins. They should be named as follows:

```
<device-name>-<device-num>[.<io-type>[-<chan-num-range>]].read|write
```

<device-name> The same as used for pins and parameters.

<device-num> The specific device that the function will access.

- <io-type> Optional. A function may access all of the I/O on a board, or it may access only a certain type. For example, there may be independent functions for reading encoder counters and reading digital I/O. If such independent functions exist, the <io-type> field identifies the type of I/O they access. If a single function reads all I/O provided by the board, <io-type> is not used.<sup>5</sup>
- <chan-num-range> Optional. Used only if the <io-type> I/O is broken into groups and accessed by different functions.
- **read**|write Indicates whether the function reads the hardware or writes to it.

#### 3.3.2.1 Examples

- motenc.0.encoder.read reads all encoders on the first motenc board
- generic8255.0.din.09-15.read reads the second 8 bit port on the first generic 8255 based digital I/O board
- ppmc.0.write writes all outputs (step generators, pwm, DACs, and digital) on the first ppmc board

 $<sup>^{5}</sup>$ Note to driver programmers: do NOT implement separate functions for different I/O types unless they are interruptable and can work in independent threads. If interrupting an encoder read, reading digital inputs, and then resuming the encoder read will cause problems, then implement a single function that does everything.

## **Chapter 4**

# **Canonical Device Interfaces**<sup>1</sup>

The following sections show the pins, parameters, and functions that are supplied by "canonical devices". All HAL device drivers should supply the same pins and parameters, and implement the same behavior.

Note that the only the <io-type> and <specific-name> fields are defined for a canonical device. The <device-name>, <device-num>, and <chan-num> fields are set based on the characteristics of the real device.

## 4.1 Digital Input

The canonical digital input (I/O type field: digin) is quite simple.

#### 4.1.1 Pins

- (BIT) in State of the hardware input.
- (BIT) in-not Inverted state of the input.

#### 4.1.2 Parameters

• None

#### 4.1.3 Functions

• (FUNCT) read – Read hardware and set in and in-not HAL pins.

## 4.2 Digital Output

The canonical digital output (I/O type field: digout) is also very simple.

#### 4.2.1 Pins

• (BIT) out - Value to be written (possibly inverted) to the hardware output.

 $<sup>^{1}</sup>$ As of version 2.0, most of the HAL drivers don't quite match up to the canonical interfaces defined here. In version 2.1, the drivers will be changed to match these specs.

#### 4.2.2 Parameters

• (BIT) **invert** – If TRUE, **out** is inverted before writing to the hardware.

#### 4.2.3 Functions

• (FUNCT) write - Read out and invert, and set hardware output accordingly.

## 4.3 Analog Input

The canonical analog input (I/O type: **adcin**). This is expected to be used for analog to digital converters, which convert e.g. voltage to a continuous range of values.

#### 4.3.1 Pins

• (FLOAT) **value** – The hardware reading, scaled according to the **scale** and **offset** parameters. **Value** = ((input reading, in hardware-dependent units) \* **scale**) - **offset** 

#### 4.3.2 Parameters

- (FLOAT) **scale** The input voltage (or current) will be multiplied by **scale** before being output to **value**.
- (FLOAT) **offset** This will be subtracted from the hardware input voltage (or current) after the scale multiplier has been applied.
- (FLOAT) **bit\_weight** The value of one least significant bit (LSB). This is effectively the granularity of the input reading.
- (FLOAT) **hw\_offset** The value present on the input when 0 volts is applied to the input pin(s).

#### 4.3.3 Functions

• (FUNCT) **read** – Read the values of this analog input channel. This may be used for individual channel reads, or it may cause all channels to be read

## 4.4 Analog Output

The canonical analog output (I/O Type: **adcout**). This is intended for any kind of hardware that can output a more-or-less continuous range of values. Examples are digital to analog converters or PWM generators.

#### Pins

- (FLOAT) **value** The value to be written. The actual value output to the hardware will depend on the scale and offset parameters.
- (BIT) **enable** If false, then output 0 to the hardware, regardless of the **value** pin.

#### 4.4.1 Parameters

- (FLOAT) offset This will be added to the value before the hardware is updated
- (FLOAT) scale This should be set so that an input of 1 on the value pin will cause 1V
- (FLOAT) **high\_limit** (optional) When calculating the value to output to the hardware, if **value** + **offset** is greater than **high\_limit**, then **high\_limit** will be used instead.
- (FLOAT) **low\_limit** (optional) When calculating the value to output to the hardware, if **value** + **offset** is less than **low\_limit**, then **low\_limit** will be used instead.
- (FLOAT) **bit\_weight** (optional) The value of one least significant bit (LSB), in volts (or mA, for current outputs)
- (FLOAT) **hw\_offset** (optional) The actual voltage (or current) that will be output if 0 is written to the hardware.

#### 4.4.2 Functions

(FUNCT) **write** – This causes the calculated value to be output to the hardware. If enable is false, then the output will be 0, regardles of **value**, **scale**, and **offset**. The meaning of "0" is dependent on the hardware. For example, a bipolar 12-bit A/D may need to write 0x1FF (mid scale) to the D/A get 0 volts from the hardware pin. If enable is true, read scale, offset and value and output to the adc (**scale** \* **value**) + **offset**. If enable is false, then output 0.

## 4.5 Encoder

The canonical encoder interface (I/O type field: **encoder**) provides the functionality needed for homing to an index pulse and doing spindle synchronization, as well as basic position and/or velocity control. This interface should be implementable regardless of the actual underlying hardware, although some hardware will provide "better" results. (For example, capture the index position to +/-1 count while moving faster, or have less jitter on the velocity pin.)

#### 4.5.1 Pins

- (\$32) count Encoder value in counts.
- (FLOAT) position Encoder value in position units (see parameter "scale").
- (FLOAT) velocity Velocity in position units per second.
- (BIT) **reset** When True, force counter to zero.
- (BIT) **index-enable** (bidirectional) When True, reset to zero on next index pulse, and set pin False.

The "index-enable" pin is bi-directional, and might require a little more explanation. If "indexenable" is False, the index channel of the encoder will be ignored, and the counter will count normally. The encoder driver will never set "index-enable" True. However, some other component may do so. If "index-enable" is True, then when the next index pulse arrives, the encoder counter will be reset to zero, and the driver will set "index-enable" False. That will let the other component know that an index pulse arrived. This is a form of handshaking - the other component sets "indexenable" True to request a index pulse reset, and the driver sets it False when the request has been satisfied.

#### 4.5.2 Parameters

- (FLOAT) **scale** The scale factor used to convert counts to position units. It is in "counts per position unit". For example, if you have a 512 count per turn encoder on a 5 turn per inch screw, the scale should be 512\*5 = 2560 counts per inch, which will result in "position" in inches and "velocity" in inches per second.
- (FLOAT) **max-index-vel** (optional) The maximum velocity (in position units per second) at which the encoder can reset on an index pulse with +/- 1 count accuracy. This is an output from the encoder driver, and is intended to tell the user something about the hardware capabilities. Some hardware can reset the counter at the exact moment the index pulse arrives. Other hardware can only tell that an index pulse arrived sometime since the last time the read function was called. For the latter, +/- 1 count accuracy can only be achieved if the encoder advances by 1 count or less between calls to the read function.
- (FLOAT) **velocity-resolution** (optional) The resolution of the velocity output, in position units per second. This is an output from the encoder driver, and is intended to tell the user something about the hardware capabilities. The simplest implementation of the velocity output is the change in postion from one call of the read function to the next, divided by the time between calls. This yields a rather coarse velocity signal that jitters back and forth between widely spaced possible values (quantization error). However, some hardware captures both the counts and the exact time when a count occurres (possibly with a very high resolution clock). That data allows the driver to calculate velocity with finer resolution and less jitter.

### 4.5.3 Functions

There is only one function, to read the encoder(s).

• (FUNCT) read – Capture counts, update position and velocity.

## **Chapter 5**

# **Tools and Utilities**

## 5.1 Halcmd

Halcmd is a command line tool for manipulating the HAL. There is a rather complete man page for halcmd, which will be installed if you have installed EMC2 from either source or a package. If you have compiled EMC2 for "run-in-place", the man page is not installed, but it is accessible. From the main EMC2 directory, do:

#### \$ man -M docs/man halcmd

Chapter 2 has a number of examples of halcmd usage, and is a good tutorial for halcmd, while this section is a detailed reference listing all of the available commands.

#### 5.1.1 Usage

```
halcmd [<options>] [<command>[<args>]]
```

#### 5.1.2 Options

```
-f [<filename>]
```

File mode: Ignores commands on command line, takes input from <filename> instead. If <filename> is not specified, takes input from stdin.

-k

Keep going after failed command(s). The default is to stop and return failure if any command fails.

-q

Quiet: Prints messages only when errors occur. This is the default.

-Q

Extra quiet: Prints nothing, executes commands silently. Note that some commands like show and save do nothing except print some information. Giving the -Q option to one of those commands prevents the information from being printed, making the command pointless.

```
-s
```

Script mode: Modified how show outputs information. Supresses headers, and prints most lists (e.g. thread functions, signal pins) on a single line. Suppresses the halcmd: prompt if -f is also specified (for use by other programs that issue commands via a pipe).

-v

Verbose: Prints messages showing the results of each command.

-V

Extra Verbose: Prints lots of debugging messages. Very messy, not normally used.

-h

Help: Prints a help screen and exits.

#### 5.1.3 Commands

Commands tell **halcmd** what to do. If invoked without the -f option, **halcmd** reads the remainder of the command line and treats it as a single command. If invoked with the -f option, halcmd reads the specified file and treats each line as a command. The -f option allows you to very quickly execute a whole series of commands, and is the most common way to configure the HAL.

#

Commands starting with '#' are considered to be comments, and are ignored by halcmd.

#### 5.1.3.1 Loading/unloading modules

```
loadrt <compname> [<arg1>] [<arg2>]
```

Load realtime component: Loads the realtime HAL component <compname>, passing it configuration arguments <arg1>, <arg2>, etc. Halcmd uses the external program emc\_module\_helper to load the module. If <compname> is not found in the directory that emc\_module\_helper expects to contain the components, the command will fail.

unloadrt <compname>

Unload realtime component: Unloads the realtime HAL component <compname>. Halcmd uses the external program emc\_module\_helper to unload the module. If <compname> is not loaded, the command will fail.

#### 5.1.3.2 Creating Signals

newsig <signame> <type>

New signal: Creates a new HAL signal called <signame> that may later be used to connect two or more HAL pins. <type> is the data type of the new signal, and must be one of bit, s8, u8, s16, u16, s32, u32, or float. If a signal of the same name already exists, the command will fail.

delsig <signame>

Delete signal: Deletes a HAL signal called <signame>. Any pins currently linked to the signal will be unlinked. If a signal called <signame> does not exist, the command will fail.

#### 5.1.3.3 Linking things together

```
linkps <pinname> <signame>
linkps <pinname> => <signame>
linkps <pinname> <= <signame>
linkps <pinname> <=> <signame>
linksp <signame> <pinname>
linksp <signame> => <pinname>
linksp <signame> <= <pinname>
linksp <signame> <=> <pinname>
```

Link pin to signal; Link signal to pin: Establishes a link between a HAL component pin <pinname> and a HAL signal <signame>. Any previous link to <pinname> will be broken. The "arrows", =>, <=, or <=>, are optional, and are ignored by halcmd. They should not be used on the command line, as the shell is likely to misinterpret them. However, when writing commands in a file, the arrows can be used to indicate which direction data flows through the link. The future confusion they prevent may be your own! The two forms linksp and linkps are provided for the same reason. Using the appropriate one for the situation can make a file easier to understand, however they both have the exact same effect. If either <pinname> or <signame> does not exist, or if their types don't match, the command will fail.

```
linkpp <pinname1> <pinname2>
linkpp <pinname1> => <pinname2>
linkpp <pinname1> <= <pinname2>
linkpp <pinname1> <=> <pinname2>
```

Link pin to pin: Establishes a link between two HAL component pins <pinname1> and <pinname2>. A signal is created with the same name and type as pinname1, and both the named pins are connected to the newly created signal. This is the equivalent of issuing the following three commands:

```
newsig pinname1_type pinname1
linksp pinname1 pinname1
linksp pinname1 pinname2
```

The "arrows", =>, <=, or <=>, are optional, and are ignored by halcmd. If either <pinname1> or <pinname2> does not exist, or if their types don't match, the command will fail.

```
unlinkp <pinname>
```

Unlink pin: Breaks any previous link to <pinname>. If <pinname> does not exist, or does not have a signal linked to it, the command will fail.

#### 5.1.3.4 Setting Values

```
setp <paramname> <value>
<paramname> = <value>
```

Set parameter: Sets the value of parameter sparamname> to <value>. The second form of the command has exactly the same effect, but is provided for use in files where it may make the file more readable. The second form is not recommended on the command line, since the shell may misinterpret the equal sign. If sparamname> does not exist, or if it is not writable, the command will fail. It will also fail if <value> is not a legal value for sparamname>'s data type. For example, 300 is not a legal u8 value, and TRUE is legal only for type bit. (Type bit will accept 0 and 1 as well as TRUE and FALSE).

```
sets <signame> <value>
```

Set signal: Sets the value of signal <signame> to <value>. If <signame> does not exist, or if the signal is connected to a HAL pin that can write to it, the command will fail. It will also fail if <value> is not a legal value for <signame>'s data type. For example, 300 is not a legal u8 value, and TRUE is legal only for type bit. (Type bit will accept 0 and 1 as well as TRUE and FALSE).

#### 5.1.3.5 Configuring Functions and Threads

```
addf <functname> <threadname> [<position>]
```

Add function: Adds function <functname> to realtime thread <threadname>. <position> determines where in the thread the function is added, and thus in what order the thread's functions will execute. If <position> is positive, the function will be inserted in the corresponding location relative to the beginning of the thread. Thus if <position> is 1, the function will be inserted at the beginning of the thread, and if it is 3 it will be inserted as the third function in the thread. If <position> is negative, the function will be inserted relative to the end of the thread. So -1 means the last function, and -2 is next to last, etc. Zero is illegal. If no position is specified, -1 is assumed, and the function is inserted at the end of the thread. If either <functname> or <threadname> does not exist, the command will fail. It will also fail if the function requires floating point and the thread does not support it, or if the function is non-reentrant and is already in a thread. It also fails if <position> specifies something impossible, for example asking for position 3 when the thread only has one function in it.

delf <functname> <threadname>

Delete function: Removes function <functname> from realtime thread <threadname>. The command will fail if either <functname> or <threadname> does not exist, or if <functname> is not currently part of <threadname>. If the function appears in the thread more than once, only the first instance is deleted.

newthread <threadname> <period>

New thread: Creates a new realtime thread that can be used to execute HAL functions at specific intervals. The thread is called <threadname>, and it executes every <period> nano-seconds. If a thread of the same name already exists, the command will fail. <sup>1</sup>

delthread <threadname>

Delete thread: Deletes a realtime thread called <threadname>. Any functions currently linked to the thread will be unlinked. If a thread called <threadname> does not exist, the command will fail.  $^2$ 

#### 5.1.3.6 Controlling Realtime Execution

start

Start: Begins execution of realtime threads. When started, each thread runs at it's specified period. Each time the thread runs, it calls all of the functions that were added to it with the addf command. The functions are called in the order that was specified by the cposition> argument of the addf command.

stop

Stop: Ends execution of realtime threads. The threads will no longer call their functions.

<sup>&</sup>lt;sup>1</sup>This command is NOT currently implemented. It requires some complex user/kernel calling procedures, and may not be working in time for the NAMES show and demonstration. At the present time, threads can only be created by kernel modules, not by a user space process like halcmd. A number of the existing kernel module HAL components have provisions for creating threads when they are insmod'ed.

<sup>&</sup>lt;sup>2</sup>This command is NOT currently implemented. See note above.

#### 5.1.3.7 Viewing the HAL Configuration

show [<item>]

Show info: Prints information about HAL items to stdout in human readable format. <item> can be comp (components), pin, sig (signals), param (parameters), funct (functions), or thread, or omitted. If <item> is omitted, show will print everything.

#### 5.1.3.8 Saving the HAL configuration

save [<item>]

Save info: Prints HAL items to stdout in the form of HAL commands. These commands can be redirected to a file and later executed using halcmd -f to restore the saved configuration. <item> can be one of the following: sig generates a newsig command for each signal, link and linka both generate linkps commands for each link. (linka includes arrows, while link does not.) net and neta both generate one newsig command for each signal, followed by linksp commands for each pin linked to that signal. (neta includes arrows.) param generates one setp command for each parameter. thread generates one addf command for each function in each realtime thread.<sup>3</sup> If <item> is omitted, **save** does the equivalent of sig, link, param, and thread.

### 5.2 Halshow

Halshow is a Tcl/Tk program provides a GUI wrapper for halcmd. It lets you view the tree structure of HAL objects, watch the values of a group of objects that you select, and perform other actions. Complete documentation isn't done yet, when it is it will go here.

## 5.3 Halmeter

Halmeter is a "voltmeter" for the HAL. It lets you look at a pin, signal, or parameter, and displays the current value of that item. It is pretty simple to use. Start it by typing "halmeter" in a X windows shell. Halmeter is a GUI application. It will pop up a small window, with two buttons labeled "Select" and "Exit". Exit is easy - it shuts down the program. Select pops up a larger window, with three tabs. One tab lists all the pins currently defined in the HAL. The next lists all the signals, and the last tab lists all the parameters. Click on a tab, then click on a pin/signal/parameter. Then click on "OK". The lists will disappear, and the small window will display the name and value of the selected item. The display is updated approximately 10 times per second. If you click "Accept" instead of "OK", the small window will display the name and value of the selected item, but the large window will remain on the screen. This is convenient if you want to look at a number of different items quickly. You can have many halmeters running at the same time, if you want to monitor several items. If you want to launch a halmeter without tying up a shell window, type "halmeter &" to run it in the background. You can also make halmeter start displaying a specific item immediately, by adding "pin|sig|par[am] <name>" to the command line. It will display the pin, signal, or parameter <name> as soon as it starts. (If there is no such item, it will simply start normally.)

Halmeter is due for a rewrite - the new version will have a nicer display, with autoranging, range hold, and an analog bar graph to supplement the digital display. However it's purpose will remain the same - a handy software equivalent to DMM for basic testing and troubleshooting.

<sup>&</sup>lt;sup>3</sup>Once newthread is working, thread will be modified to generate a newthread command for each thread before generating the addf commands.

## 5.4 Halscope

Halscope is an "oscilloscope" for the HAL. It lets you capture the value of pins, signals, and parameters as a function of time. Complete operating instructions should be located here eventually. For now, refer to section 2.5 in the tutorial chapter, which explains the basics.

## **Chapter 6**

# **Hardware Drivers**

## 6.1 Parport

Parport is a driver for the traditional PC parallel port. The port has a total of 17 physical pins. The original parallel port divided those pins into three groups: data, control, and status. The data group consists of 8 output pins, the control group consists of 4 output pins, and the status group is 5 input pins. In the early 1990's, the bidirectional parallel port was introduced, which allows the data group to be used for output or input. The HAL driver supports the bidirectional port, and allows the user to set the data group as either input or output. If configured as output, a port provides a total of 12 outputs and 5 inputs. If configured as input, it provides 4 outputs and 13 inputs. No other combinations are supported, and a port cannot be changed from input to output once the driver is installed. Figure 6.1 shows two block diagrams, one showing the driver when the data group is configured for output, and one showing it configured for input.

There are actually two versions of the parport driver. One is a kernel module, and provides realtime control of the parallel port. The other is a user space process, and is not realtime. The non-realtime version is intended mainly for testing, and is not recommended for most applications. Using both the realtime and non-realtime versions at the same time is a bad idea.

The parport driver can control up to 8 ports (defined by MAX\_PORTS in hal\_parport.c). The ports are numbered starting at zero.

#### 6.1.1 Installing

Realtime version, from command line:

emc2\$ bin/halcmd loadrt hal\_parport 'cfg="<config-string>"'1

Realtime version, from a file:

```
loadrt hal_parport cfg="<config-string>"
```

Non-realtime version:

```
emc2# bin/hal_parport <config-string> &
```

The config string consists of a hex port address, followed by an optional direction, repeated for each port. The direction is either "in" or "out" and determines the direction of the physical pins 2 through 9. If the direction is not specified, the data group defaults to output. For example:

<sup>&</sup>lt;sup>1</sup>The single quotes around the entire cfg= argument are needed to prevent the shell from misinterpreting the double quotes around the string, and any spaces or special characters in the string. Single quotes should not be used in a file or from the halcmd prompt.

#### emc2# bin/hal\_parport 278 378 in 20A0 out

This example installs drivers for one port at 0x0278, with pins 2-9 as outputs (by default, since neither "in" nor "out" was specified), one at 0x0378, with pins 2-9 as inputs, and one at 0x20A0, with pins 2-9 explicitly specified as outputs. Note that you must know the base address of the parallel port to properly configure the driver. For ISA bus ports, this is usually not a problem, since the port is almost always at a "well known" address, like 0278 or 0378. However PCI ports may at nearly any address, and finding the address can be tricky<sup>2</sup>. There is no default address - if <config-string> does not contain at least one address, it is an error.

#### 6.1.2 Removing

Realtime version:

```
emc2$ bin/halcmd unloadrt hal_parport
```

Non-realtime version:

Remove the non-realtime version by sending SIGINT or SIGTERM.

#### 6.1.3 Pins

- (BIT) parport.<portnum>.pin-<pinnum>-out Drives a physical output pin.
- (BIT) parport.<portnum>.pin-<pinnum>-in Tracks a physical input pin.
- (BIT) parport.<portnum>.pin-<pinnum>-in-not Tracks a physical input pin, but inverted.

For each pin, <portnum> is the port number, and <pinnum> is the physical pin number in the 25 pin D-shell connector.

For each physical output pin, the driver creates a single HAL pin, for example parport.0.pin-14-out. Pins 1, 14, 16, and 17 are always outputs. Pins 2 through 9 are part of the data group and are output pins if the port is defined as an output port. (Output is the default.) These HAL pins control the state of the corresponding physical pins.

For each physical input pin, the driver creates two HAL pins, for example parport.0.pin-12-in and parport.0.pin-12-in-not. Pins 10, 11, 12, 13, and 15 are always input pins. Pins 2 through 9 are input pins only if the port is defined as an input port. The -in HAL pin is TRUE if the physical pin is high, and FALSE if the physical pin is low. The -in-not HAL pin is inverted - it is FALSE if the physical pin is high. By connecting a signal to one or the other, the user can determine the state of the input.

#### 6.1.4 Parameters

• (BIT) parport.<portnum>.pin-<pinnum>-out-invert - Inverts an output pin.

The -invert parameter determines whether an output pin is active high or active low. If -invert is FALSE, setting the HAL -out pin TRUE drives the physical pin high, and FALSE drives it low. If -invert is TRUE, then setting the HAL -out pin TRUE will drive the physical pin low.

<sup>&</sup>lt;sup>2</sup>Perhaps a future version of this driver will attempt to auto-identify PCI port addresses - however, it is very important that the user (or system integrator) makes sure the ports are configured correctly. Sending step and direction pulses to a LaserJet by accident simply wastes paper, but spooling a print job to stepper or servo motors could cause unexpected machine movement and possibly serious or fatal injuries.

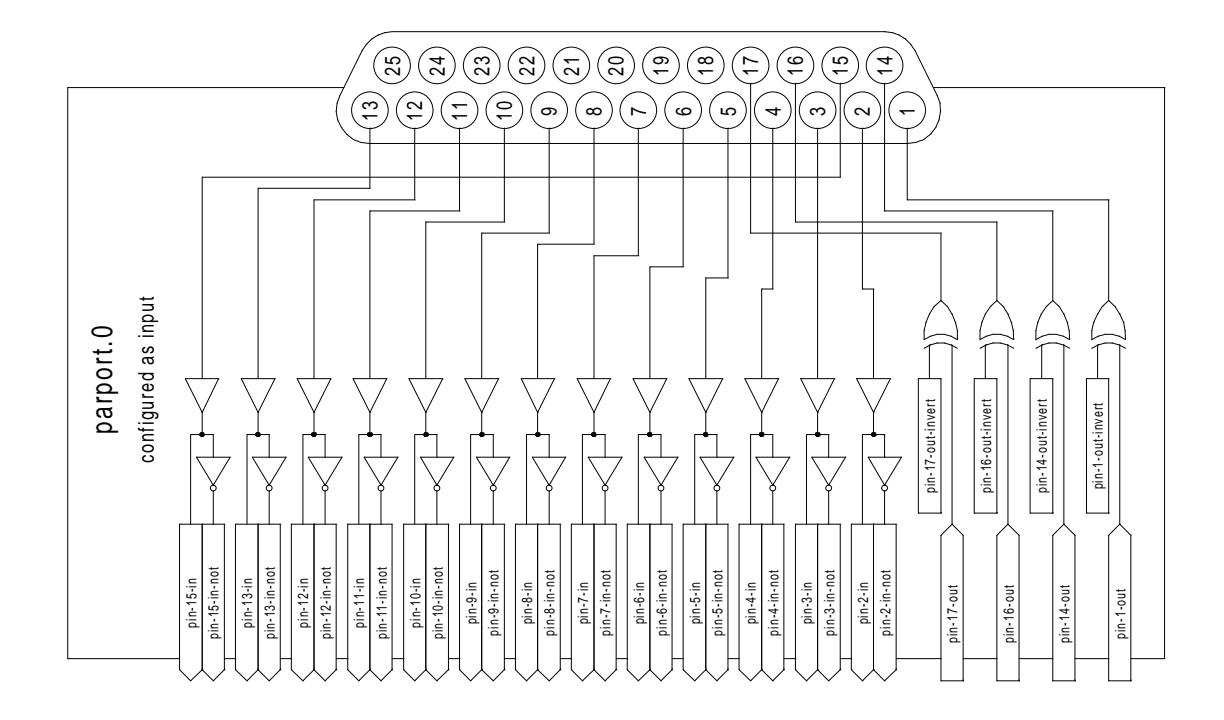

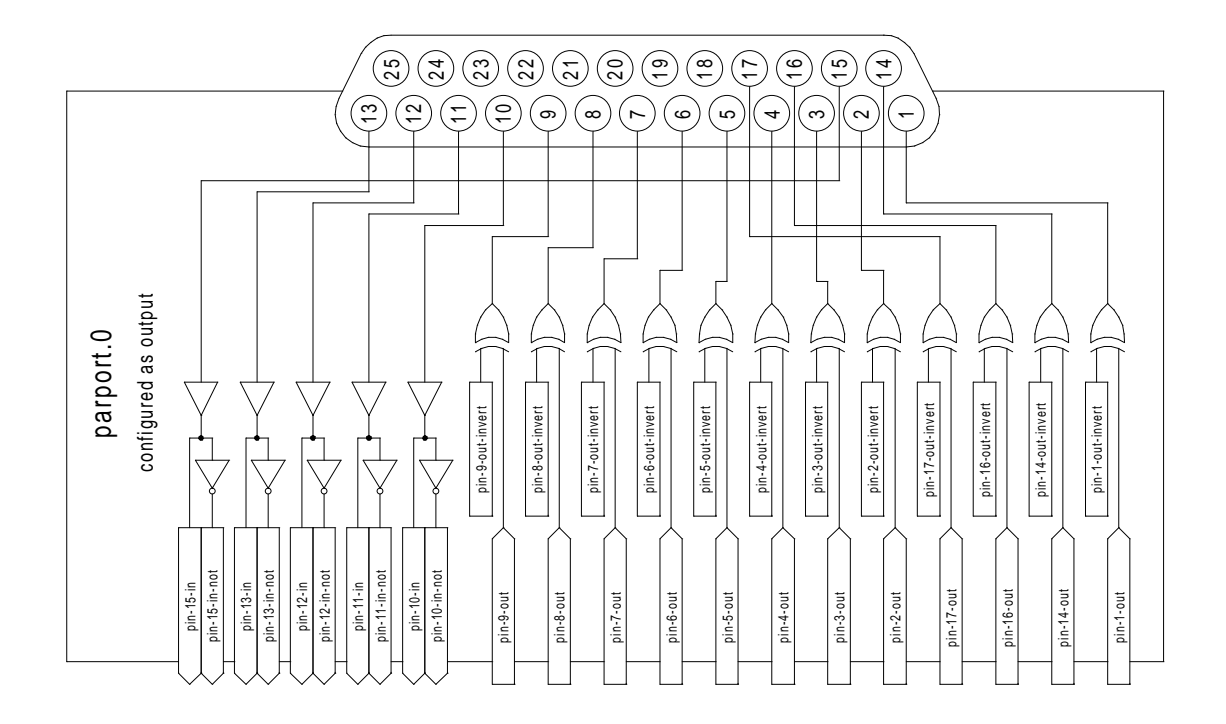

Figure 6.1: Parport Block Diagram

#### 6.1.5 Functions

- (FUNCT) parport.<portnum>.read- Reads physical input pins of port <portnum> and updates HAL -in and -in-not pins.
- (FUNCT) parport.read-all Reads physical input pins of all ports and updates HAL -in and -in-not pins.
- (FUNCT) parport.<portnum>.write Reads HAL -out pins of port <portnum> and updates that port's physical output pins.
- (FUNCT) parport.write-all Reads HAL -out pins of all ports and updates all physical output pins.

The individual functions are provided for situations where one port needs to be updated in a very fast thread, but other ports can be updated in a slower thread to save CPU time. It is probably not a good idea to use both an -all function and an individual function at the same time.

The user space version of the driver cannot export functions, instead it exports parameters with the same names. Then the driver sits in a loop checking the parameters. If they are zero, it does nothing. If any parameter is greater than zero, the corresponding function runs once, then the parameter is reset to zero. If any parameter is less than zero, the corresponding function runs on every pass through the loop. The driver will loop forever, until it receives either SIGINT (ctrl-C) or SIGTERM, at which point it cleans up and exits.

## 6.2 AX5214H

The Axiom Measurement & Control AX5214H is a 48 channel digital I/O board. It plugs into a PCI bus, and resembles a pair of 8255 chips.<sup>3</sup>

#### 6.2.1 Installing

From command line:

```
emc2$ bin/halcmd loadrt hal_ax5214h 'cfg="<config-string>"'4
```

From a file:

```
loadrt hal_ax5214h cfg="<config-string>"
```

The config string consists of a hex port address, followed by an 8 character string of "I" and "O" which sets groups of pins as inputs and outputs. The first two character set the direction of the first two 8 bit blocks of pins (0-7 and 8-15). The next two set blocks of 4 pins (16-19 and 20-23). The pattern then repeats, two more blocks of 8 bits (24-31 and 32-39) and two blocks of 4 bits (40-43 and 44-47). If more than one board is installed, the data for the second board follows the first. As an example, the string "**0x220 IIIOIIOO 0x300 OIOOIOIO**" installs drivers for two boards. The first board is at address 0x220, and has 36 inputs (0-19 and 24-39) and 12 outputs (20-23 and 40-47). The second board is at address 0x300, and has 20 inputs (8-15, 24-31, and 40-43) and 28 outputs (0-7. 16-23, 32-39, and 44-47).

#### 6.2.2 Removing

emc2\$ bin/halcmd unloadrt hal\_ax5214

 $<sup>^{3}</sup>$ In fact it may be a pair of 8255 chips, but I'm not sure. If/when someone starts a driver for an 8255 they should look at the ax5214 code, much of the work is already done.

<sup>&</sup>lt;sup>4</sup>The single quotes around the entire cfg= argument are needed to prevent the shell from misinterpreting the double quotes around the string, and any spaces or special characters in the string. Single quotes should not be used in a file or from the halcmd prompt.

#### 6.2.3 Pins

- (BIT) ax5214.<boardnum>.out-<pinnum> Drives a physical output pin.
- (BIT) ax5214.<boardnum>.in-<pinnum> Tracks a physical input pin.
- (BIT) ax5214.<boardnum>.in-<pinnum>-not Tracks a physical input pin, inverted.

For each pin, <boardnum> is the board number (starts at zero), and <pinnum> is the I/O channel number (0 to 47).

Note that the driver assumes active LOW signals. This is so that modules such as OPTO-22 will work correctly (TRUE means output ON, or input energized). If the signals are being used directly without buffering or isolation the inversion needs to be accounted for. The in- HAL pin is TRUE if the physical pin is low (OPTO-22 module energized), and FALSE if the physical pin is high (OPTO-22 module off). The in-cpinnum>-not HAL pin is inverted - it is FALSE if the physical pin is low (OPTO-22 module energized). By connecting a signal to one or the other, the user can determine the state of the input.

#### 6.2.4 Parameters

• (BIT) ax5214.<boardnum>.out-<pinnum>-invert - Inverts an output pin.

The -invert parameter determines whether an output pin is active high or active low. If -invert is FALSE, setting the HAL out - pin TRUE drives the physical pin low, turning ON an attached OPTO-22 module, and FALSE drives it high, turning OFF the OPTO-22 module. If -invert is TRUE, then setting the HAL out - pin TRUE will drive the physical pin high and turn the module OFF.

#### 6.2.5 Functions

- (FUNCT) ax5214.<boardnum>.read Reads all digital inputs on one board.
- (FUNCT) ax5214.<boardnum>.write Writes all digital outputs on one board.

## 6.3 Servo-To-Go

The Servo-To-Go is one of the first PC motion control cards<sup>5</sup> supported by EMC. It is an ISA card and it exists in different flavours (all supported by this driver). The board includes up to 8 channels of quadrature encoder input, 8 channels of analog input and output, 32 bits digital I/O, an interval timer with interrupt and a watchdog.

#### 6.3.1 Installing:

emc2\$ bin/halcmd loadrt hal\_stg [base=<address>] [num\_chan=<nr>] \
[dio="<dio-string>"] [model=<model>]

The base address field is optional, in case it's not provided the driver attempts to autodetect the board. The num\_chan field is used to specify the number of channels available on the card, if not used the 8 axis version is assumed. The digital inputs/outputs configuration is determined by a config string passed to insmod when loading the module. The format consists of a four character string that sets the direction of each group of pins. Each character of the direction string is either "I" or "O". The first character sets the direction of port A (Port A - DIO.0-7), the next sets port B (Port B - DIO.8-15), the next sets port C (Port C - DIO.16-23), and the fourth sets port D (Port

 $<sup>^{5}</sup>$ a motion control card usually is a board containing devices to control one or more axes (the control devices are usually DAC's to set an analog voltage, encoder counting chips for feedback, etc.)

D - DIO.24-31). The model field can be used in case the driver doesn't autodetect the right card version<sup>6</sup>. For example:

```
emc2$ bin/halcmd loadrt hal_stg base=0x300 num_chan=4 dio="IOIO"
```

This example installs the stg driver for a card found at the base address of 0x300, 4 channels of encoder feedback, DAC's and ADC's, along with 32 bits of I/O configured like this: the first 8 (Port A) configured as Input, the next 8 (Port B) configured as Output, the next 8 (Port C) configured as Input, and the last 8 (Port D) configured as Output

#### emc2\$ bin/halcmd loadrt hal\_stg

This example installs the driver and attempts to autodetect the board address and board model, it installs 8 axes by default along with a standard I/O setup: Port A & B configured as Input, Port C & D configured as Output.

#### 6.3.2 Removing

emc2\$ bin/halcmd unloadrt hal\_stg

#### 6.3.3 Pins

- (s32) stg.<channel>.counts Tracks the counted encoder ticks.
- (FLOAT) stg.<channel>.position Outputs a converted position.
- (FLOAT) stg.<channel>.dac-value Drives the voltage for the corresponding DAC.
- (FLOAT) stg.<channel>.adc-value Tracks the measured voltage from the corresponding ADC.
- (BIT) stg.in-<pinnum> Tracks a physical input pin.
- (BIT) stg.in-<pinnum>-not Tracks a physical input pin, but inverted.
- (BIT) stg.out-<pinnum> Drives a physical output pin

For each pin, <channel> is the axis number, and <pinnum> is the logic pin number of the STG<sup>7</sup>. The in- HAL pin is TRUE if the physical pin is high, and FALSE if the physical pin is low. The in-<pinnum>-not HAL pin is inverted – it is FALSE if the physical pin is high. By connecting a signal to one or the other, the user can determine the state of the input.

#### 6.3.4 Parameters

- (FLOAT) stg.<channel>.position-scale The number of counts / user unit (to convert from counts to units).
- (FLOAT) stg.<channel>.dac-offset Sets the offset for the corresponding DAC.
- (FLOAT) stg.<channel>.dac-gain Sets the gain of the corresponding DAC.
- (FLOAT) stg.<channel>.adc-offset Sets the offset of the corresponding ADC.
- (FLOAT) stg.<channel>.adc-gain Sets the gain of the corresponding ADC.

 $<sup>^{6}</sup>$ hint: after starting up the driver, 'dmesg' can be consulted for messages relevant to the driver (e.g. autodetected version number and base address)

 $<sup>^{7}</sup>$  if IIOO is defined, there are 16 input pins (in-00 .. in-15) and 16 output pins (out-00 .. out-15), and they correspond to PORTS ABCD (in-00 is PORTA.0, out-15 is PORTD.7)

• (BIT) stg.out-<pinnum>-invert - Inverts an output pin.

The -invert parameter determines whether an output pin is active high or active low. If -invert is FALSE, setting the HAL out- pin TRUE drives the physical pin high, and FALSE drives it low. If -invert is TRUE, then setting the HAL out- pin TRUE will drive the physical pin low.

#### 6.3.5 Functions

- (FUNCT) stg.capture-position Reads the encoder counters from the axis <channel>.
- (FUNCT) stg.write-dacs Writes the voltages to the DACs.
- (FUNCT) stg.read-adcs Reads the voltages from the ADCs.
- (FUNCT) stg.di-read Reads physical in- pins of all ports and updates all HAL in- and in-<pinnum>-not pins.
- (FUNCT) stg.do-write Reads all HAL out- pins and updates all physical output pins.

## 6.4 Mesa Electronics m5i20 "Anything I/O Card"

The Mesa Electronics m5i20 card consists of an FPGA that can be loaded with a wide variety of configurations, and has 72 pins that leave the PC. The assignment of the pins depends on the FPGA configuration. Currently there is a HAL driver for the "4 axis host based motion control" configuration, and this FPGA configurations is also provided with EMC2. It provides 8 encoder counters, 4 PWM outputs (normally used as DACs) and up to 48 digital I/O channels, 32 inputs and 16 outputs.<sup>8</sup>

Installing:

```
emc2$ bin/halcmd loadrt hal_m5i20 [loadFpga=1|0] [dacRate=<rate>]
```

If **loadFpga** is 1 (the default) the driver will load the FPGA configuration on startup. If it is 0, the driver assumes the configuration is already loaded. **dacRate** sets the carrier frequency for the PWM outputs, in Hz. The default is 32000, for 32KHz PWM.<sup>9</sup> The driver prints some usefull debugging message to the kernel log, which can be viewed with **dmesg**.

#### 6.4.1 Removing

emc2\$ bin/halcmd unloadrt hal\_m5i20

#### 6.4.2 Pins

In the following pins, parameters, and functions, <board> is the board ID. According to the naming conventions the first board should always have an ID of zero, however this driver uses the PCI board ID, so it may be non-zero even if there is only one board.

- (s32) m5i20.<board>.enc-<channel>-count Encoder position, in counts.
- (s32) m5i20.<board>.enc-<channel>-cnt-latch Position in counts when index pulse arrived.

<sup>&</sup>lt;sup>8</sup>Ideally the encoders, "DACs", and digital I/O would comply with the canonical interfaces defined earlier, but they don't. Fixing that is on the things-to-do list.

<sup>&</sup>lt;sup>9</sup>I don't know what the maximum (and minimum, if any) PWM frequency is, it should be documented here. Also, this is the kind of thing that ideally is controlled by a HAL parameter, rather than being set when the driver is initially loaded. I don't know if that is possible, it depends on the hardware and I don't have the neccessary information.

#### CHAPTER 6. HARDWARE DRIVERS

- (FLOAT) m5i20.<board>.enc-<channel>-position Encoder position, in user units.
- (FLOAT) m5i20.<board>.enc-<channel>-pos-latch Position in user units when index pulse arrived.
- (BIT) m5i20.<board>.enc-<channel>-index Current status of index pulse input?
- (BIT) m5i20.<board>.enc-<channel>-idx-latch Goes true when an index pulse arrives?
- (BIT) m5i20.<board>.enc-<channel>-latch-index Bidirectional used to control/report index latching?
- (BIT) m5i20.<board>.enc-<channel>-reset-count Bidirectional (why?) used to reset counter?
- (BIT) m5i20.<board>.dac-<channel>-enable Enables DAC if true. DAC outputs zero volts if false?
- (FLOAT) m5i20.<board>.dac-<channel>-value Analog output value for PWM "DAC" (in user units, see -scale and -offset)
- (BIT) m5i20.<board>.in-<channel> State of digital input pin, see canonical digital input.
- (BIT) m5i20.<board>.in-<channel>-not Inverted state of digital input pin, see canonical digital input.
- (BIT) m5i20.<board>.out-<channel> Value to be written to digital output, see canonical digital output.
- (BIT) m5i20.<board>.estop-in Dedicated estop input, more details needed.
- (BIT) m5i20.<board>.estop-in-not Inverted state of dedicated estop input.
- (BIT) m5i20.<board>.watchdog-reset Bidirectional, Set TRUE to reset watchdog once, is automatically cleared.

#### 6.4.3 Parameters

- (FLOAT) m5i20.<board>.enc-<channel>-scale The number of counts / user unit (to convert from counts to units).
- (FLOAT) m5i20.<board>.dac-<channel>-offset Sets the DAC offset.
- (FLOAT) m5i20.<board>.dac-<channel>-gain Sets the DAC gain (scaling).
- (BIT) m5i20.<board>.dac-<channel>-interlaced Sets the DAC to interlaced mode. Use this mode if you are filtering the PWM to generate an anaolg voltage.<sup>10</sup>
- (BIT) m5i20.<board>.out-<channel>-invert Inverts a digital output, see canonical digital output.
- (u16) m5i20.<board>.watchdog-control Configures the watchdog. (0x0001 = watchdog enable, 0x0002 = watchdog auto-reset ?)
- (u16) m5i20.<board>.watchdog-timeout Sets watchdog timeout period (in microseconds)
- (u16) m5i20.<board>.led-view Maps some of the I/O to onboard LEDs. See table below.

<sup>&</sup>lt;sup>10</sup>With normal 10 bit PWM, 50% duty cycle would be 512 cycles on and 512 cycles off = ca 30 kHz with 33 MHz reference counter. With fully interleaved PWM this would be 1 cycle on, 1 cycle off for 1024 cycles (16.66 MHz if the PWM reference counter runs at 33 MHz) = much easier to filter. The 5120 configuration interlace is somewhat between non and fully interleaved (to make it easy to filter but not have as many transistions as fully interleaved).

#### 6.4.4 Functions

- (FUNCT) m5i20.<board>.encoder-read Reads all encoder counters.
- (FUNCT) m5i20.<board>.digital-in-read Reads digital inputs.
- (FUNCT) m5i20.<board>.dac-write Writes the voltages (PWM duty cycles) to the "DACs".
- (FUNCT) m5i20.<board>.digital-out-write Writes digital outputs.
- (FUNCT) m5i20.<board>.misc-update Writes watchdog timer configuration to hardware. Resets watchdog timer. Updates E-stop pin (more info needed). Updates onboard LEDs.

#### **Connector pinout**

The Hostmot-4 FPGA configuration has the following pinout. There are three 50-pin ribbon cable connectors on the card: P2, P3, and P4. There are also 8 status LEDs.

#### **Connecor P2**

| m5i20 card connector P2 | Function/HAL-pin        |  |
|-------------------------|-------------------------|--|
| 1                       | enc-01 A input          |  |
| 3                       | enc-01 B input          |  |
| 5                       | enc-00 A input          |  |
| 7                       | enc-00 B input          |  |
| 9                       | enc-01 index input      |  |
| 11                      | enc-00 index input      |  |
| 13                      | dac-01 output           |  |
| 15                      | dac-00 output           |  |
| 17                      | DIR output for dac-01   |  |
| 19                      | DIR output for dac-00   |  |
| 21                      | dac-01-enable output    |  |
| 23                      | dac-00-enable output    |  |
| 25                      | enc-03 B input          |  |
| 27                      | enc-03 A input          |  |
| 29                      | enc-02 B input          |  |
| 31                      | enc-02 A input          |  |
| 33                      | enc-03 index input      |  |
| 35                      | enc-02 index input      |  |
| 37                      | dac-03 output           |  |
| 39                      | dac-02 output           |  |
| 41                      | DIR output for dac-03   |  |
| 43                      | DIR output for dac-02   |  |
| 45                      | dac-03-enable output    |  |
| 47                      | dac-02-enable output    |  |
| 49                      | Power +5 V (or +3.3V ?) |  |
| all even pins           | Ground                  |  |

#### **Connector P3**

Encoder counters 4 - 7 work simultaneously with in-00 to in-11.

If you are using in-00 to in-11 as general purpose IO then reading enc-<4-7> will produce some random junk number.

#### CHAPTER 6. HARDWARE DRIVERS

| m5i20 card connector P3 | Function/HAL-pin        | Secondary Function/HAL-pin |
|-------------------------|-------------------------|----------------------------|
| 1                       | in-00                   | enc-04 A input             |
| 3                       | in-01                   | enc-04 B input             |
| 5                       | in-02                   | enc-04 index input         |
| 7                       | in-03                   | enc-05 A input             |
| 9                       | in-04                   | enc-05 B input             |
| 11                      | in-05                   | enc-05 index input         |
| 13                      | in-06                   | enc-06 A input             |
| 15                      | in-07                   | enc-06 B input             |
| 17                      | in-08                   | enc-06 index input         |
| 19                      | in-09                   | enc-07 A input             |
| 21                      | in-10                   | enc-07 B input             |
| 23                      | in-11                   | enc-07 index input         |
| 25                      | in-12                   |                            |
| 27                      | in-13                   |                            |
| 29                      | in-14                   |                            |
| 31                      | in-15                   |                            |
| 33                      | out-00                  |                            |
| 35                      | out-01                  |                            |
| 37                      | out-02                  |                            |
| 39                      | out-03                  |                            |
| 41                      | out-04                  |                            |
| 43                      | out-05                  |                            |
| 45                      | out-06                  |                            |
| 47                      | out-07                  |                            |
| 49                      | Power +5 V (or +3.3V ?) |                            |
| all even pins           | Ground                  |                            |

*Note!*: This is the intended pinout of P3. Unfortunately, in the current FPGA configuration distributed with EMC2<sup>11</sup>, the secondary encoders, enc-04, enc-05, enc-06, and enc-07 are wrongly configured. The input pins for enc-04 and enc-05 partly overlap, as do the pins for enc-06 and enc-07. Thus it is possible to use enc-04 and enc-06 simultaneously, but using enc-04 and enc-05 is not possible since counts on enc-04 will make the count on enc-05 jump by +/- 1. If you are using pins in-00 to in-11 as general purpose inputs you are not affected by this bug.

#### **Connector P4**

The index mask masks the index input of the encoder so that the encoder index can be combined with a mechanical switch or opto detector to clear or latch the encoder counter only when the mask input bit is in proper state (selected by mask polarity bit) and encoder index occurs. This is useful for homing. The behaviour of these pins is controlled by the Counter Control Register (CCR), however there is currently no function in the driver to change the CCR. See REGMAP4<sup>12</sup> for a description of the CCR.

 $<sup>^{11}</sup>emc2/src/hal/drivers/m5i20\_HM5-4E.h$  dated 2005/06/07

 $<sup>^{12} \</sup>mathrm{emc} 2/\mathrm{src}/\mathrm{hal}/\mathrm{drivers}/\mathrm{m5i} 20/\mathrm{REGMAP4E}$ 

#### CHAPTER 6. HARDWARE DRIVERS

| m5i20 card connector P4 | Function/HAL-pin        | Secondary Function/HAL-pin |
|-------------------------|-------------------------|----------------------------|
| 1                       | in-16                   | enc-00 index mask          |
| 3                       | in-17                   | enc-01 index mask          |
| 5                       | in-18                   | enc-02 index mask          |
| 7                       | in-19                   | enc-03 index mask          |
| 9                       | in-20                   |                            |
| 11                      | in-21                   |                            |
| 13                      | in-22                   |                            |
| 15                      | in-23                   |                            |
| 17                      | in-24                   | enc-04 index mask          |
| 19                      | in-25                   | enc-05 index mask          |
| 21                      | in-26                   | enc-06 index mask          |
| 23                      | in-27                   | enc-07 index mask          |
| 25                      | in-28                   |                            |
| 27                      | in-29                   |                            |
| 29                      | in-30                   |                            |
| 31                      | in-31                   |                            |
| 33                      | out-08                  |                            |
| 35                      | out-09                  |                            |
| 37                      | out-10                  |                            |
| 39                      | out-11                  |                            |
| 41                      | out-12                  |                            |
| 43                      | out-13                  |                            |
| 45                      | out-14                  |                            |
| 47                      | out-15                  |                            |
| 49                      | Power +5 V (or +3.3V ?) |                            |
| all even pins           | Ground                  |                            |

#### LEDs

The status LEDs will monitor one motion channel set by the m5i20.<board>.led-view parameter. A call to m5i20.<board>.misc-update is required to update the LEDs.

| LED name | Output                          |
|----------|---------------------------------|
| LED0     | IRQLatch ?                      |
| LED1     | enc- <channel> A</channel>      |
| LED2     | enc- <channel> B</channel>      |
| LED3     | enc- <channel> index</channel>  |
| LED4     | dac- <channel> DIR</channel>    |
| LED5     | dac- <channel></channel>        |
| LED6     | dac- <channel>-enable</channel> |
| LED7     | watchdog timeout ?              |

## 6.5 Vital Systems Motenc-100 and Motenc-LITE

The Vital Systems Motenc-100 and Motenc-LITE are 8- and 4-channel servo control boards. The Motenc-100 provides 8 quadrature encoder counters, 8 analog inputs, 8 analog outputs, 64 (68?) digital inputs, and 32 digital outputs. The Motenc-LITE has only 4 encoder counters, 32 digital inputs and 16 digital outputs, but it still has 8 analog inputs and 8 analog outputs. The driver automatically identifies the installed board and exports the appropriate HAL objects.<sup>13</sup> Installing:

 $<sup>^{13}</sup>$ Ideally the encoders, DACs, ADCs, and digital I/O would comply with the canonical interfaces defined earlier, but they don't. Fixing that is on the things-to-do list.

#### emc2\$ bin/halcmd loadrt hal\_motenc

During loading (or attempted loading) the driver prints some usefull debugging message to the kernel log, which can be viewed with dmesg.

#### 6.5.1 Removing

emc2\$ bin/halcmd unloadrt hal\_motenc

#### 6.5.2 Pins

In the following pins, parameters, and functions, <board> is the board ID. According to the naming conventions the first board should always have an ID of zero. However this driver sets the ID based on a pair of jumpers on the baord, so it may be non-zero even if there is only one board.

- (s32) motenc.<board>.enc-<channel>-count Encoder position, in counts.
- (FLOAT) motenc.<board>.enc-<channel>-position Encoder position, in user units.
- (BIT) motenc.<board>.enc-<channel>-index Current status of index pulse input.
- (BIT) motenc.<board>.enc-<channel>-idx-latch-Driver sets this pin true when it latches an index pulse (enabled by latch-index). Cleared by clearing latch-index.
- (BIT) motenc.<board>.enc-<channel>-latch-index If this pin is true, the driver will reset the counter on the next index pulse.
- (BIT) motenc.<board>.enc-<channel>-reset-count If this pin is true, the counter will immediately be reset to zero, and the pin will be cleared.
- (FLOAT) motenc.<board>.dac-<channel>-value Analog output value for DAC (in user units, see -gain and -offset)
- (FLOAT) motenc.<board>.adc-<channel>-value Analog input value read by ADC (in user units, see -gain and -offset)
- (BIT) motenc.<board>.in-<channel> State of digital input pin, see canonical digital input.
- (BIT) motenc.<board>.in-<channel>-not Inverted state of digital input pin, see canonical digital input.
- (BIT) motenc.<board>.out-<channel>- Value to be written to digital output, seen canonical digital output.
- (BIT) motenc.<board>.estop-in Dedicated estop input, more details needed.
- (BIT) motenc.<board>.estop-in-not Inverted state of dedicated estop input.
- (BIT) motenc.<board>.watchdog-reset Bidirectional, Set TRUE to reset watchdog once, is automatically cleared.

#### 6.5.3 Parameters

- (FLOAT) motenc.<board>.enc-<channel>-scale The number of counts / user unit (to convert from counts to units).
- (FLOAT) motenc.<board>.dac-<channel>-offset Sets the DAC offset.
- (FLOAT) motenc.<board>.dac-<channel>-gain Sets the DAC gain (scaling).
- (FLOAT) motenc.<board>.adc-<channel>-offset Sets the ADC offset.

- (FLOAT) motenc.<board>.adc-<channel>-gain Sets the ADC gain (scaling).
- (BIT) motenc.<board>.out-<channel>-invert Inverts a digital output, see canonical digital output.
- (U16) motenc.<board>.watchdog-control Configures the watchdog?
- (u16) motenc.<board>.led-view Maps some of the I/O to onboard LEDs?

#### 6.5.4 Functions

- (FUNCT) motenc.<board>.encoder-read Reads all encoder counters.
- (FUNCT) motenc.<board>.adc-read Reads the analog-to-digital converters.
- (FUNCT) motenc.<board>.digital-in-read Reads digital inputs.
- (FUNCT) motenc.<board>.dac-write Writes the voltages to the DACs.
- (FUNCT) motenc.<board>.digital-out-write Writes digital outputs.
- (FUNCT) motenc. < board>.misc-update Updates misc stuff.

### 6.6 Pico Systems PPMC (Parallel Port Motion Control)

Pico Systems has a family of boards for doing servo, stepper, and pwm control. The boards connect to the PC through a parallel port working in EPP mode. Although most users connect one board to a parallel port, in theory any mix of up to 8 or 16 boards can be used on a single parport. One driver serves all types of boards. The final mix of I/O depends on the connected board(s). The driver doesn't distinguish between boards, it simply numbers I/O channels (encoders, etc) starting from 0 on the first card.

Installing:

emc2\$ bin/halcmd loadrt hal\_ppmc port\_addr=<addr1>[,<addr2>[,<addr3>]]

The **port\_addr** parameter tells the driver what parallel port(s) to check. By default, **<addr1>** is 0x0378, and **<addr2>** and **<addr3>** are not used. The driver searches the entire address space of the enhanced parallel port(s) at **port\_addr**, looking for any board(s) in the PPMC family. It then exports HAL pins for whatever it finds. During loading (or attempted loading) the driver prints some usefull debugging message to the kernel log, which can be viewed with **dmesg**.

#### 6.6.1 Removing

emc2\$ bin/halcmd unloadrt hal\_ppmc

#### 6.6.2 Pins

In the following pins, parameters, and functions, <board> is the board ID. According to the naming conventions the first board should always have an ID of zero. However this driver sets the ID based on a pair of jumpers on the baord, so it may be non-zero even if there is only one board.

- (s32) ppmc.<port>.encoder.<channel>.count Encoder position, in counts.
- (s32) ppmc.<port>.encoder.<channel>.delta Change in counts since last read.
- (FLOAT) ppmc.<port>.encoder.<channel>.position Encoder position, in user units.

- (BIT) ppmc.<port>.encoder.<channel>.index Something to do with index pulse.<sup>14</sup>
- (BIT) ppmc.<port>.pwm.<channel>.enable Enables a PWM generator.
- (FLOAT) ppmc.<port>.pwm.<channel>.value Value which determines the duty cycle of the PWM waveforms. The value is divided by pwm.<channel>.scale, and if the result is 0.6 the duty cycle will be 60%, and so on. Negative values result in the duty cycle being based on the absolute value, and the direction pin is set to indicate negative.
- (BIT) ppmc.<port>.stepgen.<channel>.enable Enables a step pulse generator.
- (FLOAT) ppmc.<port>.stepgen.<channel>.velocity Value which determines the step frequency. The value is multiplied by stepgen.<channel>.scale, and the result is the frequency in steps per second. Negative values result in the frequency being based on the absolute value, and the direction pin is set to indicate negative.
- (BIT) ppmc.<port>.in-<channel> State of digital input pin, see canonical digital input.
- (BIT) ppmc.<port>.in.<channel>.not Inverted state of digital input pin, see canonical digital input.
- (BIT) ppmc.<port>.out-<channel> Value to be written to digital output, seen canonical digital output.

#### 6.6.3 Parameters

- (FLOAT) ppmc.<port>.enc.<channel>.scale The number of counts / user unit (to convert from counts to units).
- (FLOAT) ppmc.<port>.pwm.<channel-range>.freq The PWM carrier frequency, in Hz. Applies to a group of four consecutive PWM generators, as indicated by <channel-range>. Minimum is 153Hz, maximum is 500KHz.
- (FLOAT) ppmc.<port>.pwm.<channel>.scale Scaling for PWM generator. If scale is X, then the duty cycle will be 100% when the value pin is X (or -X).
- (FLOAT) ppmc.<port>.pwm.<channel>.max-dc Maximum duty cycle, from 0.0 to 1.0.
- (FLOAT) ppmc.<port>.pwm.<channel>.min-dc Minimum duty cycle, from 0.0 to 1.0.
- (FLOAT) ppmc.<port>.pwm.<channel>.duty-cycle-Actual duty cycle (used mostly for troubleshooting.)
- (BIT) ppmc.<port>.pwm.<channel>.bootstrap If true, the PWM generator will generate a short sequence of pulses of both polarities when it is enabled, to charge the bootstrap capacators used on some MOSFET gate drivers.
- (U8) ppmc.<port>.stepgen.<channel-range>.setup-time Sets minimum time between direction change and step pulse, in units of 100nS. Applies to a group fof four consecutive PWM generators, as indicated by <channel-range>.
- (U8) ppmc.<port>.stepgen.<channel-range>.pulse-width Sets width of step pulses, in units of 100nS. Applies to a group fof four consecutive PWM generators, as indicated by <channel-range>.
- (U8) ppmc.<port>.stepgen.<channel-range>.pulse-space-min-Sets minimum time between pulses, in units of 100nS. The maximum step rate is 1/(100nS \* (pulse-width + pulse-space-min)). Applies to a group fof four consecutive PWM generators, as indicated by <channel-range>.

<sup>&</sup>lt;sup>14</sup>Index handling does \_not\_ comply with the canonical encoder interface, and should be changed.

- (FLOAT) ppmc.<port>.stepgen.<channel>.scale Scaling for step pulse generator. The step frequency in Hz is the absolute value of velocity \* scale.
- (FLOAT) ppmc.<port>.stepgen.<channel>.max-vel The maximum value for velocity. Commands greater than max-vel will be clamped. Also applies to negative values. (The absolute value is clamped.)
- (FLOAT) ppmc.<port>.stepgen.<channel>.frequency Actual step pulse frequency in Hz (used mostly for troubleshooting.)
- (BIT) ppmc.<port>.out.<channel>.invert Inverts a digital output, see canonical digital output.

#### 6.6.4 Functions

- (FUNCT) ppmc.<port>.read Reads all inputs (digital inputs and encoder counters) on one port.
- (FUNCT) ppmc.<port>.write Writes all outputs (digital outputs, stepgens, PWMs) on one port.

## **Chapter 7**

# **Internal Components**

## 7.1 Stepgen

This component provides software based generation of step pulses in response to position commands. It has a built in pre-tuned position loop, so PID tuning is not required. This component is strongly recommended for stepper based EMC machines, since it eliminates the need to use (and tune) a separate PID loop. It is a realtime component only, and depending on CPU speed, etc, is capable of maximum step rates of 10kHz to perhaps 50kHz. Figure 7.1 shows three block diagrams, each is a single step pulse generator. The first diagram is for step type '0', (step and direction). The second is for step type '1' (up/down, or pseudo-PWM), and the third is for step types 2 through 14 (various stepping patterns).

## 7.1.1 Installing

emc2\$ bin/halcmd loadrt stepgen step\_type="<config-array>"

<config-array> is a series of comma separated decimal integers. Each number causes a single step pulse generator to be loaded, the value of the number determines the stepping type. For example:

emc2# /sbin/insmod rtlib/stepgen.o step\_type="0,0,2"

will install three step generators, two with step type '0' (step and direction) and one with step type '2' (quadrature). The default value for <config-array> is "0, 0, 0" which will install three type '0' (step/dir) generators. The maximum number of step generators is 8 (as defined by MAX\_CHAN in stepgen.c). Each generator is independent, but all are updated by the same function(s) at the same time. In the following descriptions, <chan> is the number of a specific generator. The first generator is number 0.

## 7.1.2 Removing

emc2\$ bin/halcmd unloadrt stepgen

#### 7.1.3 Pins

Each step pulse generator will have only some of these pins, depending on the step type selected.

- (FLOAT) stepgen.<chan>.position-cmd Desired motor position, in position units (inches, mm, etc).
- (s32) stepgen.<chan>.count Feedback position in counts, updated by capture\_position().

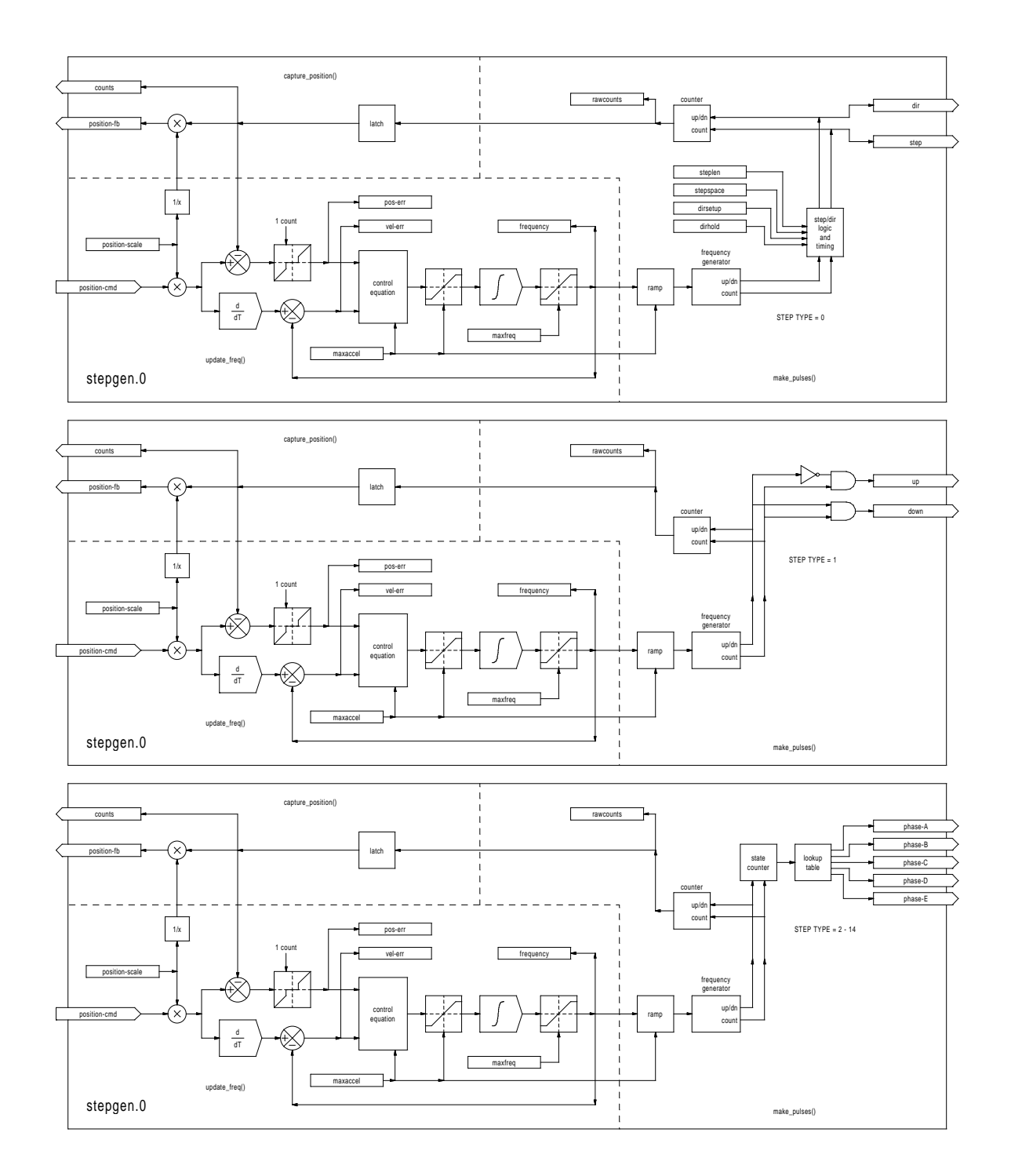

Figure 7.1: Step Pulse Generator Block Diagram

- (FLOAT) stepgen.<chan>.position-fb Feedback position in position units, updated by capture\_position().
- (BIT) stepgen.<chan>.step Step pulse output (step type 0 only).
- (BIT) stepgen.<chan>.dir Direction output (step type 0 only).
- (BIT) stepgen.<chan>.up UP pseudo-PWM output (step type 1 only).
- (BIT) stepgen.<chan>.down DOWN pseudo-PWM output (step type 1 only).
- (BIT) stepgen.<chan>.phase-A Phase A output (step types 2-14 only).
- (BIT) stepgen.<chan>.phase-B Phase B output (step types 2-14 only).
- (BIT) stepgen.<chan>.phase-C Phase C output (step types 3-14 only).
- (BIT) stepgen.<chan>.phase-D Phase D output (step types 5-14 only).
- (BIT) stepgen.<chan>.phase-E Phase E output (step types 11-14 only).

#### 7.1.4 Parameters

- (FLOAT) stepgen.<chan>.position-scale Steps per position unit. This parameter is used for both output and feedback.
- (FLOAT) stepgen.<chan>.maxfreq Maximum step rate, in steps per second. If 0.0, has no effect.
- (FLOAT) stepgen.<chan>.maxaccel Maximum accel/decel rate, in steps per second squared. If 0.0, has no effect.
- (FLOAT) stepgen.<chan>.pos-err The position error difference between commanded and actual position, in steps.
- (FLOAT) stepgen.<chan>.vel-err The velocity error in steps per second.
- (FLOAT) stepgen.<chan>.frequency The current step rate, in steps per second. This is the output of the position loop.
- (FLOAT) stepgen.<chan>.steplen Length of a step pulse (step type 0 only).
- (FLOAT) stepgen.<chan>.stepspace Minimum spacing between two step pulses (step type 0 only).
- (FLOAT) stepgen.<chan>.dirsetup Minimum time from a direction change to the beginning of the next step pulse (step type 0 only).
- (FLOAT) stepgen.<chan>.dirhold Minmum time from the end of a step pulse to a direction change (step type 0 only).
- (s32) stepgen.<chan>.rawcounts The raw feedback count, updated by make\_pulses().

The values of maxfreq and maxaccel are used by the internal position loop to avoid generating step pulse trains that the motor cannot follow. When set to values that are appropriate for the motor, even a large instantaneous change in commanded position will result in a smooth trapezoidal move to the new location. The algorithm works by measuring both position error and velocity error, and calculating an acceleration that attempts to reduce both to zero at the same time. For more details, including the contents of the "control equation" box, consult the code.

#### 7.1.5 Step Types

The step generator supports 15 different "step types". Step type 0 is the most familiar, standard step and direction. When configured for step type 0, there are four extra parameters that determine the exact timing of the step and direction signals. See figure 7.2 for the meaning of these parameters. The parameters are integers, and represent a number of calls to  $make_pulses()$ . For example, if  $make_pulses()$  is called every 16uS, and steplen is 2, then the step pulses will be 2 x 16 = 32uS long. The default value for all four of the parameters is 1. Since one step requires steplen periods high and stepspace periods low, the maximum frequency is the thread frequency divided by (steplen+stepspace). If maxfreq is set higher than that limit, it will be lowered automatically. If maxfreq is zero, it will remain zero, but the output frequency will still be limited.

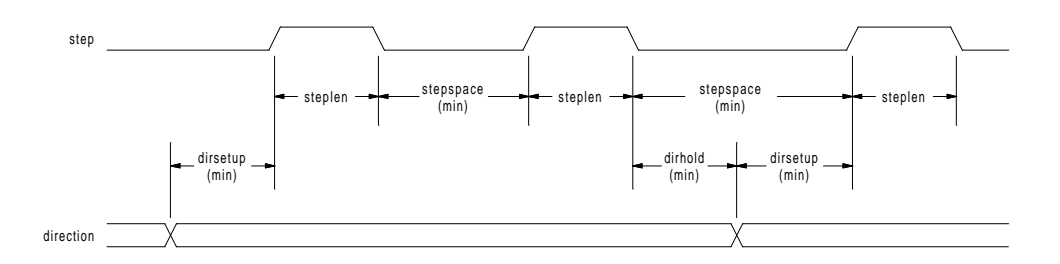

Figure 7.2: Step and Direction Timing

Step type 1 has two outputs, up and down. Pulses appear on one or the other, depending on the direction of travel. Each pulse is one thread period long, and the pulses are separated by at least one thread period. As a result, the maximum step frequency is half of the thread rate. If maxfreq is set higher than the limit it will be lowered. If maxfreq is zero, it will remain zero but the output frequency will still be limited.

Step types 2 through 14 are state based, and have from two to five outputs. On each step, a state counter is incremented or decremented. Figures 7.3, 7.4, and 7.5 show the output patterns as a function of the state counter. The maximum frequency is the same as the thread rate, and as in the other modes, maxfreq will be lowered if it is above the limit.

#### 7.1.6 Functions

The component exports three functions. Each function acts on all of the step pulse generators - running different generators in different threads is not supported.

• (FUNCT) stepgen.make-pulses - High speed function to generate and count pulses (no floating point).

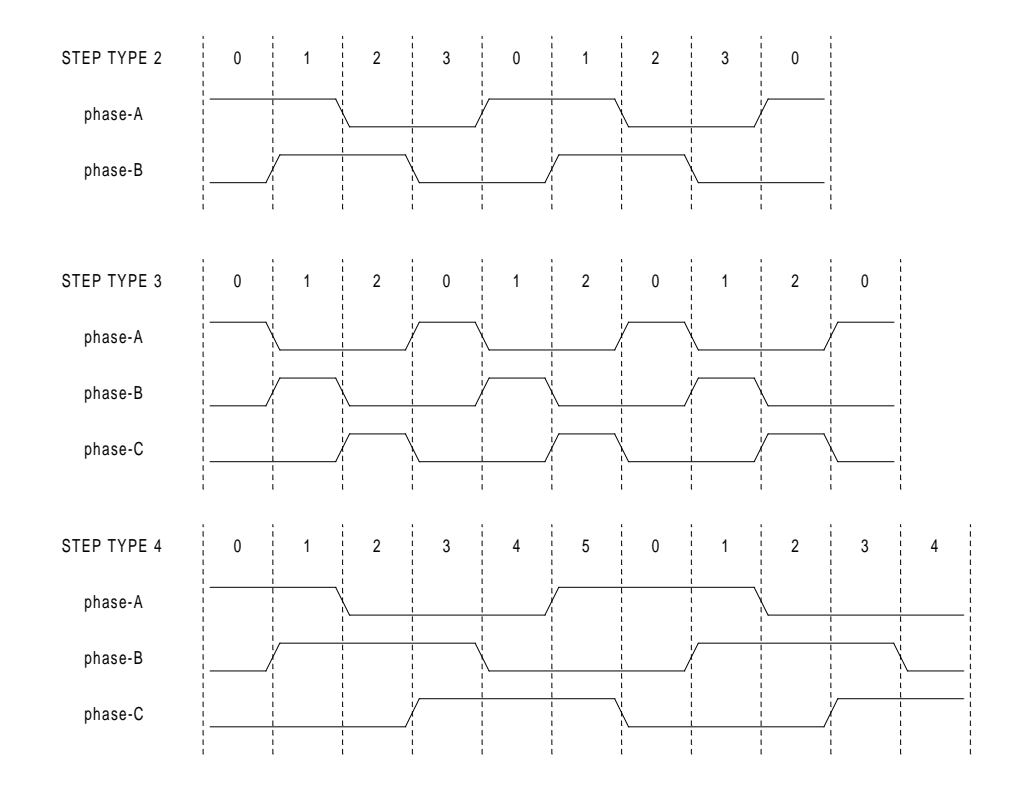

Figure 7.3: Quadrature and Three Phase Step Types

- (FUNCT) stepgen.update-freq Low speed function does position to velocity conversion, scaling and limiting.
- (FUNCT) stepgen.capture-position Low speed function for feedback, updates latches and scales position.

The high speed function stepgen.make-pulses should be run in a very fast thread, from 10 to 50uS depending on the capabilities of the computer. That thread's period determines the maximum step frequency, and is also the time unit used by the length, space, setup, and hold parameters (step type 0). The other two functions can be called at a much lower rate.
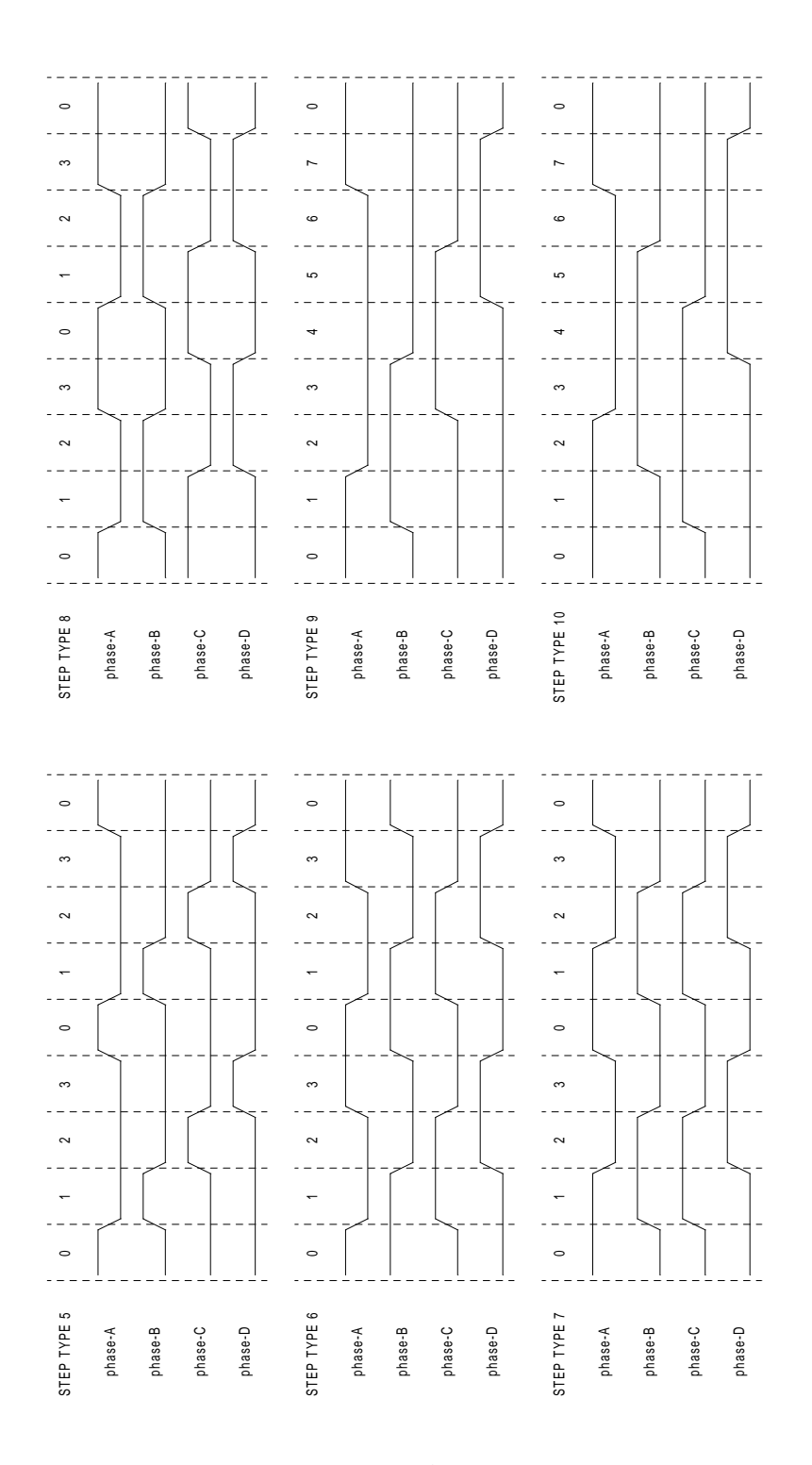

Figure 7.4: Four-Phase Step Types

| STEP TYPE 11                                                                                                    | 0                | 1<br>1<br>1     | 2              | 3              | 4                                                                                           | 0              | 1           | 2              | 3              | 4                | 0             |
|----------------------------------------------------------------------------------------------------|------------------|-----------------|----------------|----------------|---------------------------------------------------------------------------------------------|----------------|-------------|----------------|----------------|------------------|---------------|
| phase-A                                                                                                    |                  |                 | <br> <br> <br> | <br> <br> <br> | <br> <br> /                                                                                 | <br> <br> <br> |             | <br> <br> <br> | <br> <br> <br> | <br> <br> /      |               |
| phase-B                                                                                                    | <br> <br> /      |                 | <br> <br>      | <br> <br> <br> | <br> <br> <br>                                                                              | <br> <br> /    |             | <br> <br>      | <br> <br> <br> | <br> <br> <br>   | <br>     <br> |
| phase-C                                                                                                    | <br> <br> <br>   | <br> <br> /     |                | <br> <br>      | <br> <br> <br>                                                                              | <br> <br>      | <br> <br> / |                |                | <br> <br> <br>   | <br>     <br> |
| phase-D                                                                                                    | <br> <br> <br>   | <br> <br> <br>  | <br> <br> /    |                | <br> <br>                                                                                   |                | <br> <br>   | <br> <br> /    |                |                  |               |
| phase-E                                                                                                    | <br> <br>        | <br> <br>       | <br> <br>      | <br> <br> /    |                                                                                             | \              | <br> <br>   | <br> <br>      | <br> <br> /    |                  |               |
|                                                                                                    |                  |                 |                |                |                                                                                             |                |             |                |                |                  |               |
| STEP TYPE 12                                                                                                    | 0                | 1               | 2              | 3              | 4                                                                                           | 0              | 1           | 2              | 3              | 4                | 0             |
| phase-A                                                                                                    |                  |                 | <br> <br>      | <br> <br> /    | <br> /<br>                                                                                  |                |             | <br> <br>      | <br> <br> /    | <br> /<br>       |               |
| phase-B                                                                                                    | <br> <br> <br>   | <br> <br>       | <br> <br> <br> | <br> <br> <br> | <br> <br> /                                                                                 | <br> <br>      |             |                | <br> <br>      | <br> <br> /      |               |
| phase-C                                                                                                    | <br> <br> <br> / | <br> /<br> <br> |                | <br> <br>      | <br> <br> <br>                                                                              | <br> <br> /    | <br> <br>   | <br> <br>      |                | l<br>l<br>l<br>l | <br>     <br> |
| phase-D                                                                                                    | <br> <br> <br>   | <br> <br> /     |                | <br>           |                                                                                             | <br> <br> <br> | <br> <br> / |                |                |                  | <br>     <br> |
| phase-E                                                                                                    | <br> <br>        | <br> <br>       | <br> <br> /    | <br> /<br>     |                                                                                             | \              |             | <br> <br> /    | <br> <br>      |                  |               |
|                                                                                                    |                  |                 |                |                |                                                                                             |                |             |                |                |                  |               |
|                                                                                                    |                  |                 |                |                |                                                                                             |                |             |                |                |                  |               |
| STEP TYPE 13                                                                                                    | 0                | 1               | 2              | 3              | 4                                                                                           | 5              | 6           | 7              | 8              | 9                | 0             |
| STEP TYPE 13<br>phase-A                                                                                                    | 0                | 1               | 2              | 3              | 4                                                                                           | 5              | 6           | 7              | 8              | 9                |               |
| STEP TYPE 13<br>phase-A<br>phase-B                                                                                              | 0                |                 | 2              |                |                                                                                             | 5              | 6           |                | 8              | 9                | 0             |
| STEP TYPE 13<br>phase-A<br>phase-B<br>phase-C                                                                                   | 0                |                 | 2              |                |                                                                                             | 5              | 6           |                | 8              | 9                | 0             |
| STEP TYPE 13<br>phase-A<br>phase-B<br>phase-C<br>phase-D                                                                        | 0                |                 | 2              |                |                                                                                             | 5              | 6           | - 7<br>        | 8              | 9                |               |
| STEP TYPE 13<br>phase-A<br>phase-B<br>phase-C<br>phase-D<br>phase-E                                                             | 0                |                 | 2              |                | 4<br>1<br>1<br>1<br>1<br>1<br>1<br>1<br>1<br>1<br>1<br>1<br>1<br>1<br>1<br>1<br>1<br>1<br>1 | 5              | 6           |                | 8              | 9                |               |
| STEP TYPE 13<br>phase-A<br>phase-B<br>phase-C<br>phase-D<br>phase-E                                                             | 0                |                 |                |                | 4                                                                                           | 5              | 6           |                | 8              | 9                |               |
| STEP TYPE 13<br>phase-A<br>phase-B<br>phase-C<br>phase-D<br>phase-E<br>STEP TYPE 14                                             | 0                |                 | 2              |                | 4                                                                                           | 5              | 6           |                | 8              | 9                |               |
| STEP TYPE 13<br>phase-A<br>phase-B<br>phase-C<br>phase-D<br>phase-E<br>STEP TYPE 14<br>phase-A                                  | 0                |                 | 2              |                |                                                                                             | 5              | 6           |                | 8              | 9                |               |
| STEP TYPE 13<br>phase-A<br>phase-B<br>phase-C<br>phase-D<br>phase-E<br>STEP TYPE 14<br>phase-A<br>phase-B                       | 0                |                 | 2              | 3              |                                                                                             | 5              | 6           |                | 8              | 9                |               |
| STEP TYPE 13<br>phase-A<br>phase-B<br>phase-C<br>phase-D<br>phase-E<br>STEP TYPE 14<br>phase-A<br>phase-B<br>phase-C            | 0                |                 | 2              | 3              |                                                                                             | 5              | 6           |                | 8              | 9                |               |
| STEP TYPE 13<br>phase-A<br>phase-B<br>phase-C<br>phase-D<br>phase-E<br>STEP TYPE 14<br>phase-A<br>phase-B<br>phase-C<br>phase-D | 0                |                 | 2              | 3              |                                                                                             | 5              | 6           |                | 8              | 9                | 0             |

Figure 7.5: Five-Phase Step Types

# 7.2 Freqgen

This component provides software based generation of step pulses from a frequency or velocity command. EMC normally uses position commands, not velocity commands, and stepgen (described in section 7.1 is more appropriate. However, there may be applications where velocity based pulses are needed. One such application is using step type 1 as a pseudo-PWM output. Combined with a PID loop. the software encoder counter module, and a simple H-bridge, this has been used to run small DC servomotors. Freqgen uses the same pulse generator core as stepgen, however it has no position loop. It is a realtime component only, and depending on CPU speed, etc, is capable of maximum step rates of 10kHz to perhaps 50kHz. Figure 7.6 shows three block diagrams, each is a single step pulse generator. The first diagram is for step type '0', (step and direction). The second is for step type '1' (up/down, or pseudo-PWM), and the third is for step types 2 through 14 (various stepping patterns).

# 7.2.1 Installing

emc2\$ bin/halcmd loadrt freqgen step\_type="<config-array>"

<config-array> is a series of comma separated decimal integers. Each number causes a single frequency generator to be loaded, the value of the number determines the stepping type. For example:

emc2\$ bin/halcmd loadrt freqgen step\_type="0,0,2"

will install three frequency generators, two with step type '0' (step and direction) and one with step type '2' (quadrature). The default value for <config-array> is "0,0,0" which will install three type '0' (step/dir) generators. The maximum number of frequency generators is 8 (as defined by MAX\_CHAN in freqgen.c). Each generator is independent, but all are updated by the same function(s) at the same time. In the following descriptions, <chan> is the number of a specific generator. The first generator is number 0.

# 7.2.2 Removing

emc2\$ bin/halcmd unloadrt freqgen

# 7.2.3 Pins

Each frequency generator will have only some of these pins, depending on the step type selected.

- (BIT) freqgen.<chan>.velocity Desired velocity, in arbitrary units.
- (BIT) freqgen.<chan>.step Step pulse output (step type 0 only).
- (BIT) freqgen.<chan>.dir Direction output (step type 0 only).
- (BIT) freqgen.<chan>.up UP pseudo-PWM output (step type 1 only).
- (BIT) freqgen.<chan>.down DOWN pseudo-PWM output (step type 1 only).
- (BIT) freqgen.<chan>.phase-A Phase A output (step types 2-14 only).
- (BIT) freqgen.<chan>.phase-B Phase B output (step types 2-14 only).
- (BIT) freqgen.<chan>.phase-C Phase C output (step types 3-14 only).
- (BIT) freqgen.<chan>.phase-D Phase D output (step types 5-14 only).
- (BIT) freqgen.<chan>.phase-E Phase E output (step types 11-14 only).
- (s32) freqgen.<chan>.count Feedback position in counts, updated by capture\_position().
- (FLOAT) freqgen.<chan>.position-fb Position feedback in arbitrary units updated by capture\_position().

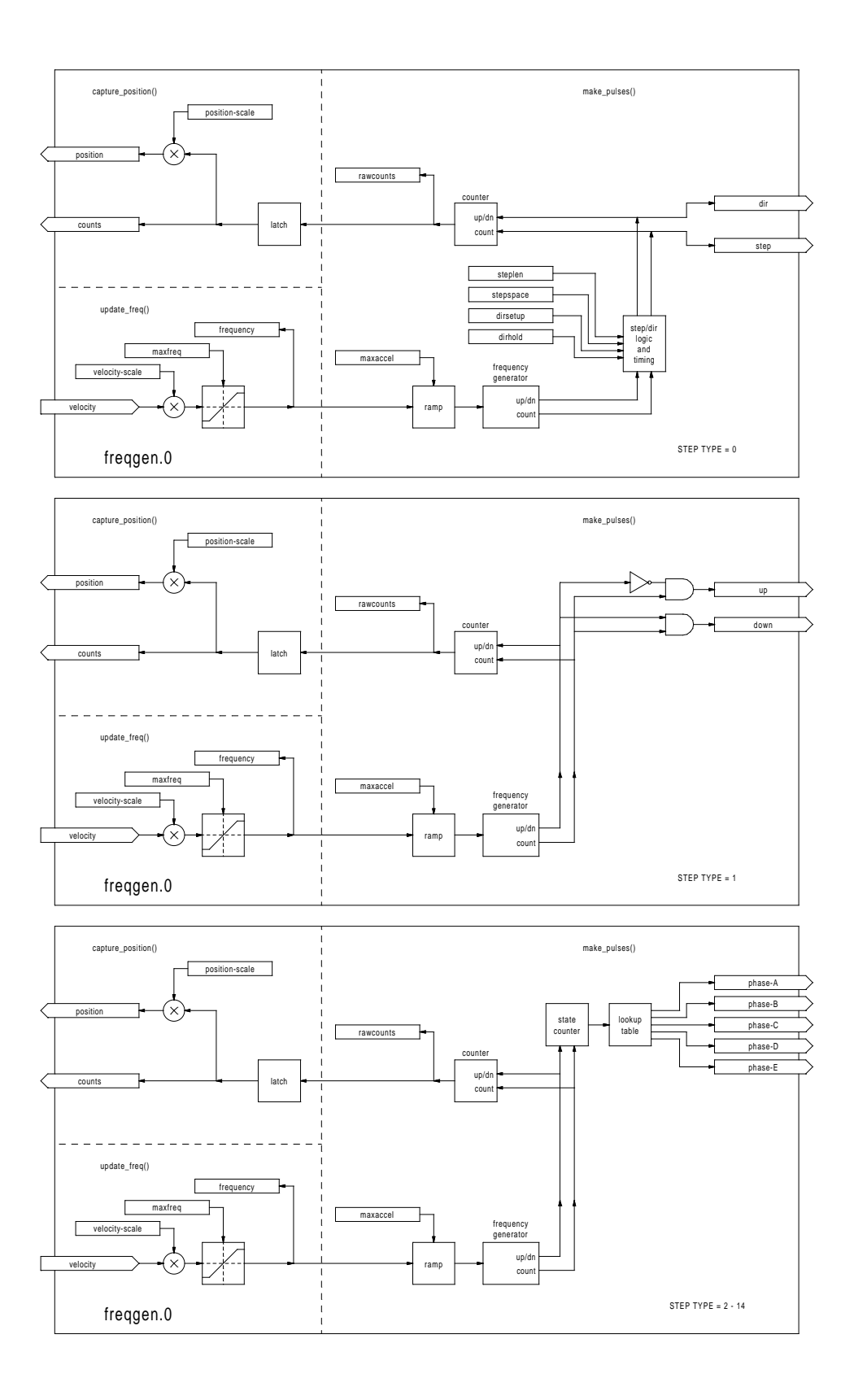

Figure 7.6: Step Pulse Generator Block Diagram

# 7.2.4 Parameters

- (FLOAT) freqgen.<chan>.velocity-scale Scaling factor to convert from velocity units to pulses per second (Hz).
- (FLOAT) freqgen.<chan>.maxfreq Maximum frequency, in Hz. If 0.0, has no effect. If set higher than internal limits, next call of update\_freq() will set it to the internal limit.
- (FLOAT) freqgen.<chan>.frequency The current frequency, in Hz. This is the value after scaling and limiting.
- (FLOAT) freqgen.<chan>.maxaccel Maximum accel/decel rate, in Hz per second. If 0.0, has no effect.
- (FLOAT) freqgen.<chan>.steplen Length of a step pulse (step type 0 only).
- (FLOAT) freqgen.<chan>.stepspace Minimum spacing between two step pulses (step type 0 only).
- (FLOAT) freqgen.<chan>.dirsetup Minimum time from a direction change to the beginning of the next step pulse (step type 0 only).
- (FLOAT) freqgen.<chan>.dirhold Minmum time from the end of a step pulse to a direction change (step type 0 only).
- (s32) freqgen.<chan>.rawcounts The raw feedback count, updated by make\_pulses().
- (FLOAT) freqgen.<chan>.position-scale The scale factor used to convert from feedback counts to position units.

# 7.2.5 Step Types

The frequency generator supports 15 different "step types". Except for stepping type 1, they are identical to those generated by the stepgen component. Refer to section 7.1.5 for more information.

There is one difference between stepgen and freqgen. Step type 1 has two outputs, up and down. Pulses appear on one or the other, depending on the direction of travel. Each pulse is one thread period long. Stepgen assumes that you need a distinct pulse for each step, so it limits the frequency to half of the thread rate, to allow for one low period between pulses. However, freqgen allows higher frequencies, up to the thread rate. This allows step type 1 to be used as a pseudo-PWM source, or filtered to use as a D-to-A converter. At the maximum frequency (equal to the thread rate), the up or down output will remain on constantly.

# 7.2.6 Functions

The component exports three functions. Each function acts on all of the step pulse generators - running different generators in different threads is not supported.

- (FUNCT) freqgen.make-pulses High speed function to generate and count pulses (no floating point).
- (FUNCT) freqgen.update-freq Low speed function to scale and limit velocity command.
- (FUNCT) freqgen.capture-position Low speed function for feedback, updates latches and scales position.

The high speed function freqgen.make-pulses should be run in a very fast thread, from 10 to 50uS depending on the capabilities of the computer. That thread's period determines the maximum step frequency, and is also the time unit used by the length, space, setup, and hold parameters (step type 0). The other two functions can be called at a much lower rate.

# 7.3 Encoder

This component provides software based counting of signals from quadrature encoders. It is a realtime component only, and depending on CPU speed, etc, is capable of maximum count rates of 10kHz to perhaps 50kHz. Figure 7.7 is a block diagram of one channel of encoder counter.

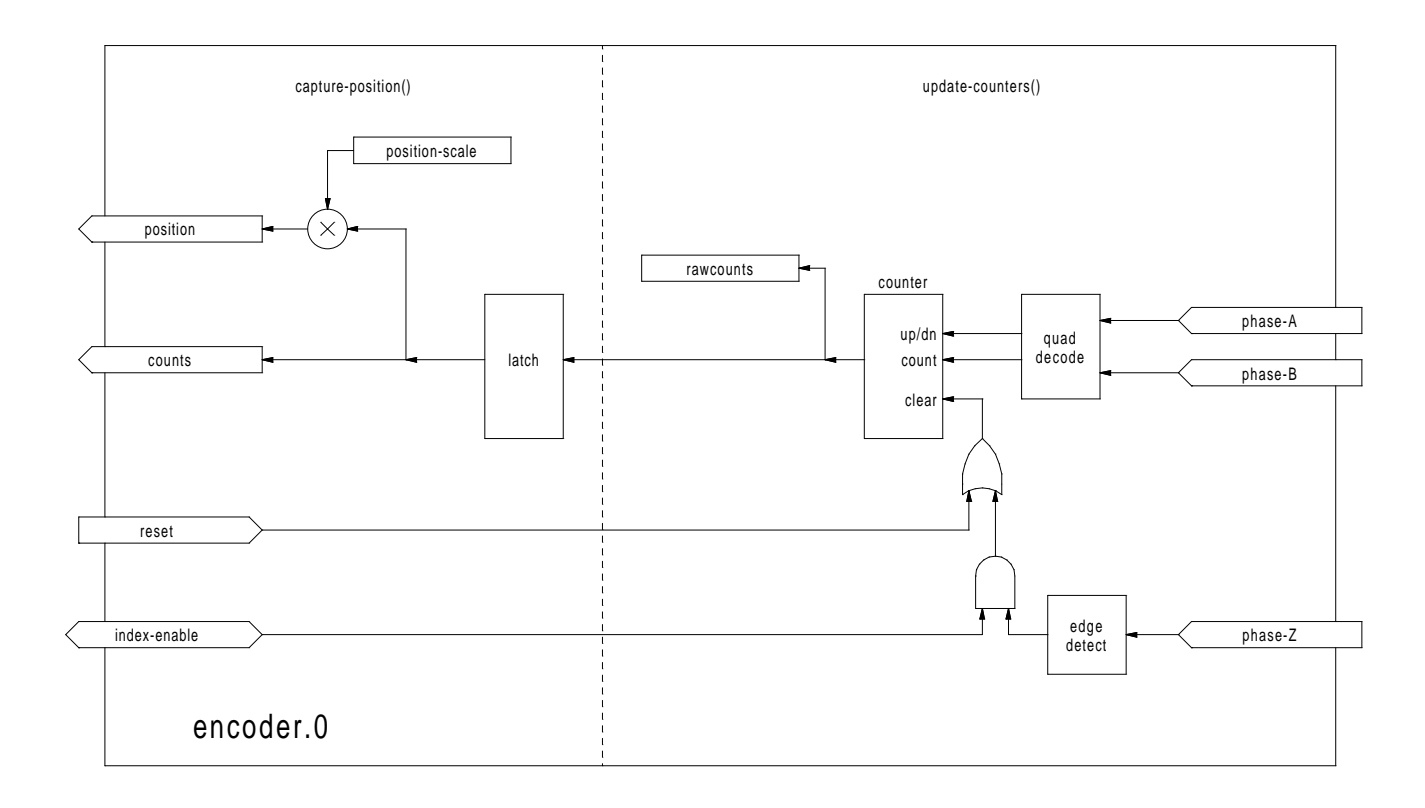

Figure 7.7: Encoder Counter Block Diagram

# 7.3.1 Installing

emc2\$ bin/halcmd loadrt encoder [num\_chan=<counters>]

<counters> is the number of encoder counters that you want to install. If numchan is not specified, three counters will be installed. The maximum number of counters is 8 (as defined by MAX\_CHAN in encoder.c). Each counter is independent, but all are updated by the same function(s) at the same time. In the following descriptions, <chan> is the number of a specific counter. The first counter is number 0.

# 7.3.2 Removing

emc2\$ bin/halcmd unloadrt encoder

#### 7.3.3 Pins

- (BIT) encoder.<chan>.phase-A Phase A of the quadrature encoder signal.
- (BIT) encoder.<chan>.phase-B Phase B of the quadrature encoder signal.
- (BIT) encoder.<chan>.phase-Z Phase Z (index pulse) of the quadrature encoder signal.
- (BIT) encoder.<chan>.reset See canonical encoder interface, section 4.5.1
- (BIT) encoder.<chan>.index-enable See canonical encoder interface.
- (\$32) encoder.<chan>.count See canonical encoder interface.
- (FLOAT) encoder.<chan>.position See canonical encoder interface.

#### 7.3.4 Parameters

- (s32) encoder.<chan>.raw-count The raw count value, updated by update-counters().
- (BIT) encoder.<chan>.x4-mode Sets encoder to 4x or 1x mode. The 1x mode is usefull for some jogwheels.
- (FLOAT) encoder.<chan>.position-scale See canonical encoder interface, section 4.5.

# 7.3.5 Functions

The component exports two functions. Each function acts on all of the encoder counters - running different counters in different threads is not supported.

- (FUNCT) encoder.update-counters High speed function to count pulses (no floating point).
- (FUNCT) encoder.capture-position Low speed function to update latches and scale position.

 $<sup>^{1}</sup>$ The component doesn't currently implement the velocity pin, so it is not a complete implementation of the canonical interface.

# 7.4 PID

This component provides Proportional/Integeral/Derivative control loops. It is a realtime component only. For simplicity, this discussion assumes that we are talking about position loops, however this component can be used to implement other feedback loops such as speed, torch height, temperature, etc. Figure 7.8 is a block diagram of a single PID loop.

# 7.4.1 Installing

#### emc2\$ bin/halcmd loadrt pid [num\_chan=<loops>] [debug=1] [fp\_period=<nsec>]

<loops> is the number of PID loops that you want to install. If numchan is not specified, one loop
will be installed. The maximum number of loops is 16 (as defined by MAX\_CHAN in pid.c). Each
loop is completely independent. In the following descriptions, <loopnum> is the loop number of a
specific loop. The first loop is number 0.

If debug=1 is specified, the component will export a few extra parameters that may be useful during debugging and tuning. By default, the extra parameters are not exported, to save shared memory space and avoid cluttering the parameter list.

If  $fp\_period$  is specified, the component will create a realtime thread, capable of running floating point functions. The period of the thread will be <nsec> nano-seconds. By default, no thread is created.

# 7.4.2 Removing

emc2\$ bin/halcmd unloadrt pid

# 7.4.3 Pins

The three most important pins are

- (FLOAT) pid.<loopnum>.command The desired position, as commanded by another system component.
- (FLOAT) pid.<loopnum>.feedback The present position, as measured by a feedback device such as an encoder.
- (FLOAT) pid.<loopnum>.output A velocity command that attempts to move from the present position to the desired position.

For a position loop, 'command' and 'feedback' are in position units. For a linear axis, this could be inches, mm, meters, or whatever is relevant. Likewise, for an angular axis, it could be degrees, radians, etc. The units of the 'output' pin represent the change needed to make the feedback match the command. As such, for a position loop 'Output' is a velocity, in inches/sec, mm/sec, degrees/sec, etc. Time units are always seconds, and the velocity units match the position units. If command and feedback are in meters, then output is in meters per second.

Each loop has two other pins which are used to monitor or control the general operation of the component.

- (FLOAT) pid.<loopnum>.error Equals .command minus .feedback.
- (BIT) pid.<loopnum>.enable A bit that enables the loop. If .enable is false, all integrators are reset, and the output is forced to zero. If .enable is true, the loop operates normally.

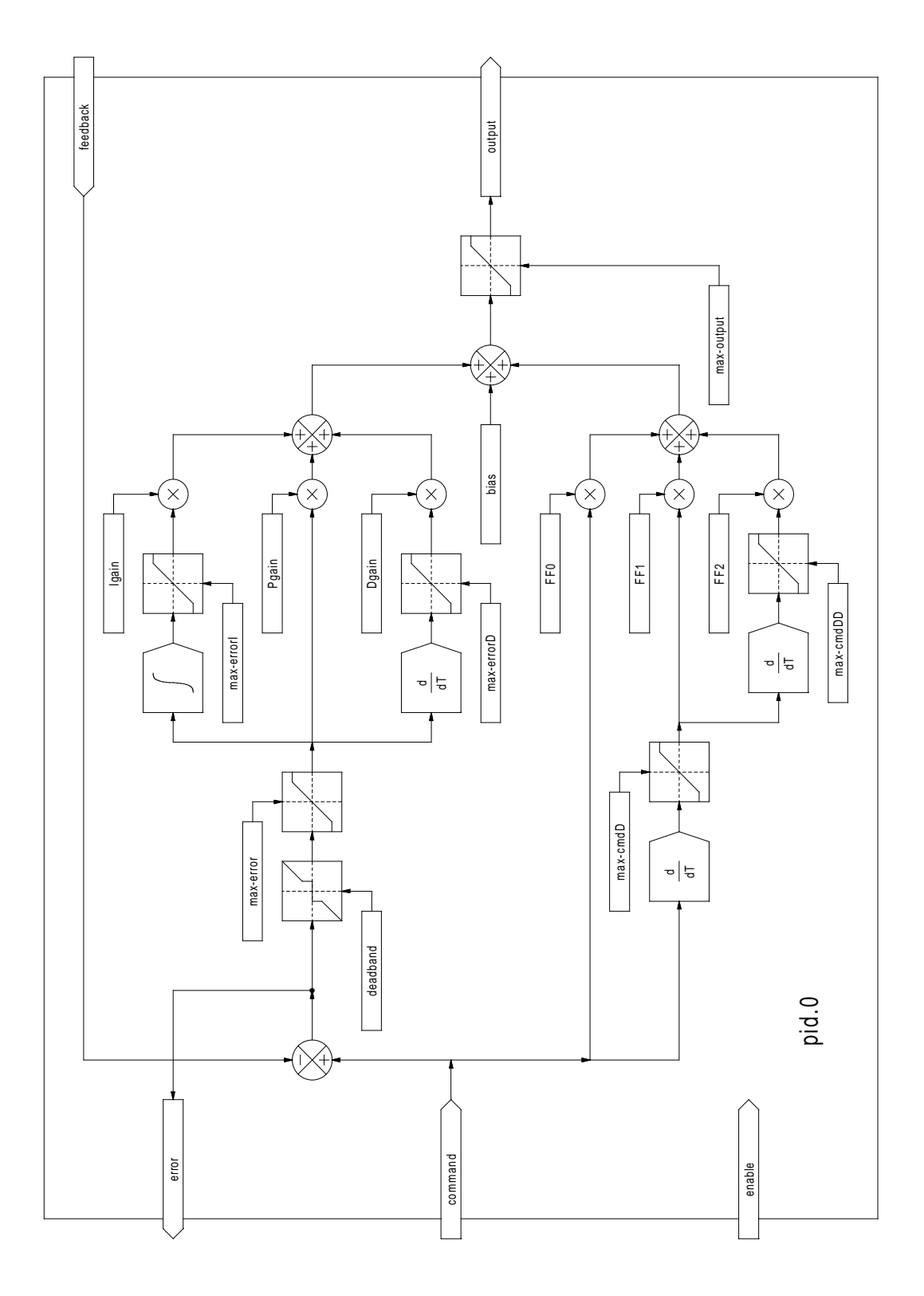

Figure 7.8: PID Loop Block Diagram

### 7.4.4 Parameters

The PID gains, limits, and other 'tunable' features of the loop are implemented as parameters.

- (FLOAT) pid.<loopnum>.Pgain Proportional gain
- (FLOAT) pid.<loopnum>.Igain Integral gain
- (FLOAT) pid.<loopnum>.Dgain Derivative gain
- (FLOAT) pid.<loopnum>.bias Constant offset on output
- (FLOAT) pid.<loopnum>.FF0 Zeroth order feedforward output proportional to command (position).
- (FLOAT) pid.<loopnum>.FF1 First order feedforward output proportional to derivative of command (velocity).
- (FLOAT) pid.<loopnum>.FF2 Second order feedforward output proportional to 2nd derivative of command (acceleration)<sup>2</sup>.
- (FLOAT) pid.<loopnum>.deadband Amount of error that will be ignored
- (FLOAT) pid.<loopnum>.maxerror Limit on error
- (FLOAT) pid.<loopnum>.maxerrorI Limit on error integrator
- (FLOAT) pid.<loopnum>.maxerrorD Limit on error derivative
- (FLOAT) pid.<loopnum>.maxcmdD Limit on command derivative
- (FLOAT) pid.<loopnum>.maxcmdDD Limit on command 2nd derivative
- (FLOAT) pid.<loopnum>.maxoutput Limit on output value

All of the max??? limits are implemented such that if the parameter value is zero, there is no limit. If debug=1 was specified when the component was installed, four additional parameters will be exported:

- (FLOAT) pid.<loopnum>.errorI Integral of error.
- (FLOAT) pid.<loopnum>.errorD Derivative of error.
- (FLOAT) pid.<loopnum>.commandD Derivative of the command.
- (FLOAT) pid.<loopnum>.commandDD 2nd derivative of the command.

# 7.4.5 Functions

The component exports one function for each PID loop. This function performs all the calculations needed for the loop. Since each loop has it's own function, individual loops can be included in different threads and execute at different rates.

• (FUNCT) pid.<loopnum>.do\_pid\_calcs - Performs all calculations for a single PID loop.

If you want to understand the exact algorithm used to compute the output of the PID loop, refer to figure 7.8, the comments at the beginning of emc2/src/hal/components/pid.c, and of course to the code itself. The loop calculations are in the C function calc\_pid().

 $<sup>^{2}</sup>$ FF2 is not currently implemented, but it will be added. Consider this note a "FIXME" for the code

# 7.5 Simulated Encoder

The simulated encoder is exactly that. It produces quadrature pulses with an index pulse, at a speed controlled by a HAL pin. Mostly useful for testing.

## 7.5.1 Installing

emc2\$ bin/halcmd loadrt sim-encoder num\_chan=<number>

<number> is the number of encoders that you want to simulate. If not specified, one encoder will be installed. The maximum number is 8 (as defined by MAX\_CHAN in sim\_encoder.c).

# 7.5.2 Removing

emc2\$ bin/halcmd unloadrt sim-encoder

## 7.5.3 Pins

- (FLOAT) sim-encoder.<chan-num>.speed The speed command for the simulated shaft.
- (BIT) sim-encoder.<chan-num>.phase-A Quadrature output.
- (BIT) sim-encoder.<chan-num>.phase-B-Quadrature output.
- (BIT) sim-encoder.<chan-num>.phase-Z Index pulse output.

When .speed is positive, .phase-A leads .phase-B.

# 7.5.4 Parameters

- (U32) sim-encoder.<chan-num>.ppr Pulses Per Revolution.
- (FLOAT) sim-encoder.<chan-num>.scale Scale Factor for speed. The default is 1.0, which means that speed is in revolutions per second. Change to 60 for RPM, to 360 for degrees per second, 6.283185 for radians per seconed, etc.

Note that pulses per revolution is not the same as counts per revolution. A pulse is a complete quadrature cycle. Most encoder counters will count four times during one complete cycle.

# 7.5.5 Functions

The component exports two functions. Each function affects all simulated encoders.

- (FUNCT) sim-encoder.make-pulses High speed function to generate quadrature pulses (no floating point).
- (FUNCT) sim-encoder.update-speed Low speed function to read speed, do scaling, and set up make-pulses.

# 7.6 Debounce

Debounce is a realtime component that can filter the glitches created by mechanical switch contacts. It may also be useful in other applications where short pulses are to be rejected.

# 7.6.1 Installing

```
emc2$ bin/halcmd loadrt debounce cfg="<config-string>"
```

<config-string> is a series of space separated decimal integers. Each number installs a group of identical debounce filters, the number determines how many filters are in the group. For example:

```
emc2$ bin/halcmd loadrt debounce cfg="1 4 2"
```

will install three groups of filters. Group 0 contains one filter, group 1 contains four, and group 2 contains two filters. The default value for <config-string> is "1" which will install a single group containing a single filter. The maximum number of groups 8 (as defined by MAX\_GROUPS in debounce.c). The maximum number of filters in a group is limited only by shared memory space. Each group is completely independent. All filters in a single group are identical, and they are all updated by the same function at the same time. In the following descriptions, <G> is the group number and <F> is the filter number within the group. The first filter is group 0, filter 0.

# 7.6.2 Removing

emc2\$ bin/halcmd unloadrt debounce

# 7.6.3 Pins

Each individual filter has two pins.

- (BIT) debounce.<G>.<F>.in Input of filter <F> in group <G>.
- (BIT) debounce.<G>.<F>.out Output of filter <F> in group <G>.

#### 7.6.4 Parameters

Each group of filters has one parameter<sup>3</sup>.

• (s32) debounce.<G>.delay - Filter delay for all filters in group <G>.

The filter delay is in units of thread periods. The minimum delay is zero. The output of a zero delay filter exactly follows it's input - it doesn't filter anything. As delay increases, longer and longer glitches are rejected. If delay is 4, all glitches less than or equal to four thread periods will be rejected.

# 7.6.5 Functions

Each group of filters has one function, which updates all the filters in that group "simultaneously". Different groups of filters can be updated from different threads at different periods.

• (FUNCT) debounce.<G> - Updates all filters in group <G>.

<sup>&</sup>lt;sup>3</sup>Each individual filter also has an internal state variable. There is a compile time switch that can export that variable as a parameter. This is intended for testing, and simply wastes shared memory under normal circumstances.

# 7.7 Blocks

Blocks is a realtime HAL component containing a number of simple functional blocks. They are primarily intended for testing and other offhand uses, but may prove useful for some EMC configurations as well.

# 7.7.1 Available Blocks

The complete list of available blocks is as follows:

- constant makes a parameter value available on a pin
- comp standard 2-input comparator with adjustable hysteresis
- wcomp window comparator, output true when input is between adjustable upper and lower limits
- sum2 2-input summer, output = in0 \* gain0 + in1 \* gain1
- mux2 2-input multiplexor, output = in0 if sel is false, output = in1 if sel is true
- mux4 4-input multiplexor, output = in<n> based on sel0, sel1
- integ integrator, input of +1.0 produces an output ramp of +1.0 per second
- ddt differentiator, input ramp of +1.0 per second produces output of +1.0
- limit1 first order limiter (limits output)
- limit2 second order limiter (limits output and 1st derivative)
- limit3 third order limiter (limits ouput, 1st & 2nd derivative)
- estop latch for estops or other faults, with reset
- not logical inverter
- and 2 2 input logical and
- or2 2 input logical or
- scale gain/offset block (out = in \* gain + offset)
- lowpass lowpass filter (out = last\_out \* (1 gain) + in \* gain
- match8 8 bit binary match detector (with input for cascading)

# 7.7.2 Installing

emc2\$ bin/halcmd loadrt blocks <blockname>=<number>

<blockname> is the name of one of the functional blocks that the component can provide, and
<number> is the desired quantity of that block. Multiple name/number pairs may be specified on
the command line to install a variety of different blocks. For example:

#### emc2\$ bin/halcmd loadrt blocks wcomp=2 sum2=1 comp=3

installs two window comparators (wcomp), one two-input summer (sum2), and three standard comparators (comp).

#### 7.7.3 Removing

emc2\$ bin/halcmd unloadrt blocks

## 7.7.4 Pins

The various blocks each have their own input and output pins. Each pin begins with the block name, then the block number, and finally the pin function.

- (FLOAT) constant.<num>.out Output of constant block, tracks the parameter value.
- (FLOAT) comp.<num>.in0 Inverting input of 2-input comparator.
- (FLOAT) comp.<num>.in1 Non-inverting input of 2-input comparator.
- (BIT) comp.<num>.out Output, true if in1 > in0.
- (FLOAT) wcomp.<num>.in -Input of window comparator.
- (BIT) wcomp.<num>.out Output, TRUE if min < input < max.
- (FLOAT) sum2.<num>.in0 First input of 2-input summer.
- (FLOAT) sum2.<num>.in1 Second input of 2-input summer.
- (FLOAT) sum2.<num>.out Output, equals in0 \* gain0 + in1 \* gain1.
- (FLOAT) mux2.<num>.in0 First input of 2-input multiplexor.
- (FLOAT) mux2.<num>.in1 -Second input of 2-input multiplexor.
- (BIT) mux2.<num>.sel Control input of 2-input multiplexor.
- (FLOAT) mux2.<num>.out Output, equals in0 if sel is FALSE, in1 if sel is TRUE.
- (FLOAT) integ.<num>.in Input of integrator.
- (FLOAT) integ.<num>.out Output of integrator.
- (FLOAT) ddt.<num>.in Input of differentiator.
- (FLOAT) ddt.<num>.out Output of differentiator.
- ... and so on (too many pins to list them all here, but you can easily see them with halcmd show pin )

# 7.7.5 Parameters

Some of the blocks have parameters that control and adjust the details of their operation. Like the pin names, they begin with the block name and the block number, then the parameter name.

- (FLOAT) constant.<num>.value The value to be written to the out pin, default value is 1.0.
- (FLOAT) comp.<num>.hyst Hystersis for 2-input comparator, default is 0.0.
- (FLOAT) wcomp.<num>.min Minimum threshold for window comparator, default is -1.0.
- (FLOAT) wcomp.<num>.max Maximum threshold for window comparator, default is +1.0.
- (FLOAT) sum2.<num>.gain0 Value by which in0 is multiplied, default is 1.0.
- (FLOAT) sum2.<num>.gain1 Value by which in1 is multiplied, default is 1.0.

# 7.7.6 Functions

Each individual block has it's own function. This allows complete control over when each block executes. In general, blocks should execute in the order of signal flow. If the outputs of blocks A and B are connected to inputs of block C, then the functions for A and B should be executed before the function for C. Note that unless these functions are connected to a realtime thread so that they execute, the blocks do nothing at all.

- (FUNCT) constant.<num> Writes parameter value to pin out.
- (FUNCT) comp.<num> Compares in0 and in1 (with hysteresis), writes result to out.
- (FUNCT) wcomp.<num> Compares in to min and max, writes result to out.
- (FUNCT) sum2.<num> Computes out = in0 \* gain0 + in1 \* gain1.
- (FUNCT) mux2.<num> If sel is TRUE, writes in1 to out, else writes in0 to out.
- (FUNCT) integ.<num> Calculates integral of in, writes result to out.
- (FUNCT) constant.<num> Calculates derivative of in, writes result to out.

# 7.8 Siggen

Siggen is a realtime component that generates square, triangle, and sine waves. It is primarily used for testing.

### 7.8.1 Installing

#### emc2\$ bin/halcmd loadrt siggen [num\_chan=<chans>] [fp\_period=<nsec>]

<chans> is the number of signal generators that you want to install. If numchan is not specified, one signal generator will be installed. The maximum number of generators is 16 (as defined by MAX\_CHAN in siggen.c). Each generator is completely independent. In the following descriptions, <chan> is the number of a specific signal generator (the numbers start at 0).

If  $fp\_period$  is specified, the component will create a realtime thread, capable of running floating point functions. The period of the thread will be <nsec> nano-seconds. By default, no thread is created.

### 7.8.2 Removing

emc2\$ bin/halcmd unloadrt siggen

#### 7.8.3 Pins

Each generator has four output pins.

- (FLOAT) siggen.<chan>.sine Sine wave output.
- (FLOAT) siggen.<chan>.cosine Cosine output.
- (FLOAT) siggen.<chan>.sawtooth Sawtooth output.
- (FLOAT) siggen.<chan>.triangle Triangle wave output.
- (FLOAT) siggen.<chan>.square Square wave output.

All five outputs have the same frequency, amplitude, and offset.

# 7.8.4 Parameters

Each generator is controlled by three parameters.

- (FLOAT) siggen.<chan>.frequency Sets the frequency in Hertz, default value is 1 Hz.
- (FLOAT) siggen.<chan>.amplitude Sets the peak amplitude of the output waveforms, default is 1.
- (FLOAT) siggen.<chan>.offset Sets DC offset of the output waveforms, default is 0.

For example, if siggen.0.amplitude is 1.0 and siggen.0.offset is 0.0, the outputs will swing from -1.0 to +1.0. If siggen.0.amplitude is 2.5 and siggen.0.offset is 10.0, then the outputs will swing from 7.5 to 12.5.

## 7.8.5 Functions

• (FUNCT) siggen.<chan>.update - Calculates new values for all five outputs.

# **Chapter 8**

# Halui

# 8.1 Introduction

Halui is a HAL based user interface for EMC, it connects HAL pins to NML commands. Most of the functionality (buttons, indicators etc.) that is provided by a traditional GUI (mini, Axis, etc.), is provided by HAL pins in Halui.

The easiest way to use halui is to modify your ini file to include HALUI = halui in the [HAL] section.

# 8.2 Halui pin reference

# 8.2.1 Machine

- (BIT) halui.machine.on pin for requestiong machine on
- (BIT) halui.machine.off pin for requesting machine off
- (BIT) halui.machine.is-on indicates machine on

# 8.2.2 E-Stop

- (BIT) halui.estop.activate pin for requesting E-Stop
- (BIT) halui.estop.reset pin for requesting E-Stop reset
- (BIT) halui.estop.is-reset indicates E-stop reset

# 8.2.3 Mode

- (BIT) halui.mode.manual pin for requesting manual mode
- (BIT) halui.mode.is\_manual indicates manual mode is on
- (BIT) halui.mode.auto pin for requesting auto mode
- (BIT) halui.mode.is\_auto indicates auto mode is on
- (BIT) halui.mode.mdi pin for requesting mdi mode
- (BIT) halui.mode.is\_mdi indicates mdi mode is on

# 8.2.4 Mist, Flood, Lube

- (BIT) halui.mist.on pin for requesting mist on
- (BIT) halui.mist.is-on indicates mist is on
- (BIT) halui.flood.on pin for requesting flood on
- $\bullet$  (BIT) halui.flood.is-on indicates flood is on
- (BIT) halui.lube.on pin for requesting lube on
- (BIT) halui.lube.is-on indicates lube is on

# 8.2.5 Spindle

- (BIT) halui.spindle.start
- (BIT) halui.spindle.stop
- (BIT) halui.spindle.forward
- (BIT) halui.spindle.reverse
- (BIT) halui.spindle.increase
- (BIT) halui.spindle.decrease
- (BIT) halui.spindle.brake-on pin for activating spindle-brake
- (BIT) halui.spindle.brake-off pin for deactivating spindle/brake
- (BIT) halui.spindle.brake-is-on indicates brake is on

# 8.2.6 Joints

<channel> is a number between 0 and 7.

- (BIT) halui.joint.<channel>.home works both ways?
- (BIT) halui.joint.<channel>.on-min-limit-soft
- (BIT) halui.joint.<channel>.on-max-limit-soft
- (BIT) halui.joint.<channel>.on-min-limit-hard
- (BIT) halui.joint.<channel>.on-max-limit-hard
- (BIT) halui.joint.<channel>.fault
- (BIT) halui.joint.<channel>.homed

# 8.2.7 Jogging

<channel> is a number between 0 and 7.

- (FLOAT) halui.jog.speed set jog speed
- (BIT) halui.jog.<channel>.minus
- (BIT) halui.jog.<channel>.plus
- (FLOAT) halui.feed\_override

# 8.2.8 Jog-wheel

(this obsoletes "Jogging" above ?)

- (s32) halui.jog-wheel.counts jog-wheel encoder count input
- (FLOAT) halui.jog-wheel.scale sets the jogwheel scale in user units/count (usually mm/count or inch/coun)
- (FLOAT) halui.jog-wheel.speed sets the jogging speed
- (U8) halui.jog-wheel.axis sets the axis to be jogged

## 8.2.9 Tool

- (U16) halui.tool.number indicates current selected tool
- (FLOAT) halui.tool.length-offset indicates current applied tool-length-offset

# 8.2.10 Program

- (BIT) halui.program.is-idle
- (BIT) halui.program.is-running
- (BIT) halui.program.is-paused
- (BIT) halui.program.run
- (BIT) halui.program.pause
- (BIT) halui.program.resume
- (BIT) halui.program.step

# 8.2.11 Probe

- (BIT) halui.probe.start
- (BIT) halui.probe.clear
- (BIT) halui.probe.is-tripped
- (FLOAT) halui.probe.has-value

# 8.3 Case - Studies

User descriptions of working halui and hardware EMC control panels here.

# **Chapter 9**

# EMC motion and iocontrol HAL interfaces

# 9.1 Introduction

The EMC motion and IO controllers connect to the HAL via these interfaces.

# 9.2 motion pin reference

# 9.2.1 Axis control

<axis> is a number between 0 and 7.

- (FLOAT) axis.<axis>.motor-pos-fb
- (FLOAT) axis.<axis>.motor-pos-cmd
- (BIT) axis.<axis>.pos-lim-sw-in
- (BIT)axis.<axis>.neg-lim-sw-in
- (BIT)axis.<axis>.home-sw-in
- (BIT) axis.<axis>.index-pulse-in
- (BIT) axis.<axis>.amp-enable-out
- (BIT) axis.<axis>.amp-fault-in
- (BIT) axis.<axis>.jog-counts
- (BIT) axis.<axis>.jog-enable
- (BIT) axis.<axis>.jog-scale

# 9.2.2 Other motion signals:

- (BIT) motion.probe-input
- (BIT) motion.enable
- (BIT) motion.watchdog-reset-out
- (BIT) motion.digital-out-00 to 03

- (FLOAT) motion.adaptive-feed
- (FLOAT) motion.spindle-revs
- (BIT) motion.spindle-sync

#### 9.2.3 Axis Parameters

- (BIT) axis.<axis>.active
- (FLOAT) axis.<axis>.backlash-corr
- (FLOAT) axis.<axis>.backlash-filt
- (FLOAT) axis.<axis>.coarse-pos-cmd
- (BIT) axis.<axis>.error
- (FLOAT) axis.<axis>.f-error
- (FLOAT) axis.<axis>.f-error-lim
- (BIT) axis.<axis>.f-errored
- (BIT) axis.<axis>.faulted
- (FLOAT) axis.<axis>.free-pos-cmd
- (BIT) axis.<axis>.free-tp-enable
- (FLOAT) axis.<axis>.free-vel-lim
- (BIT) axis.<axis>.home-state
- (BIT) axis.<axis>.homed
- (BIT) axis.<axis>.homing
- (BIT) axis.<axis>.in-position
- (FLOAT) axis.<axis>.joint-pos-cmd
- (FLOAT) axis.<axis>.joint-pos-fb
- (FLOAT) axis.<axis>.joint-vel-cmd
- (BIT) axis.<axis>.neg-hard-limit
- (BIT) axis.<axis>.neg-soft-limit
- (BIT) axis.<axis>.pos-hard-limit
- (BIT) axis.<axis>.pos-soft-limit

# 9.2.4 Other Motion Parameters

- (BIT) motion.debug-bit-0
- (BIT) motion.debug-bit-1
- (FLOAT) motion.debug-float-0
- (FLOAT) motion.debug-float-1
- (BIT) motion.in-position
- (BIT) motion.motion-enabled
- (BIT) motion.teleop-mode

# 9.3 Iocontrol pin reference

# 9.3.1 E-Stop

- (BIT) iocontrol.0.emc-enable-in
- (BIT) iocontrol.0.user-enable-out
- (BIT) iocontrol.0.user-request-enable

## 9.3.2 Spindle

- (FLOAT) iocontro.0.spindle-speed-out
- (FLOAT) iocontrol.0.spindle-speed-in
- (BIT) iocontrol.0.spindle-on
- (BIT) iocontrol.0.spindle-forward
- (BIT) iocontrol.0.spindle-reverse
- (BIT) iocontrol.0.spindle-brake
- (BIT) iocontrol.0.spindle-incr-speed
- (BIT) iocontrol.0.spindle-decr-speed

# 9.3.3 Coolant / Lube

- (BIT) iocontrol.0.coolant-mist
- (BIT) iocontrol.0.coolant-flood
- (BIT) iocontrol.0.lube
- (BIT) iocontrol.0.lube\_level

# 9.3.4 Toolchange

- (BIT) iocontrol.0.tool-prepare
- (BIT) iocontrol.0.tool-prepared
- (s32) iocontrol.0.tool-prep-number
- (BIT) iocontrol.0.tool-change
- (BIT) iocontrol.0.tool-changed

# Part III

# HAL Programming

# **Appendix A**

# Legal Section

# Handbook Copyright Terms

Copyright (c) 2000 LinuxCNC.org

Permission is granted to copy, distribute and/or modify this document under the terms of the GNU Free Documentation License, Version 1.1 or any later version published by the Free Software Foundation; with no Invariant Sections, no Front-Cover Texts, and one Back-Cover Text: "This EMC Handbook is the product of several authors writing for linuxCNC.org. As you find it to be of value in your work, we invite you to contribute to its revision and growth." A copy of the license is included in the section entitled "GNU Free Documentation License". If you do not find the license you may order a copy from Free Software Foundation, Inc. 59 Temple Place, Suite 330, Boston, MA 02111-1307

# A.1 GNU Free Documentation License Version 1.1, March 2000

Copyright (C) 2000 Free Software Foundation, Inc. 59 Temple Place, Suite 330, Boston, MA 02111-1307 USA Everyone is permitted to copy and distribute verbatim copies of this license document, but changing it is not allowed.

# A.1.1 GNU Free Documentation License Version 1.1, March 2000

Copyright (C) 2000 Free Software Foundation, Inc. 59 Temple Place, Suite 330, Boston, MA 02111-1307 USA Everyone is permitted to copy and distribute verbatim copies of this license document, but changing it is not allowed.

#### 0. PREAMBLE

The purpose of this License is to make a manual, textbook, or other written document "free" in the sense of freedom: to assure everyone the effective freedom to copy and redistribute it, with or without modifying it, either commercially or noncommercially. Secondarily, this License preserves for the author and publisher a way to get credit for their work, while not being considered responsible for modifications made by others.

This License is a kind of "copyleft", which means that derivative works of the document must themselves be free in the same sense. It complements the GNU General Public License, which is a copyleft license designed for free software.

We have designed this License in order to use it for manuals for free software, because free software needs free documentation: a free program should come with manuals providing the same freedoms that the software does. But this License is not limited to software manuals; it can be used for any textual work, regardless of subject matter or whether it is published as a printed book. We recommend this License principally for works whose purpose is instruction or reference.

#### 1. APPLICABILITY AND DEFINITIONS

This License applies to any manual or other work that contains a notice placed by the copyright holder saying it can be distributed under the terms of this License. The "Document", below, refers to any such manual or work. Any member of the public is a licensee, and is addressed as "you".

#### APPENDIX A. LEGAL SECTION

A "Modified Version" of the Document means any work containing the Document or a portion of it, either copied verbatim, or with modifications and/or translated into another language.

A "Secondary Section" is a named appendix or a front-matter section of the Document that deals exclusively with the relationship of the publishers or authors of the Document to the Document's overall subject (or to related matters) and contains nothing that could fall directly within that overall subject. (For example, if the Document is in part a textbook of mathematics, a Secondary Section may not explain any mathematics.) The relationship could be a matter of historical connection with the subject or with related matters, or of legal, commercial, philosophical, ethical or political position regarding them.

The "Invariant Sections" are certain Secondary Sections whose titles are designated, as being those of Invariant Sections, in the notice that says that the Document is released under this License.

The "Cover Texts" are certain short passages of text that are listed, as Front-Cover Texts or Back-Cover Texts, in the notice that says that the Document is released under this License.

A "Transparent" copy of the Document means a machine-readable copy, represented in a format whose specification is available to the general public, whose contents can be viewed and edited directly and straightforwardly with generic text editors or (for images composed of pixels) generic paint programs or (for drawings) some widely available drawing editor, and that is suitable for input to text formatters or for automatic translation to a variety of formats suitable for input to text formatters. A copy made in an otherwise Transparent file format whose markup has been designed to thwart or discourage subsequent modification by readers is not Transparent. A copy that is not "Transparent" is called "Opaque".

Examples of suitable formats for Transparent copies include plain ASCII without markup, Texinfo input format, Let EX input format, SGML or XML using a publicly available DTD, and standard-conforming simple HTML designed for human modification. Opaque formats include PostScript, PDF, proprietary formats that can be read and edited only by proprietary word processors, SGML or XML for which the DTD and/or processing tools are not generally available, and the machine-generated HTML produced by some word processors for output purposes only.

The "Title Page" means, for a printed book, the title page itself, plus such following pages as are needed to hold, legibly, the material this License requires to appear in the title page. For works in formats which do not have any title page as such, "Title Page" means the text near the most prominent appearance of the work's title, preceding the beginning of the body of the text.

#### 2. VERBATIM COPYING

You may copy and distribute the Document in any medium, either commercially or noncommercially, provided that this License, the copyright notices, and the license notice saying this License applies to the Document are reproduced in all copies, and that you add no other conditions whatsoever to those of this License. You may not use technical measures to obstruct or control the reading or further copying of the copies you make or distribute. However, you may accept compensation in exchange for copies. If you distribute a large enough number of copies you must also follow the conditions in section 3.

You may also lend copies, under the same conditions stated above, and you may publicly display copies.

#### **3. COPYING IN QUANTITY**

If you publish printed copies of the Document numbering more than 100, and the Document's license notice requires Cover Texts, you must enclose the copies in covers that carry, clearly and legibly, all these Cover Texts: Front-Cover Texts on the front cover, and Back-Cover Texts on the back cover. Both covers must also clearly and legibly identify you as the publisher of these copies. The front cover must present the full title with all words of the title equally prominent and visible. You may add other material on the covers in addition. Copying with changes limited to the covers, as long as they preserve the title of the Document and satisfy these conditions, can be treated as verbatim copying in other respects.

If the required texts for either cover are too voluminous to fit legibly, you should put the first ones listed (as many as fit reasonably) on the actual cover, and continue the rest onto adjacent pages.

If you publish or distribute Opaque copies of the Document numbering more than 100, you must either include a machine-readable Transparent copy along with each Opaque copy, or state in or with each Opaque copy a publicly-accessible computer-network location containing a complete Transparent copy of the Document, free of added material, which the general network-using public has access to download anonymously at no charge using public-standard network protocols. If you use the latter option, you must take reasonably prudent steps, when you begin distribution of Opaque copies in quantity, to ensure that this Transparent copy will remain thus accessible at the stated location until at least one year after the last time you distribute an Opaque copy (directly or through your agents or retailers) of that edition to the public.

It is requested, but not required, that you contact the authors of the Document well before redistributing any large number of copies, to give them a chance to provide you with an updated version of the Document.

#### APPENDIX A. LEGAL SECTION

You may copy and distribute a Modified Version of the Document under the conditions of sections 2 and 3 above, provided that you release the Modified Version under precisely this License, with the Modified Version filling the role of the Document, thus licensing distribution and modification of the Modified Version to whoever possesses a copy of it. In addition, you must do these things in the Modified Version:

A. Use in the Title Page (and on the covers, if any) a title distinct from that of the Document, and from those of previous versions (which should, if there were any, be listed in the History section of the Document). You may use the same title as a previous version if the original publisher of that version gives permission. B. List on the Title Page, as authors, one or more persons or entities responsible for authorship of the modifications in the Modified Version, together with at least five of the principal authors of the Document (all of its principal authors, if it has less than five). C. State on the Title page the name of the publisher of the Modified Version, as the publisher. D. Preserve all the copyright notices of the Document. E. Add an appropriate copyright notice for your modifications adjacent to the other copyright notices. F. Include, immediately after the copyright notices, a license notice giving the public permission to use the Modified Version under the terms of this License, in the form shown in the Addendum below. G. Preserve in that license notice the full lists of Invariant Sections and required Cover Texts given in the Document's license notice. H. Include an unaltered copy of this License. I. Preserve the section entitled "History", and its title, and add to it an item stating at least the title, year, new authors, and publisher of the Modified Version as given on the Title Page. If there is no section entitled "History" in the Document, create one stating the title, year, authors, and publisher of the Document as given on its Title Page, then add an item describing the Modified Version as stated in the previous sentence. J. Preserve the network location, if any, given in the Document for public access to a Transparent copy of the Document, and likewise the network locations given in the Document for previous versions it was based on. These may be placed in the "History" section. You may omit a network location for a work that was published at least four years before the Document itself, or if the original publisher of the version it refers to gives permission. K. In any section entitled "Acknowledgements" or "Dedications", preserve the section's title, and preserve in the section all the substance and tone of each of the contributor acknowledgements and/or dedications given therein. L. Preserve all the Invariant Sections of the Document, unaltered in their text and in their titles. Section numbers or the equivalent are not considered part of the section titles. M. Delete any section entitled "Endorsements". Such a section may not be included in the Modified Version. N. Do not retitle any existing section as "Endorsements" or to conflict in title with any Invariant Section.

If the Modified Version includes new front-matter sections or appendices that qualify as Secondary Sections and contain no material copied from the Document, you may at your option designate some or all of these sections as invariant. To do this, add their titles to the list of Invariant Sections in the Modified Version's license notice. These titles must be distinct from any other section titles.

You may add a section entitled "Endorsements", provided it contains nothing but endorsements of your Modified Version by various parties–for example, statements of peer review or that the text has been approved by an organization as the authoritative definition of a standard.

You may add a passage of up to five words as a Front-Cover Text, and a passage of up to 25 words as a Back-Cover Text, to the end of the list of Cover Texts in the Modified Version. Only one passage of Front-Cover Text and one of Back-Cover Text may be added by (or through arrangements made by) any one entity. If the Document already includes a cover text for the same cover, previously added by you or by arrangement made by the same entity you are acting on behalf of, you may not add another; but you may replace the old one, on explicit permission from the previous publisher that added the old one.

The author(s) and publisher(s) of the Document do not by this License give permission to use their names for publicity for or to assert or imply endorsement of any Modified Version.

#### 5. COMBINING DOCUMENTS

You may combine the Document with other documents released under this License, under the terms defined in section 4 above for modified versions, provided that you include in the combination all of the Invariant Sections of all of the original documents, unmodified, and list them all as Invariant Sections of your combined work in its license notice.

The combined work need only contain one copy of this License, and multiple identical Invariant Sections may be replaced with a single copy. If there are multiple Invariant Sections with the same name but different contents, make the title of each such section unique by adding at the end of it, in parentheses, the name of the original author or publisher of that section if known, or else a unique number. Make the same adjustment to the section titles in the list of Invariant Sections in the license notice of the combined work.

In the combination, you must combine any sections entitled "History" in the various original documents, forming one section entitled "History"; likewise combine any sections entitled "Acknowledgements", and any sections entitled "Dedications". You must delete all sections entitled "Endorsements."

#### 6. COLLECTIONS OF DOCUMENTS

You may make a collection consisting of the Document and other documents released under this License, and

#### APPENDIX A. LEGAL SECTION

replace the individual copies of this License in the various documents with a single copy that is included in the collection, provided that you follow the rules of this License for verbatim copying of each of the documents in all other respects.

You may extract a single document from such a collection, and distribute it individually under this License, provided you insert a copy of this License into the extracted document, and follow this License in all other respects regarding verbatim copying of that document.

#### 7. AGGREGATION WITH INDEPENDENT WORKS

A compilation of the Document or its derivatives with other separate and independent documents or works, in or on a volume of a storage or distribution medium, does not as a whole count as a Modified Version of the Document, provided no compilation copyright is claimed for the compilation. Such a compilation is called an "aggregate", and this License does not apply to the other self-contained works thus compiled with the Document, on account of their being thus compiled, if they are not themselves derivative works of the Document.

If the Cover Text requirement of section 3 is applicable to these copies of the Document, then if the Document is less than one quarter of the entire aggregate, the Document's Cover Texts may be placed on covers that surround only the Document within the aggregate. Otherwise they must appear on covers around the whole aggregate.

#### 8. TRANSLATION

Translation is considered a kind of modification, so you may distribute translations of the Document under the terms of section 4. Replacing Invariant Sections with translations requires special permission from their copyright holders, but you may include translations of some or all Invariant Sections in addition to the original versions of these Invariant Sections. You may include a translation of this License provided that you also include the original English version of this License. In case of a disagreement between the translation and the original English version of this License, the original English version will prevail.

#### 9. TERMINATION

You may not copy, modify, sublicense, or distribute the Document except as expressly provided for under this License. Any other attempt to copy, modify, sublicense or distribute the Document is void, and will automatically terminate your rights under this License. However, parties who have received copies, or rights, from you under this License will not have their licenses terminated so long as such parties remain in full compliance.

#### **10. FUTURE REVISIONS OF THIS LICENSE**

The Free Software Foundation may publish new, revised versions of the GNU Free Documentation License from time to time. Such new versions will be similar in spirit to the present version, but may differ in detail to address new problems or concerns. See http:///www.gnu.org/copyleft/.

Each version of the License is given a distinguishing version number. If the Document specifies that a particular numbered version of this License "or any later version" applies to it, you have the option of following the terms and conditions either of that specified version or of any later version that has been published (not as a draft) by the Free Software Foundation. If the Document does not specify a version number of this License, you may choose any version ever published (not as a draft) by the Free Software Foundation.

**ADDENDUM**: How to use this License for your documents

To use this License in a document you have written, include a copy of the License in the document and put the following copyright and license notices just after the title page:

Copyright (c) YEAR YOUR NAME. Permission is granted to copy, distribute and/or modify this document under the terms of the GNU Free Documentation License, Version 1.1 or any later version published by the Free Software Foundation; with the Invariant Sections being LIST THEIR TITLES, with the Front-Cover Texts being LIST, and with the Back-Cover Texts being LIST. A copy of the license is included in the section entitled "GNU Free Documentation License".

If you have no Invariant Sections, write "with no Invariant Sections" instead of saying which ones are invariant. If you have no Front-Cover Texts, write "no Front-Cover Texts" instead of "Front-Cover Texts being LIST"; likewise for Back-Cover Texts.

If your document contains nontrivial examples of program code, we recommend releasing these examples in parallel under your choice of free software license, such as the GNU General Public License, to permit their use in free software.